22308/1-1/05

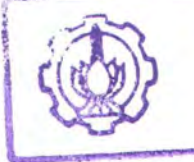

MILIK PERPUSTARAAN INSTITUT TEKNOLOGI SEPULUH - NOPEMBER

# PERANCANGAN DAN PEMBUATAN PERANGKAT LUNAK OLAP BUILDER DENGAN MENGGUNAKAN ORACLE OLAP DAN ORACLE BUSINESS INTELLIGENCE

# **TUGAS AKHIR**

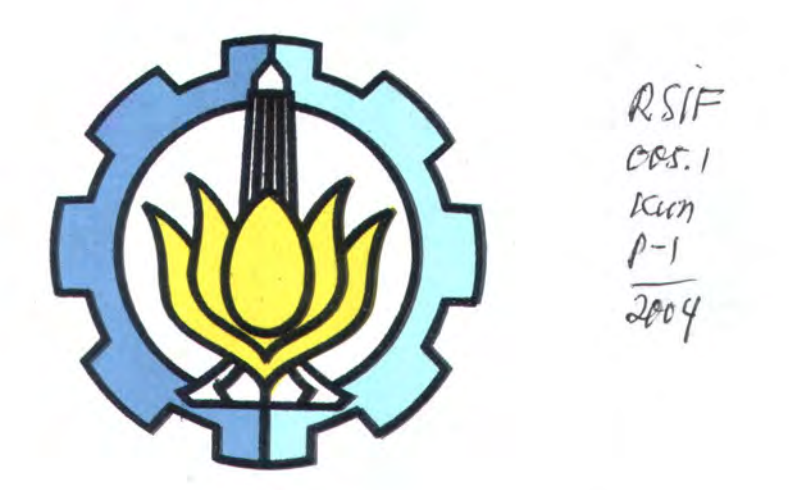

**Disusun Oleh :** 

| ANANG KUNA | EFI PERPUS     | TAKAAN |
|------------|----------------|--------|
| 5198100048 | Tgl. Terima    |        |
| · · ·      | Terima Dari    |        |
|            | No Agenda Pro. |        |

JURUSAN TEKNIK INFORMATIKA FAKULTAS TEKNOLOGI INFORMASI INSTITUT TEKNOLOGI SEPULUH NOPEMBER SURABAYA 2004 PERANCANGAN DAN PEMBUATAN PERANGKAT LUNAK OLAP BUILDER DENGAN MENGGUNAKAN ORACLE OLAP DAN ORACLE BUSINESS INTELLIGENCE

# **TUGAS AKHIR**

Diajukan Guna Memenuhi Sebagian Persyaratan Untuk Memperoleh Gelar Sarjana Komputer Pada Jurusan Teknik Informatika Fakultas Teknologi Informasi Institut Teknologi Sepuluh Nopember Surabaya

# Mengetahui/Menyetujui

**Dosen Pembimbing** 

30 104

Rully Soelaiman, S.Kom, M.Kom NIP 132085802

> SURABAYA JULI 2004

BUKU INI KUPERSEMBAHKAN UNTUK KEDUA ORANG TUAKU, BAPAK DAN IBU, DAN UNTUK SEMUA ORANG YANG PERCAYA BAHWA KEBERHASILAN ADALAH BUAH DARI KEGIGIHAN DAN KERJA KERAS. Faidza azzamta fatawakkal/alallah.

# ABSTRAK

Kebutuhan akan penggunaan teknologi OLAP semakin meningkat seiring dengan besarnya manfaat yang didapatkan. Oracle9i sebagai produk database yang banyak digunakan oleh korporasi menyediakan fasilitas untuk mendukung teknologi OLAP ini

Tidak sepert versi sebelumnya, pada Oracle9i, Oracle menggabungkan Oracle OLAP ke dalam databasenya. Integrasi ini dimaksudkan untuk mendukung proses pengolahan data OLAP sebagai sarana pendukung keputusan dalam proses bisnis perusahaan.Namun, penggunaan teknologi OLAP pada Oracle ini masih dirasa terlalu sulit dan memiliki kelemahan. Kesulitan terletak pada proses pembentukan metadata OLAP. Kelemahan terletak pada validasi OLAP object (dimensi, cube dan measure) serta prosedur pemanfaatan metadata tersebut.

Untuk itulah, dalam tugas akhir ini dibuat sebuah tool untuk memanfaatkan teknologi OLAP pada Oracle secara lebih mudah.Tool ini diperuntukkan untuk proses pembentukan metadata OLAP dan pemanfaatannya dalam bentuk analisis multidimensi.

Uji coba dilakukan dengan melakukan pembuatan metadata OLAP pada data warehouse Foodmart yang merupakan suatu sistem database yang menangani penyimpanan dan pengelolaan informasi usaha pemasaran produkproduk makanan.Selanjutnya, metadata tersebut ditampilkan dalam bentuk data multidimensi. Hasil uji coba perangkat lunak menunjukkan kemampuan dalam pembentukan metadata OLAP dengan lebih mudah serta menampilkan dan mengolah data multidimensi dalam bentuk crosstab dan grafik.

Kata Kunci : Data warehouse, Oracle OLAP, Oracle Business Intelligence Beans.

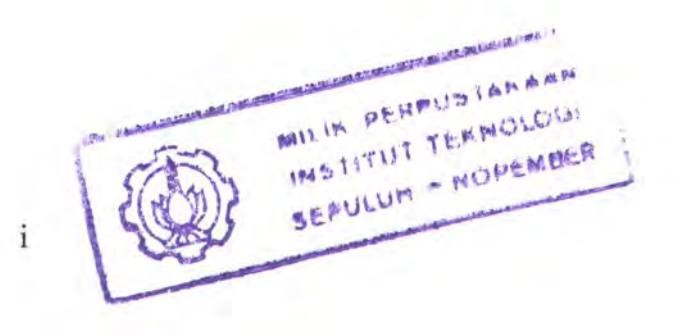

# **KATA PENGANTAR**

Segala puji bagi Allah yang telah memberikan karunia-Nya sehingga penulis bisa menyelesaikan tugas akhir yang berjudul :

# "PERANCANGAN DAN PEMBUATAN PERANGKAT LUNAK OLAP BUILDER DENGAN MENGGUNAKAN ORACLE OLAP DAN ORACLE BUSINESS INTELLIGENCE"

Pengerjaan tugas akhir ini, bagi penulis, merupakan suatu kesempatan yang sangat baik untuk mengimplementasikan dan lebih memperdalam semua pengetahuan yang didapatkan penulis selama di perkuliahan.

Penulis berharap, apa yang ditulis di dalam buku tugas akhir ini dapat menjadi bagian dari pengembangan teknologi informasi saat ini. Serta, dapat memberikan kontribusi bagi kampus Teknik Informatika tercinta secara khusus dan masyarakat TI secara umum.

Akhirnya, semoga Allah mengijinkan penulis untuk dapat lebih banyak berkiprah dalam dunia teknologi informasi setelah ini.

Surabaya, Juli 2004

Penulis

# UCAPAN TERIMA KASIH

Segala puji syukur kehadirat Allah SWT yang memberikan karunia-Nya sehingga penulis dapat menyelesaikan tugas akhir ini. Sholawat dan salam semoga senantiasa tercurahkan bagi Nabi Muhammad SAW beserta sahabat dan keluarganya.

Selain itu, penulis mengucapkan terima kasih yang sebesar-besarnya kepada mereka yang telah membantu penulis dalam menyelesaikan tugas ini, yaitu:

- Kedua orang tua penulis, bapak dan ibu, atas doa dan dorongannya sehingga penulis bisa terus termotivasi dalam menyelesaikan tugas akhir ini.
- 2. Dosen pembimbing, Bapak Rully Soelaiman, atas segala bimbingan dan bantuan selama pengerjaan tugas. Penulis merasa sangat terbantu pada masamasa persiapan ujian sidang dengan fasilitas yang diberikan pembimbing. Komputer dan printer pinjamannya benar-benar sangat cepat, Pak!.
- Ketua Jurusan Teknik Informatika ITS, Bapak Yudhi Purwananto dan Bapak Dwi Sunaryono selaku dosen wali dari penulis.
- 4. Para dosen penguji, Bapak Djoko Lianto, Bu Chastine, dan Pak Darlis yang memberikan pertanyaan-pertanyaan bermutu selama proses ujian, sehingga memberikan kesempatan kepada penulis untuk menjelaskan dengan lebih baik.
- 5. Keluargaku yang mendukung, Mas Affan, Mbak Phat, Mas Joko, Cacek, Mbak Erlik dan lain-lain. Dan juga tak lupa buat si kecil Akmal yang nggak pernah berhenti 'ngoceh', besok ammi belikan es krim lagi.

- Teman-teman seperjuangan, Gus Mul, Gus Pras, Decki, Ary Shidiq, Budi, Wawan, Hendra, Saenal, Ridha, Aak, Dhane, Adhit, Faida, Mas Jatun, Okky Akbar dan lain-lain.
- Teman-teman admin dan penghuni Laboratorium Sistem Informasi yang membantu memberikan fasilitas tambahan bagi penulis, Wahib, Agung, Fauzan, Bunug, Ary dan Udin.
- Teman-teman yang jauh dimata dekat di monitor (chatting), Bhakti, Kurnix, Iqbal, Andhank, Darojat, Maya, Rona, Arief Sungkar, Istas dan Novek.
- 9. Teman-teman segroup yang begitu pengertian, Pak Dedi, Pak Hasan, Pak Gaguk, Pak Andriy, Pak Dipo, Pak Eddy, Pak Heri, Pak Yoyon dan Pak Husni. Maapin, soalnya banyak melimpahkan tugas-tugas yang seharusnya penulis kerjakan. Terima kasih juga doanya.
- 10. Adik-adik yang tidak kenal lelah memperjuangkan keadilan bagi tunas-tunas bangsa, Cahyo, Luqman, Eric, Te, Anom, Wahyu, Andra, Detak, Kristiawan, Zakaria dan mbak-mbak yang ada dibelakangnya Atiek, Betty dan Anna.
- 11. Karyawan TC, mas Hermono, Pak Pri, Mbak Eva dan Mas Yudhi. Terima kasih atas bantuan dan segala kemudahan yang diberikan kepada penulis.
- 12. Para pejuang keadilan dan kesejahteraan di struktur cabang maupun daerah yang tidak mungkin tersebut satu per satu, yang telah begitu pengertian mendukung penulis dalam setiap langkah menuju kelulusan. Alhamdulillah, kemarin kita menang!. Semoga dapat tiga besar di tahun 2009, Oke!.
- 13. Aa' Gym, Ust. Anis Matta, Gede Prama dan Forum Lingkar Pena yang ceramah dan bukunya dapat memberikan nuansa baru bagi penulis.

# DAFTAR ISI

| ABSTRAK                                                                                                    | I                                                                                   |
|----------------------------------------------------------------------------------------------------|-------------------------------------------------------------------------------------|
| KATA PENGANTAR                                                                                                    | п                                                                                   |
| UCAPAN TERIMA KASIH                                                                                                    | П                                                                                   |
| DAFTAR ISI                                                                                                    | v                                                                                   |
| DAFTAR GAMBARVI                                                                                                    | П                                                                                   |
| DAFTAR TABEL                                                                                                    | X                                                                                   |
| BAB I PENDAHULUAN                                                                                                    | 1                                                                                   |
| <ul> <li>1.1 LATAR BELAKANG</li> <li>1.2 PERMASALAHAN</li> <li>1.3 BATASAN PERMASALAHAN</li> <li>1.4 TUJUAN</li> <li>1.5 METODOLOGI PEMBUATAN TUGAS AKHIR</li> <li>1.6 SISTEMATIKA PENULISAN</li></ul>                                                                                                    | 1<br>2<br>3<br>4<br>5                                                               |
| BAB II TEORI PENUNJANG                                                                                                    | 7                                                                                   |
| 2.1 DATA WAREHOUSE.2.2 ON LINE ANALYTICAL PROCESSING (OLAP)12.2.1 Data Multidimensi.12.2.2 Operasi Data Multidimensi.12.2.2.a. Rotation/Pivoting12.2.2.b Slice dan Dice12.2.2.c Drill Down dan Consolidation12.2.3.a Star Schema2.2.3.b Snowflake Schema12.2.4.a Dimensi2.2.4.a Dimensi2.2.4.b Cube2.2.4.c Hierarchy2.2.4.c Hierarchy2.2.4.f Tabel Fakta2.2.4.g Measure22.2.4.g Measure22.2.4.g Measure2 | 7<br>0<br>1<br>2<br>2<br>3<br>4<br>5<br>5<br>6<br>7<br>7<br>8<br>9<br>9<br>20<br>21 |
| 2.3 ORACLE9I OLAP22.3.1 Oracle9i OLAP API22.3.2 OLAP Catalog22.3.3 Membuat OLAP Metadata Dengan OEM22.4 ORACLE JDBC2                                                                                                    | !1<br>?2<br>?2<br>?2                                                                |
| 2.5 ORACLE BUSINESS INTELLIGENCE BEANS                                                                                                    | 25                                                                                  |

| BAB III DESAIN PERANGKAT LUNAK                          | 27                               |
|---------------------------------------------------------|----------------------------------|
| 3.1 DESAIN PROSES                                       | 27                               |
| 3.1.1 Use Case Diagram                                  | 27                               |
| 3.1.2 Activity Diagram                                  | 28                               |
| 3.1.3 Sequence Diagram                                  | 32                               |
| 3.2 DESAIN OBYEK                                        | 38                               |
| 3.2.1 Obvek Pada Proses Dimensi                         | 39                               |
| 3.2.2 Obvek Pada Proses Cube                            | 41                               |
| 3.2.3 Obvek Pada Proses Presentasi Data                 | 42                               |
| 3.3 Desain Antarmuka                                    | 43                               |
| BAB IV IMPLEMENTASI PERANGKAT LUNAK                     | 46                               |
|                                                         | 10                               |
| 4.1 ARSITEKTUR SISTEM                                   | 40                               |
| 4.2 I AHAP PERSIAPAN                                    | 4/                               |
| 4.3 IMPLEMENTASI PROSES                                 | 49                               |
| 4.3.1 Pembualan Koneksi Oracle                          | 49                               |
| 4.3.1.a Koneksi Oracle OLAP                             | 49                               |
| 4.5.1.0 Koneksi Uracle Bi Beans                         | 49                               |
| 4.3.2 CWM Package Pada Oracle                           | 50                               |
| 4.3.3 Class Operation                                   | 51                               |
| 4.3.4 Class HierarchyDim                                | 55                               |
| 4.3.5 Class LevelDim                                    | 54                               |
| 4.3.0 Class Relation                                    | 55                               |
| 4.3. / Attribute Long_Description Dan Short_Description | 57                               |
| 4.5.8 Metadata Refresh                                  | 50                               |
| 4.4 IMPLEMENTASI ANTARMUKA                              | 50                               |
| 4.4.1 Menu Connection                                   | 39                               |
| 4.4.2 Menu OLAP                                         | 01                               |
| 4.4.5 Menu View                                         | 02                               |
| 4.4.4 Menu About                                        | 03                               |
| 4.4.5 Context Menu                                      | 03                               |
| 4.4.0 Form FrameDimension                               | 03                               |
| 4.4. / FrameCube                                        | /0                               |
| BAB V UJICOBA DAN EVALUASI                              | 74                               |
| 5.1 Lingkungan Uji Coba                                 | 74                               |
| 5.2 Database Uji Coba                                   | 74                               |
| 5.3 Ekstraksi Data                                      | 75                               |
|                                                         | 75                               |
| 5.3.1 Konversi File Text                                |                                  |
| 5.3.1 Konversi File Text<br>5.3.2 Membuat Control File  | 76                               |
| <ul><li>5.3.1 Konversi File Text</li></ul>              | 76<br>76                         |
| <ul> <li>5.3.1 Konversi File Text</li></ul>             | 76<br>76<br>77                   |
| <ul> <li>5.3.1 Konversi File Text</li></ul>             | 76<br>76<br>77<br>78             |
| <ul> <li>5.3.1 Konversi File Text</li></ul>             | 76<br>76<br>77<br>78<br>78       |
| <ul> <li>5.3.1 Konversi File Text</li></ul>             | 76<br>76<br>77<br>78<br>78<br>81 |

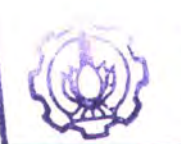

INSTITUT TEXNOLOGI

| 5.3.1.D Pembuatan Cube                         | 88  |
|------------------------------------------------|-----|
| 5.3.2 Uji Coba 2 : Mengolah Data Multidimensi  | 91  |
| 5.2.4.A SALES CUBE Crosstab                    | 91  |
| 5.2.4.B SALES_CUBE Grafik                      |     |
| 5.4. Evaluasi                                  | 97  |
| BAB VI PENUTUP                                 | 98  |
| 6.1 Kesimpulan                                 |     |
| 6.2 SARAN                                      | 99  |
| DAFTAR PUSTAKA                                 | 100 |
| LAMPIRAN A                                     | 101 |
| TABEL KELEMAHAN TEKNOLOGI OLAP PADA ORACLE9I   | 101 |
| LAMPIRAN B                                     | 103 |
| PROSES INSTALASI PATCH 9.2.0.2.1 PADA ORACLE9I | 103 |
| LAMPIRAN C                                     | 107 |
| PROSES INSTALASI BUSINESS INTELLIGENCE BEANS   | 107 |

# DAFTAR GAMBAR

| GAMBAR 2.1 ARSITEKTUR DATA WAREHOUSE                  | 9  |
|-------------------------------------------------------|----|
| GAMBAR 2.2 OLAP DIANTARA TEKNOLOGI LAIN               | 10 |
| GAMBAR 2.3 DATA DIMENSI TUNGGAL                       | 11 |
| GAMBAR 2.4 DATA MULTIDIMENSI                          | 12 |
| GAMBAR 2.5. PROSES ROTATION/PIVOTING                  | 13 |
| GAMBAR 2.6. PROSES SLICE                              | 13 |
| GAMBAR 2.7. PROSES DICE DATA                          | 14 |
| GAMBAR 2.8. PROSES DRILL DOWN DAN CONSOLIDATION       | 15 |
| GAMBAR 2.9. STAR SCHEMA                               | 16 |
| GAMBAR 2.10. SNOWFLAKE SCHEMA                         | 17 |
| GAMBAR 2.11. VISUALISASI DIMENSI                      | 18 |
| GAMBAR 2.11. VISUALISASI CUBE                         | 18 |
| GAMBAR 2.12. HIERARCHY DALAM DIMENSI WAKTU            | 19 |
| GAMBAR 2.13. TABEL FAKTA                              | 21 |
| GAMBAR 2.14. PEMBUATAN DIMENSI DENGAN OEM             | 23 |
| GAMBAR 2.15. ARSITEKTUR BI BEANS                      | 26 |
| GAMBAR 3.1 USE CASE DIAGRAM                           | 28 |
| GAMBAR 3.2. ACTIVITY DIAGRAM – CREATE OLAP METADATA   | 29 |
| GAMBAR 3.3. ACTIVITY DIAGRAM – MODIFY OLAP METADATA   | 29 |
| GAMBAR 3.4. ACTIVITY DIAGRAM – REMOVE OLAP METADATA   | 30 |
| GAMBAR 3.5. ACTIVITY DIAGRAM – VIEW OLAP DATA         | 30 |
| GAMBAR 3.6. ACTIVITY DIAGRAM – CONNECT TO ORACLE OLAP | 31 |
| GAMBAR 3.7. ACTIVITY DIAGRAM – EXECUTE OLAP PROCESS   | 31 |
| GAMBAR 3.8. ACTIVITY DIAGRAM – PRESENT OLAP DATA      | 32 |
| GAMBAR 3.9. SEQUENCE DIAGRAM – CREATE DIMENSION       | 33 |
| GAMBAR 3.10. SEQUENCE DIAGRAM – CREATE CUBE           | 34 |
| GAMBAR 3.11. SEQUENCE DIAGRAM – MODIFY DIMENSION      | 35 |
| GAMBAR 3.12. SEQUENCE DIAGRAM – REMOVE OLAP METADATA  | 36 |
| GAMBAR 3.13. SEQUENCE DIAGRAM – VIEW DATA             | 36 |
| GAMBAR 3.14. SEQUENCE DIAGRAM – CONNECT TO ORACLE     | 37 |
| GAMBAR 3.15. SEQUENCE DIAGRAM – EXECUTE OLAP PROCESS  | 37 |
| GAMBAR 3.17. CLASS DIAGRAM – OBYEK DIMENSI            | 39 |
| GAMBAR 3.18. CLASS DIAGRAM – OBYEK CUBE               | 41 |
| GAMBAR 3.20. MENU APLIKASI                            | 43 |
| GAMBAR 4.1. ARSITEKTUR SISTEM                         | 46 |
| GAMBAR 4.6. DIALOG KONFIRMASI KELUAR APLIKASI         | 61 |
| GAMBAR 4.7. SUB MENU OLAP                             | 61 |
| GAMBAR 4.8. DIALOG KONFIRMASI MENGHAPUS OBYEK         | 62 |
| GAMBAR 4.9. SUB MENU VIEW                             | 62 |
| GAMBAR 4.10. DIALOG ABOUT                             | 63 |
| GAMBAR 4.11. CONTEXT MENU UNTUK OBYEK CUBE.           | 64 |
| GAMBAR 4.12. CONTEXT MENU UNTUK OBYEK DIMENSI         | 64 |
| GAMBAR 4.13. TAB SCHEMA PADA FRAMEDIMENSION           | 65 |

| GAMBAR 4.14. TAB TABLES PADA FRAMEDIMENSION                 | 66  |
|-------------------------------------------------------------|-----|
| GAMBAR 4.15. TAB LEVELS PADA FRAMEDIMENSION                 | 67  |
| GAMBAR 4.16. TAB HIERARCHIES PADA FRAMEDIMENSION            |     |
| GAMBAR 4.17. TAB RELATION PADA FRAMEDIMENSION               | 69  |
| GAMBAR 4.18. TAB DEFINITION PADA FRAMECUBE                  |     |
| GAMBAR 4.19. TAB FACT TABLE PADA FRAMECUBE                  |     |
| GAMBAR 4.20. TAB MEASURE PADA FRAMECUBE                     |     |
| GAMBAR 4.21. TAB DIMENSION PADA FRAMECUBE                   |     |
| GAMBAR 5.1. DIMENSI STORE                                   |     |
| GAMBAR 5.2. PEMBUATAN DIMENSI STORE                         | 80  |
| GAMBAR 5.3. KONFIRMASI SUKSES                               | 80  |
| Gambar 5.4. Dimensi Time                                    |     |
| GAMBAR 5.5. PEMBUATAN DIMENSI TIME                          | 83  |
| GAMBAR 5.6. DIMENSI PRODUCT                                 | 84  |
| GAMBAR 5.7. PEMBUATAN DIMENSI PRODUCT                       | 86  |
| GAMBAR 5.8. (A) HASIL PEMBUATAN DIMENSI PADA OEM            |     |
| GAMBAR 5.8. (B) HASIL PEMBUATAN DIMENSI PADA BI_CHECKCONFIG | 87  |
| GAMBAR 5.8. CUBE SALES                                      | 88  |
| GAMBAR 5.9. PEMBUATAN CUBE SALES                            | 89  |
| GAMBAR 5.10. DIALOG KONFIRMASI CUBE                         |     |
| GAMBAR 5.11. SALES_CUBE PADA OEM                            |     |
| GAMBAR 5.12. SALES_CUBE PADA BI_CHECKCONFIG                 |     |
| GAMBAR 5.10. PROSES VIEW CROSSTAB                           |     |
| GAMBAR 5.11. FRAME VIEW CROSSTAB                            |     |
| GAMBAR 5.12. DRILL DOWN                                     |     |
| GAMBAR 5.13. ROTATION/PIVOTING                              |     |
| GAMBAR 5.14. SLICE AND DICE                                 |     |
| GAMBAR 5.15. MODIFY QUERY                                   |     |
| GAMBAR 5.16. CARA MELIHAT GRAFIK                            |     |
| GAMBAR 5.17. FRAME VIEW GRAPHIC                             |     |
| GAMBAR B.2. MEMILIH SOURCE DAN DESTINATION                  |     |
| GAMBAR B.3. INSTALASI BERHASIL                              | 105 |
| GAMBAR B.4. CEK KOMPONEN ORACLE OLAP                        | 106 |
| GAMBAR C.1. MEMILIH SOURCE DAN DESTINATION                  | 107 |

# DAFTAR TABEL

| TABEL 4.2. WETODE PADA CLASS OPERATION    | L |
|-------------------------------------------|---|
| TABEL 4.3. METODE PADA CLASS HIERARCHYDIM | 3 |
| TABEL 4.4. METODE PADA CLASS LEVELDIM     | 4 |
| TABEL 4.5. METODE PADA CLASS RELATION     | 5 |
| TABLE 5.2. TABEL STORE                    | 8 |
| TABEL 5.3. TABEL TIME_BY_DAY              | 1 |
| TABEL 5.4. TABEL PRODUCT CLASS            | 4 |
| TABEL 5.5. TABEL PRODUCT                  | 4 |
| TABEL 5.5. TABEL SALES_FACT               | 8 |
| TABEL C.1. SETING VARIABEL                | 8 |

TO BELIEVE IS TO FIND THE STRENGTH AND COURAGE THAT LIES WITHIN US. WHEN IT IS TIME TO PICK UP THE PIECES AND BEGIN AGAIN.

# BAB I

# PENDAHULUAN

# **BABI**

## PENDAHULUAN

Dalam bab ini akan dijelaskan beberapa hal dasar mengenai tugas akhir ini yang meliputi latar belakang, permasalahan, batasan permasalahan, tujuan, serta sistematika pembahasan tugas akhir ini. Dari uraian tersebut diharapkan, gambaran umum permasalahan dan pemecahan yang diambil dapat dipahami dengan baik.

## 1.1 Latar Belakang

Kebutuhan sebuah perusahaan terhadap proses analisa terhadap aktivitas bisnisnya, adalah kebutuhan yang tidak bisa ditawar dan ditunda lagi. Perusahaan telah mengembangkan pemikirannya dari era OLTP (On Line Transaction Processing) ke era OLAP (On Line Analytical Processing), yang tidak diragukan lagi menjadi bagian penting bagi pengembangan perusahaan, terutama dalam proses pengambilan keputusan.

Dengan menggunakan teknologi OLAP, pihak penentu kebijakan perusahaan dapat melakukan proses analisis terhadap data-data yang telah mereka miliki sebelumnya. Keunggulan analisis yang dilakukan OLAP adalah analisis data secara multidimensi, artinya mampu menganalisa data dari berbagai sudut pandang. Pada tahap selanjutnya, hasil analisis secara multidimensi ini akan sangat bermanfaat terhadap proses pengambilan keputusan secara cepat dan tepat.

Oracle sebagai DBMS yang banyak digunakan dikalangan korporasi menyediakan fasilitas OLAP yang terintegrasi dalam DBMS-nya. Tidak seperti versi sebelumnya, pada Oracle9i, Oracle menggabungkan Oracle OLAP sebagai komponen OLAP ke dalam database. Integrasi ini dimaksudkan untuk mendukung proses pengolahan data OLAP sebagai sarana pendukung keputusan dalam proses bisnis perusahaan. Namun, penggunaan teknologi OLAP pada Oracle ini masih dirasa terlalu sulit dan memiliki kelemahan [DAM-03]. Kesulitan terletak pada proses pembentukan metadata OLAP. Kelemahan terletak pada validasi OLAP object (dimensi, *cube* dan *measure*) serta prosedur pemanfaatan metadata tersebut.

Untuk itulah, dalam tugas akhir ini akan dibuat sebuah tool untuk memanfaatkan teknologi OLAP pada Oracle secara lebih mudah. Tool ini diharapkan mampu untuk menjawab tantangan penggunaan dan pemanfaatan OLAP sebagai bagian dari sistem data warehouse. Lebih dari itu, tool ini diharapkan mampu memperbaiki kekurangan dan kelemahan dalam sistem yang sudah ada.

Secara spesifik, tool ini diperuntukkan untuk lebih memudahkan dan mempercepat pembentukan metadata OLAP. Selain itu, diharapkan juga dapat menjadi perangkat analisis data multidimensi yang selama ini menjadi keunggulan utama dari teknologi OLAP.

## 1.2 Permasalahan

Permasalahan yang akan terkait dalam Tugas Akhir ini meliputi beberapa hal sebagai berikut:

 Bagaimana membuat perangkat lunak yang mampu membentuk metadata OLAP secara mudah dan cepat, namun tetap valid pada database Oracle9i.

- Bagaimana membuat perangkat lunak yang mampu melakukan modifikasi terhadap metadata OLAP.
- Bagaimana membuat perangkat lunak yang mampu menampilkan data multidimensional secara mudah untuk keperluan analisis dalam bentuk yang mudah dipahami oleh user.
- Bagaimana membuat perangkat lunak yang mampu melakukan modifikasi query pada data multidimensi dengan mudah tanpa perlu menuliskan perintah dalam bentuk SQL.

# 1.3 Batasan Permasalahan

Dalam pengimplementasian Tugas Akhir ini, dapat disebutkan beberapa batasan yang akan digunakan sebagai acuan, antara lain :

- Tugas akhir ini tidak membahas bagaimana data ditransformasi dari tabel transaksi ke data warehouse.
- Database yang dapat dimanfaatkan olah aplikasi ini adalah Oracle9i Release 2 dengan OLAP option dan mengimplementasikan patch 9.2.0.2.1.
- OLAP yang akan dibuat berasal dari database relational, bukan dari data analytic workspace pada Oracle.
- Untuk *development* aplikasi OLAP, digunakan Oracle9i Business Intelligence Beans yang terintegrasi dengan Oracle9i JDeveloper 9.0.3.

MILIN PERFUSIANANT INSTITUT TEXNOLOGI SEPULUM - NOPEMBER

#### 1.4 Tujuan

Tujuan pembuatan tugas akhir ini adalah merancang dan membuat aplikasi OLAP Builder pada database Oracle9i yang dapat digunakan untuk membangun metadata OLAP serta dapat digunakan untuk pemanfaatan lebih lanjut untuk kepentingan analisis data.

#### 1.5 Metodologi Pembuatan Tugas Akhir

Pembuatan tugas akhir ini terbagi menjadi beberapa tahapan sebagai berikut :

a. Studi Literatur

Mencari dan mempelajari berbagai macam pustaka yang berkaitan dengan rumusan masalah, teori-teori yang berhubungan dengan aplikasi yang akan dibangun, desain sistem, dan bahasa pemrogramannya. Pustaka yang berkaitan dengan tugas akhir ini antara lain Data Warehouse, OLAP, dan Oracle dan bahasa pemrograman Java. Serta pustaka pendukung lainnya mengenai penggunaan OLAP API menggunakan Java DataBase Connectivity (JDBC).

b. Desain Perangkat Lunak

Pada tahap ini akan dilakukan perancangan perangkat lunak, yaitu pemodelan terhadap objek-objek yang terlibat dalam sistem. Pemodelan yang dilakukan meliputi pembuatan use case, sequence diagram dan class diagram.

c. Implementasi Perangkat Lunak

Pada tahap ini akan dilakukan implementasi aplikasi, berdasarkan pemodelan yang sudah dibuat pada tahap sebelumnya. Implementasi aplikasi meliputi perancangan antarmuka aplikasi, pembuatan class-class serta pembuatan fungsi dan procedure yang diperlukan.

## d. Uji Coba dan Evaluasi

Pada tahap ini aplikasi akan di uji coba apakah sesuai dengan yang diharapkan. Selanjutnya, akan dilakukan evaluasi terhadap hasil yang diperoleh pada saat uji coba.

## e. Penyusunan Buku Tugas Akhir

Pada tahap terakhir ini disusun buku sebagai dokumentasi dari pelaksanaan tugas akhir. Dokumentasi ini juga dibuat sehingga agar pengguna lain dapat memanfaatkan sebagaimana mestinya.

# 1.6 Sistematika Penulisan

Penulisan tugas akhir ini dibagi dalam beberapa bab. Bab I, berisi pendahuluan. Dalam bab ini dibahas latar belakang pembuatan Tugas Akhir, perumusan masalah dan batasan masalah, tujuan serta manfaat yang bisa diperoleh dengan adanya pembuatan, dan metodologi yang digunakan dalam pembuatan Tugas Akhir.

Bab selanjutnya adalah mengenai dasar teori yang digunakan dalam pembuatan Tugas akhir. Bab ini berisi mengenai teori dan konsep pembelajaran yang melandasi pembuatan Tugas Akhir. Dasar teori tersebut meliputi Data Warehouse, On Line Analytical Processing (OLAP) dan Oracle OLAP serta Oracle Business Intelligence Beans (BI Beans).

Bab III membahas mengenai perancangan aplikasi. Bab ini akan menjelaskan proses perancangan perangkat lunak dengan menggunakan bahasa pemodelan, meliputi pembuatan use case diagram, activity diagram, sequence diagram, hingga class diagram. Bab IV membahas implementasi perangkat lunak berdasarkan desain yang telah dilakukan pada bab sebelumnya. Tahap implementasi meliputi implementasi proses dan antarmuka perangkat lunak.

Bab V membahas uji coba yang dilakukan pada perangkat lunak. Uji coba terdiri dari beberapa skenario untuk menguji fungsionalitas perangkat lunak yang dihasilkan. Pada akhir bab akan disampaikan evaluasi berkaitan dengan kinerja perangkat lunak.

Pada bab VI yang merupakan bab terakhir, diberikan kesimpulan penulis terhadap seluruh proses pembuatan tugas akhir. Saran untuk pengembangan kedepan juga diberikan. TO BELIEVE IS TO KNOW WE ARE NOT ALONE, THAT LIFE IS A GIFT AND THIS IS OUR TIME TO CHERISH IT.

BAB II

**TEORI PENUNJANG** 

## BAB II

# **TEORI PENUNJANG**

Untuk menunjang konsep perencanaan dan pembuatan Tugas Akhir ini, maka akan dijelaskan beberapa teori dasar mengenai Data Warehouse, Online Analytical Processing, Oracle9i Release 2, serta Oracle9i OLAP sebagai komponen dari Oracle9i R2.

Oracle9i Database Release 2, menyediakan infrastruktur yang terintegrasi untuk implementasi OLAP. Oracle9i database yang didalamnya terdapat komponen Oracle9i OLAP menyediakan kemampuan query dan perhitungan pada database multidimensi.

# 2.1 Data Warehouse

Data Warehouse adalah sebuah database relational yang secara spesifik di desain untuk kebutuhan query dan analisis, bukan untuk proses transaksi. Didalamnya mengandung data *history* yang diturunkan dari data transaksi, namun dapat juga berasal dari sumber yang lain.

Data Warehouse bukanlah suatu *Decision Support System* (Sistem Pendukung Keputusan). Tetapi, Data Warehouse adalah sebuah platform yang mengintegrasikan data untuk mendukung aplikasi DSS. Dalam lingkup perusahaan, Data Warehouse meningkatkan produktivitas pengambil keputusan melalui proses konsolidasi.

Data Warehouse merupakan sebuah lingkungan, bukan produk. Data Warehouse adalah sebuah konstruksi arsitektur dari sebuah sistem informasi yang menyediakan informasi kepada user berupa informasi pendukung keputusan dalam klasifikasi waktu. Dengan adanya Data Warehouse suatu perusahaan mampu melakukan proses pengolahan informasi secara efektif, yang pada akhirnya dapat melakukan eksplorasi tren bisnis yang tidak mungkin dilakukan dengan menggunakan sistem biasa.

Untuk menggambarkan Data Warehouse, ada beberapa karakteristik yang perlu dipahami, meliputi :

a. Subject Oriented

Data Warehouse di desain untuk menjawab pertanyaan-pertanyaan spesifik, seperti, "Siapa pelanggan dengan jumlah pembelian terbesar untuk produk A?", "Apa produk yang paling banyak terjual di negara A selama tahun 1998?", dan lain-lain.

b. Integrated

Data Warehouse menggabungkan data dari berbagai sumber data transaksi. Sebagai konsekuensinya, didalamnya terdapat aturan-aturan yang memungkinkan data disimpan dalam format yang konsisten.

c. Non Volatile

Begitu sekumpulan data dimasukkan ke dalam Data Warehouse, maka data tersebut tidak akan berubah. Hal ini wajar, mengingat tujuan dari Data Warehouse adalah memungkinkan user untuk melakukan proses analisis terhadap data. d. Time Variant

Untuk bisa menemukan tren dalam bisnis, seorang analis membutuhkan data dalam jumlah besar. Selain itu, data juga merepresentasikan perubahan dari waktu ke waktu. Itulah mengapa Data Warehouse disebut dengan time variant. Gambar dibawah ini menunjukkan arsitektur dari Data Warehouse.

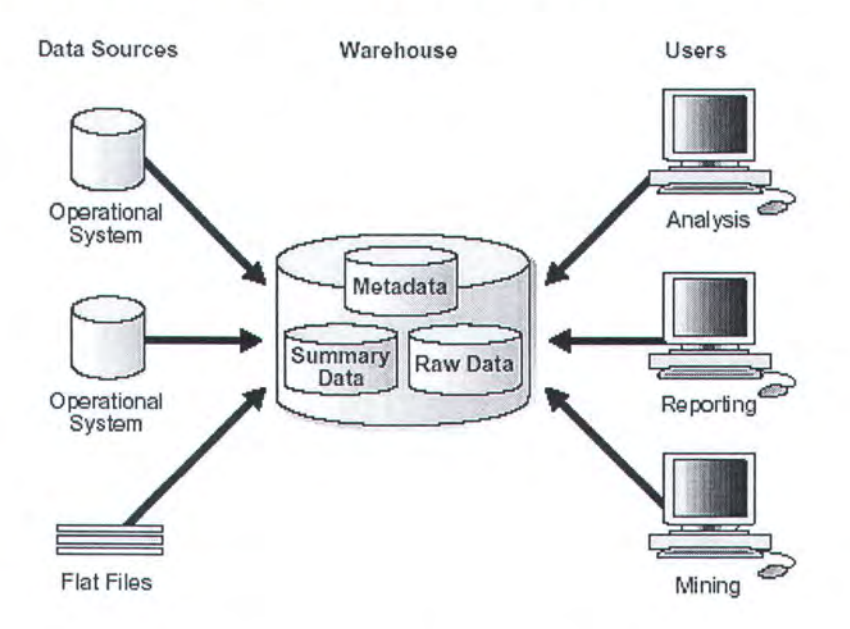

Gambar 2.1 Arsitektur Data Warehouse

Dalam perspektif bisnis, agar dapat bersaing dalam lingkungan bisnis yang sangat kompetitif, perusahaan memerlukan dukungan sistem yang mampu menjawab tantangan bisnis, karena :

- Pembuatan keputusan harus dilakukan dengan cepat dan tepat, menggunakan seluruh data yang ada.
- ✓ User merupakan business domain experts, bukan profesional dibidang komputer.

- ✓ Jumlah data pada perusahaan terus bertambah setiap bulan, yang akan berpengaruh pada waktu respon sistem.
- Persaingan dalam bidang business intelligence dan added information value semakin meningkat.

#### 2.2 On Line Analytical Processing (OLAP)

OLAP adalah suatu metode pemodelan data multidimensional untuk memenuhi kebutuhan analisis terhadap data. OLAP menyajikan data relational kepada user dalam bentuk data multi dimensional untuk memberikan pengetahuan dan pemahaman akan data dan pola-pola tersembunyi.

OLAP memungkinkan analisis pada suatu data yang tidak mungkin dilakukan oleh query biasa. Namun, OLAP juga tidak diperuntukkan untuk melakukan pencarian ilmu pengetahuan terhadap sekumpulan data sebagaimana yang dilakukan dalam Data Mining. Gambar berikut ini menunjukkan posisi teknologi OLAP diantara teknologi-teknologi lain yang memanfaatkan database.

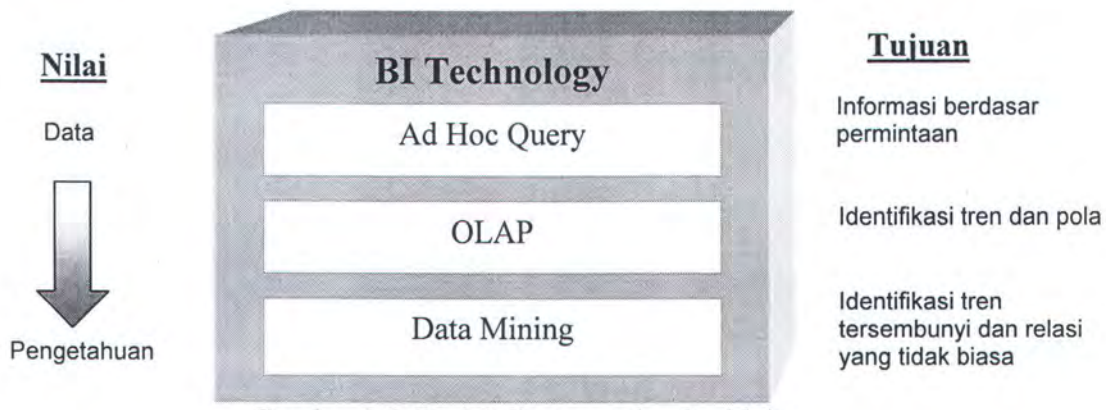

Gambar 2.2 OLAP diantara teknologi lain

Yang membedakan antara OLAP dengan query biasa adalah kedalaman pengolahan data yang dihasilkan. Pada query biasa, informasi yang dihasilkan adalah sesuai dengan permintaan user, sementara pada OLAP informasi direpresentasikan dalam bentuk tren dan pola tertentu yang terdapat pada data. Berbeda dengan keduanya, Data Mining dimaksudkan untuk mengidentifikasi tren tersembunyi dan relasi yang tidak biasa pada data.

## 2.2.1 Data Multidimensi

Perbedaan mendasar OLAP dengan query biasa adalah kemampuan OLAP dalam menampilkan data dalam format multidimensi. Tabel relasional yang diambil datanya dengan menggunakan *query* hanya mampu menampilkan data dalam bentuk dimensi tunggal. Dengan demikian, hanya ada dua sudut pandang saja, yaitu baris sebagai sumbu x dan kolom sebagai sumbu y. Hal ini ditunjukkan pada gambar 2.3 dimana data dapat dilihat dari dimensi produk yang ada pada baris dan dimensi waktu yang ada pada kolom.

| ProductID | 1995 | 1996 |                 | 1997               |
|-----------|------|------|-----------------|--------------------|
| A001      |      |      |                 |                    |
| A002      |      |      |                 |                    |
| A003      |      |      |                 |                    |
| A004      |      |      |                 |                    |
| A005      |      |      | Data s          | atu dimensi, hanva |
| A006      |      |      | 2 sudut pandang |                    |

Gambar 2.3 Data Dimensi Tunggal

Sedangkan yang dimaksud data multidimensi adalah ketika sebuah data dapat dipandang dari berbagai sudut, misal hasil penjualan suatu barang dipandang dari dimensi waktu, lokasi, pembeli dan lain-lain. Kalau digambarkan maka sumbu x diwakili oleh sudut pandang waktu, sumbu y diwakili oleh produk, dan sumbu z diwakili oleh dimensi lokasi. Hal ini ditunjukkan oleh gambar 2.4.

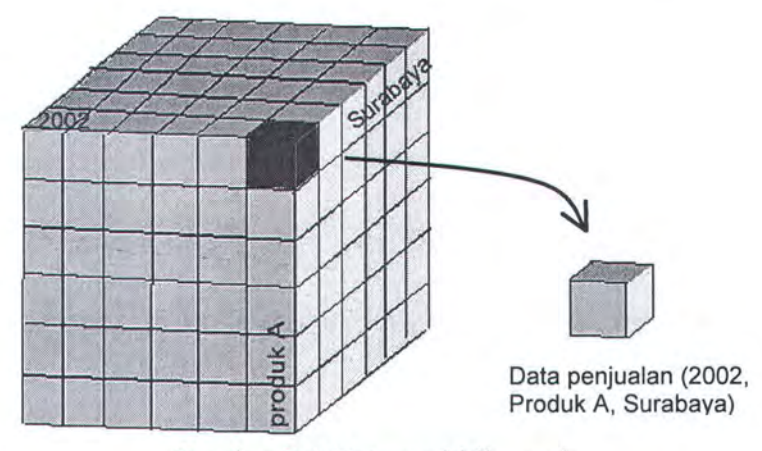

Gambar 2.4 Data multidimensi

## 2.2.2 Operasi Data Multidimensi

Data multidimensi dapat digunakan secara baik untuk keperluan analisis. Untuk itu ada berbagai macam operasi yang dapat dilakukan terhadap data untuk mendapatkan data yang diinginkan.

#### 2.2.2.a. Rotation/Pivoting

*Rotation/Pivoting* merupakan kemampuan OLAP untuk merubah berbagai macam sudut pandang pada data. Dengan operasi ini, perubahan perspektif sudut pandang menjadi lebih mudah. Proses ini dilakukan dengan melakukan putaran untuk masing-masing dimensi, artinya rotasi suatu sumbu digantikan dengan sumbu yang lain.

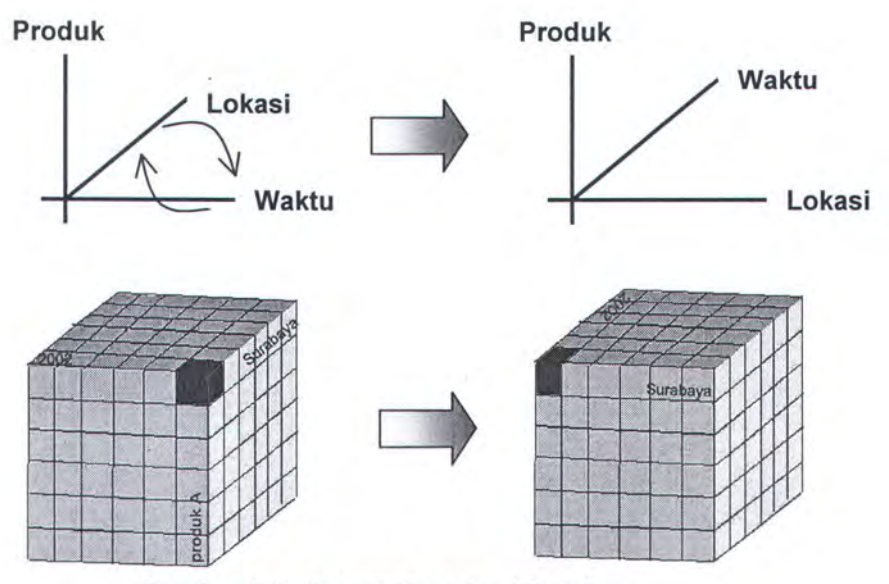

Gambar 2.5. Proses Rotation/Pivoting

# 2.2.2.b Slice dan Dice

Slicing dan Dicing merupakan kemampuan OLAP untuk melakukan pemilihan subset pada data. Tiap sumbu pada *cube* diwakili oleh sebuah dimensi. Proses *slice* adalah proses pemotongan data pada *cube* berdasarkan nilai pada satu atau beberapa dimensi.

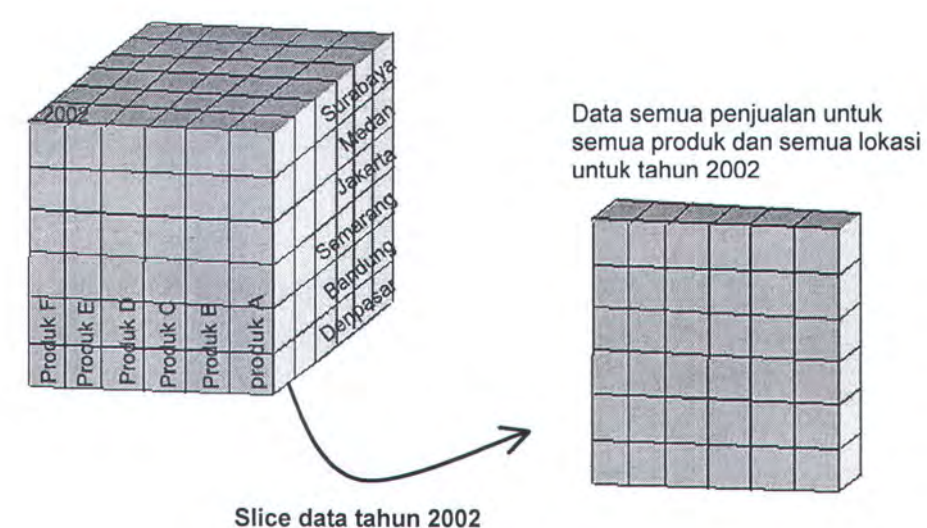

Gambar 2.6. Proses slice

Sedangkan proses d*ice* adalah pemotongan hasil *slice* menjadi bagian subset data yang lebih kecil. Sistem dengan kemampuan *slice* dan *dice* membuat navigasi pada data dengan jumlah sangat banyak menjadi lebih mudah.

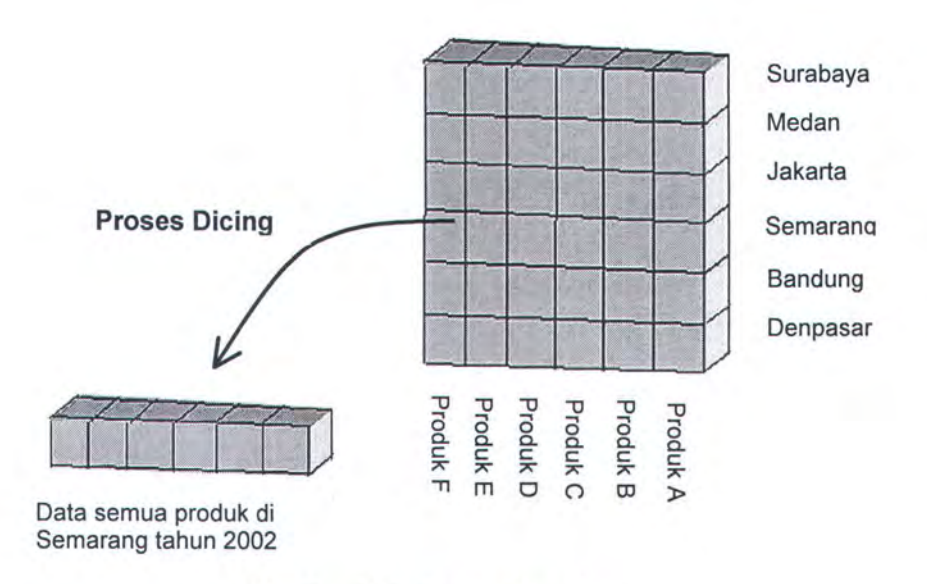

Gambar 2.7. Proses dice data

# 2.2.2.c Drill Down dan Consolidation

Proses *drill down* adalah melihat suatu subset data secara lebih detail. Proses ini melibatkan proses agregasi data. Sebaliknya, *consolidation* melihat data secara global atau rangkuman. Kedua proses ini memanfaatkan hirarki pada dimensi yang membentuk *cube*. Penjelasan lebih lanjut mengenai hirarki akan dibahas pada subbab berikutnya.

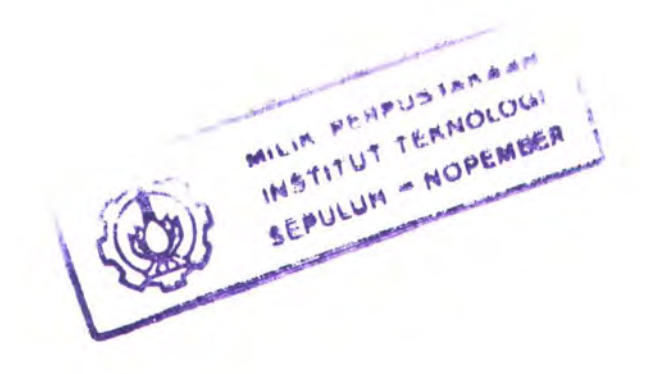

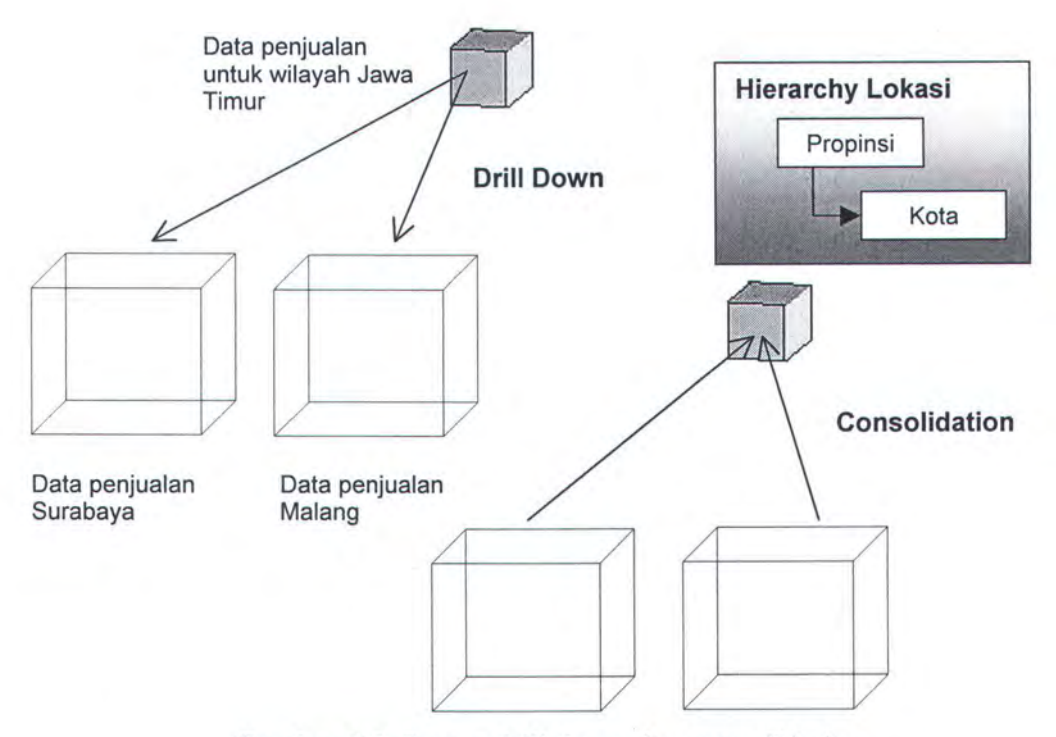

Gambar 2.8. Proses drill down dan consolidation

# 2.2.3 Skema Data Pada OLAP

Skema adalah kumpulan obyek-obyek database. Pada relational data warehouse terdapat dua skema yang digunakan, yaitu star skema dan snowflake skema.

# 2.2.3.a Star Schema

Skema *star* terdiri dari satu atau lebih tabel fakta dan satu atau lebih tabel dimensi. Tabel fakta merupakan pusat dari *star schema*, karena fungsinya sebagai pengikat dari tabel-tabel dimensi yang terletak disekelilingnya. Hubungan antara tabel-tabel tersebut menggunakan *foreign key*, *metadata* atau keduanya. Gambar dibawah menunjukkan pemodelan database multidimensi dengan *star schema*.

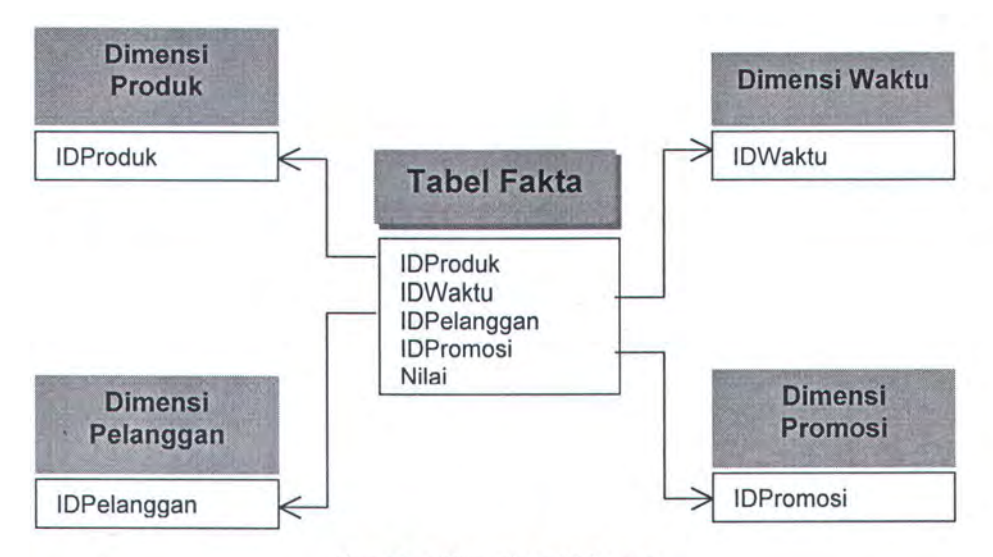

Gambar 2.9. Star Schema

#### 2.2.3.b Snowflake Schema

Snowflake schema merupakan pengembangan dari star schema. Perbedaannya terletak pada normalisasi data dan jumlah tabel. Pada snowflake schema tabel dimensi dinormalisasi secara sebagian atau keseluruhan untuk mengurangi nilai duplikat pada tabel. Hal inilah yang membuat jumlah tabel dimensi pada snowflake schema lebih dari satu, tidak seperti pada star schema. Sehingga, dengan menggunakan schema ini akan diperlukan lebih banyak join yang akan membuat performance menjadi lebih lambat [ORA-02].

Dalam *snowflake schema*, hanya satu tabel utama yang dihubungkan dengan tabel fakta. Sedangkan tabel-tabel lainnya dihubungkan dengan tabel utama. Gambar dibawah ini menunjukkan pemodelan data menggunakan *snowflake schema*.

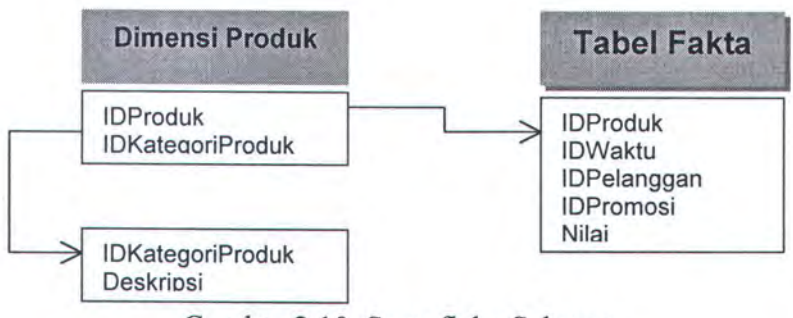

Gambar 2.10. Snowflake Schema

#### 2.2.4 OLAP Metadata Model

Didalam OLAP *catalog* harus ditentukan apakah sebuah data berperan sebagai dimensi, *attribute*, *measure* atau obyek OLAP yang lain. Hal ini penting dilakukan agar OLAP API dapat mengakses data multidimensi dengan mudah. OLAP memiliki beberapa metadata model yang memiliki fungsi dan peran masing-masing dalam pemrosesan data.

# 2.2.4.a Dimensi

Dimensi adalah sebuah struktur yang terbentuk dari satu atau lebih hirarki yang mengkategorisasi data. Data dimensi dikumpulkan berdasarkan level terendah dari tabel detail, kemudian di lakukan fungsi agregasi ke level-level yang lebih tinggi sehingga lebih berguna untuk proses analisa.

Dimensi terbentuk dari satu atau lebih tabel. Setiap kolomnya merepresentasikan level pada *hierarchy*. Primary key pada tabel pembentuk dimensi akan terhubung dengan tabel fakta. Biasanya, level terendah pada suatu dimensi direpresentasikan dengan kolom yang memiliki nilai unik pada suatu tabel. Gambar dibawah ini menunjukkan obyek dimensi dan obyek-obyek lain yang ada didalamnya.

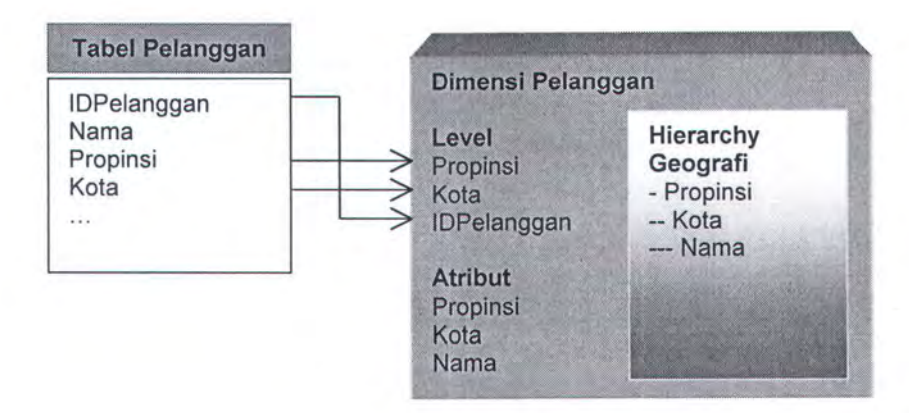

Gambar 2.11. Visualisasi Dimensi

#### 2.2.4.b Cube

Cube adalah obyek OLAP yang tersusun dari *measure, dimension* dan *attribute* [ORA-02]. Sisi-sisi pada cube ditentukan oleh masing-masing dimensi yang terlibat dalam *cube* itu. Seperti pada gambar dibawah ini, sisi *cube* menggambarkan tiga dimensi yang terlibat yaitu, dimensi waktu, dimensi lokasi dan dimensi produk. Meskipun tidak ada batasan jumlah dimensi pada cube, namun biasanya untuk alasan kemudahan tampilan digunakan tiga dimensi yang mewakili sisi baris, sisi kolom dan sisi *page*.

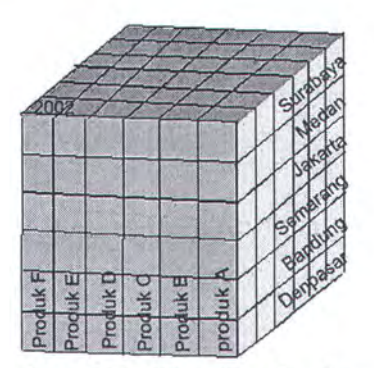

Gambar 2.11. Visualisasi cube

#### 2.2.4.c Hierarchy

*Hierarchy* adalah salah satu OLAP objek yang menggunakan level secara bertingkat untuk mengorganisasi data. Sebuah hirarki dapat digunakan untuk mendefinisikan agregasi data. Sebagai contoh pada dimensi waktu, hirarki mungkin akan melakukan agregasi data dari level bulan ke level tiga-bulanan selanjutnya ke level tahun. Dalam *hierarchy*, sebuah level dihubungkan dengan level diatasnya dan dibawahnya. Sebuah dimensi dapat terdiri dari lebih dari satu *hierarchy*, misalnya dimensi produk mungkin terdiri dari *hierarchy* kategori produk dan *hierarchy* suplier produk.

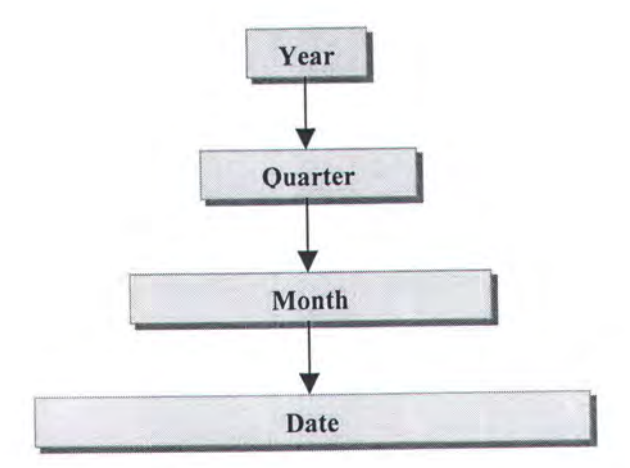

Gambar 2.12. Hierarchy dalam dimensi waktu

#### 2.2.4.d Level

Level merepresentasikan sebuah posisi pada hirarki. Level mengumpulkan data untuk agregasi dan digunakan untuk proses komputasi. Sebagai contoh, pada dimensi waktu, level yang mungkin didefinisikan adalah level hari, level bulan, level triwulan, dan level tahun. Setiap level diatas level terendah merupakan agregasi dari level dibawahnya. Jika data penjualan disimpan dalam format harian (level hari), maka data dapat diagregasi sesuai dengan level yang ada diatasnya, seperti level bulan, dan tahun.

#### 2.2.4.e Attribute

Attribute merepresentasikan informasi tambahan pada sebuah level tertentu. Sebuah level dapat memiliki lebih dari satu atribut, tetapi minimal harus memiliki satu atribut. Nilai atribut berguna sebagai nilai yang akan mewakili level ketika data multidimensi ditampilkan kepada user. Hal ini disebabkan tidak semua nilai pada level bisa dimengerti dan dipahami oleh user. Misalnya, level *product name* menyimpan nilai *product id*, sedangkan atributnya menyimpan nilai dari *product brand*, dengan demikian yang akan ditampilkan kepada user ketika user memilih level *product name* adalah nilai pada kolom *product brand*, bukan *product id*.

#### 2.2.4.f Tabel Fakta

Tabel fakta merupakan pusat dari skema pada OLAP. Tabel fakta mempunyai dua tipe kolom, yaitu kolom yang menyimpan nilai-nilai numerik (disebut dengan *measure*) dan kolom yang menyimpan *foreign key* yang mengacu ke tabel dimensi, seperti yang ditunjukkan pada gambar 2.13. Nilai numerik yang ada pada tabel fakta merupakan nilai agregat dari data-data yang berasal dari tabel dimensi. Hubungan antara tabel fakta dengan tabel dimensi adalah *one to many*, sehingga masing-masing *primary key* dari tabel dimensi dijadikan key acuan pada tabel fakta. Dengan demikian, tabel fakta menyimpan setiap kombinasi *key* tabel dimensi yang melingkupinya.

#### 2.2.4.g Measure

*Measure* dapat diartikan sebagai fakta. Nilai *measure* terletak pada tabel fakta. *Measure* mengandung data yang akan dianalisa seperti penjualan ongkos produksi. OLAP *catalog* memerlukan informasi kolom bertipe numeric yang akan dijadikan *measure*. Seringkali, sebuah *measure* memiliki data dengan tipe numeric agar dapat dilakukan proses penambahan terhadapnya [ORA-02].

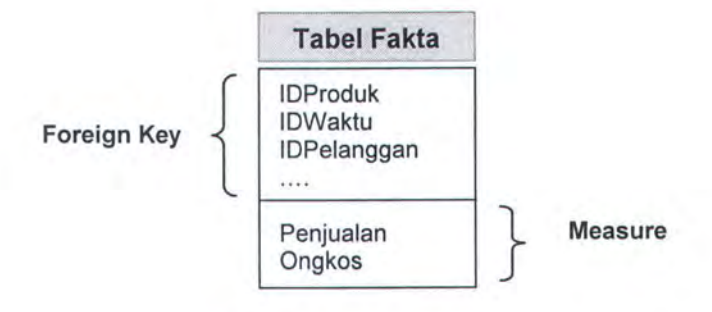

Gambar 2.13. Tabel Fakta

## 2.3 Oracle9i OLAP

Pada versi sebelumnya, Oracle memisahkan OLAP Service dengan Oracle database. Namun pada Oracle9i, OLAP Service menjadi bagian integral dari Oracle database. Dengan digabungkannya komponen OLAP ke dalam database akan memudahkan pemakai database untuk melakukan operasi-operasi analisis terhadap data.

Oracle OLAP memungkinkan user untuk menjalankan fungsi-fungsi analisis secara langsung dari dalam database, sehingga kinerja database dapat ditingkatkan secara signifikan.
#### 2.3.1 Oracle9i OLAP API

Oracle OLAP API adalah bahasa query yang dapat digunakan untuk memilih dan memanipulasi data-data analisa untuk ditampilkan kepada user. OLAP API melakukan koneksi dengan database menggunakan JDBC. Lebih jauh lagi, OLAP API adalah teknologi yang digunakan oleh Oracle BI Beans untuk mengakses relational dan multidimensional data.

#### 2.3.2 OLAP Catalog

OLAP Catalog Metadata dibuat dan disimpan pada tabel relasional di dalam database. Aplikasi OLAP dapat mengakses OLAP Catalog ini untuk mengetahui data yang tersedia, dianalisa kemudian ditampilkan. Metadata berisi informasi mengenai lokasi fisik data, apakah disimpan di dalam tabel relasional atau *analytic workspace*.

Dimanapun lokasi penyimpanan, tabel relasional atau analytic workspace, data multidimensional disimpan dalam bentuk multidimensional objek, yaitu measures, dimension, level dan attribute. Metadata menyimpan informasi yang berhubungan dengan pemilihan, manipulasi dan presentasi data.

#### 2.3.3 Membuat OLAP Metadata Dengan OEM

Untuk membuat metadata OLAP, diperlukan pengetahuan tentang data pada tabel yang akan dijadikan dimensi. Oracle Enterprise Manager (OEM) menyediakan fasilitas untuk membuat dimensi berdasarkan data pada suatu tabel. Beberapa hal yang dibutuhkan sebagai informasi untuk membuat dimensi dengan OEM adalah :

- 1. Nama dimensi
- 2. Tabel data untuk dimensi
- 3. Nama tiap level dan kolom yang mengacunya.
- 4. Jumlah dan susunan level pada tiap hierarchy yang dibuat.
- 5. Join key yang menghubungkan level jika dimensi lebih dari satu tabel.
- 6. Kolom yang mengandung atribut untuk tiap level
- 7. Deskripsi dan display name dari dimensi, hierarchy, level dan attribute.

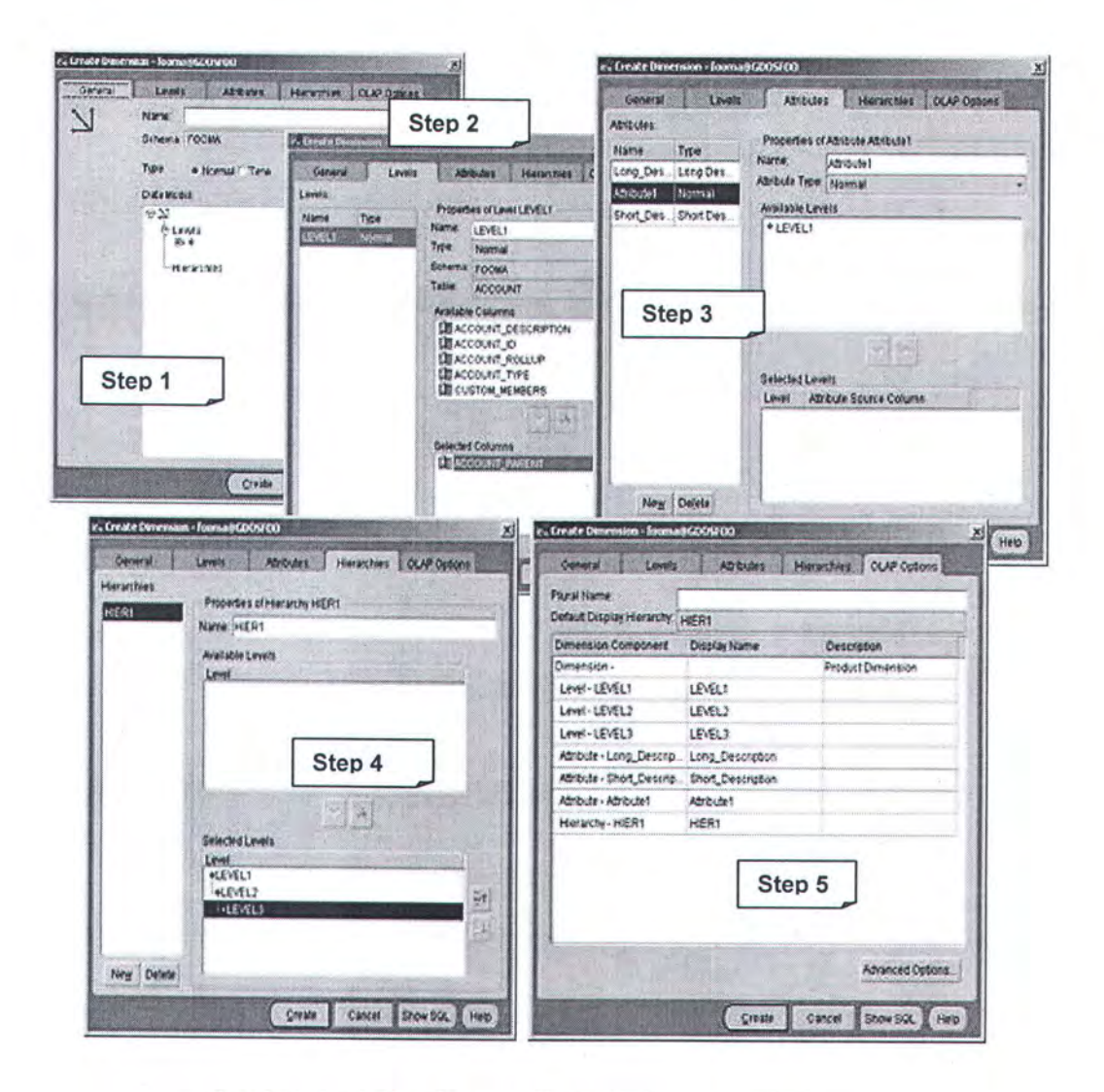

Gambar 2.14. Pembuatan dimensi dengan OEM

Pada gambar 2.14 dapat dilihat proses pembuatan dimensi dengan model *star schema*. Proses dibagi menjadi menjadi lima langkah yang direpresentasikan dengan lima *tab componen*. Langkah 1, mendefinisikan nama dimensi yang akan dibuat. Langkah 2, mendefinisikan level dan kolomnya. Langkah 3, mendefinisikan *attribute* dan kolom untuk setiap level yang ada. Langkah 4, mendefinisikan *hierarchy* dan susunan level yang membentuknya. Dan langkah 5, menentukan deskripsi untuk masing-masing obyek yang didefinisikan sebelumnya.

Selain menggunakan OEM, pembuatan dimensi juga dapat dilakukan dengan menggunakan PL/SQL. Hanya, untuk menggunakan bahasa PL/SQL dibutuhkan pengetahuan tentang *package* pada Oracle yang berguna untuk proses pembuatan dimensi.

OEM juga menyediakan fasilitas untuk mendefinisikan metadata OLAP yang lain seperti *cube* dan *measures*.

## 2.4 Oracle JDBC

Oracle Java DataBase Connectivity (JDBC) merupakan sebuah library pada Oracle yang memungkinkan para programmer melakukan koneksi dari sebuah aplikasi (Java Client) ke database Oracle. Oracle JDBC mengimplementasikan *interface* paket java.sql dari Sun Microsystem. Oracle menawarkan 3 JDBC driver standar sebagai berikut :

 JDBC Thin Driver, dapat digunakan pada aplikasi di sisi client atau applet dan tidak memerlukan instalasi Oracle client.

- JDBC OCI Driver, digunakan untuk aplikasi client namun memerlukan proses instalasi Oracle client.
- 3. Server-side JDBC Driver, dimasukkan kedalam Oracle9i Server.

#### 2.5 Oracle Business Intelligence Beans

Oracle9i Business Intelligence Beans (BI Beans), menyediakan komponen aplikasi yang *reusable* yang dapat digunakan untuk pengembangan aplikasi *business intelligence* secara cepat. Untuk penyajian data dan analisa dalam bentuk aplikasi OLAP, digunakan komponen Java BI Beans. Objective dari BI Beans adalah untuk menyediakan komponen aplikasi yang reusable yang akan mempercepat proses pengembangan aplikasi.

Oracle9i BI Beans merupakan sekumpulan standar javabean yang menyediakan fitur-fitur dalam membangun aplikasi analisa pada Oracle9i OLAP. Oracle9i BI Beans terbagi menjadi tiga kategori yaitu *presentation*, *OLAP* dan *catalog service* (*BI Beans catalogs*). *Presentation beans* digunakan untuk penyajian data, yang didalamnya terdapat grafik dengan berbagai macam tipe, *crosstab* dan tabel yang akan diperlihatkan pada user. OLAP Beans akan mempermudah dalam membuat suatu perintah OLAP SQL yang jika ditulis secara biasa akan memakan ratusan baris sql, namun dengan OLAP Beans dengan fasilitas Query Buildernya mampu membuat hanya dalam waktu yang relatif lebih singkat. BI Beans catalog digunakan untuk menyimpan, menerima dan mengelola semua obyek yang dibuat developer seperti report, grafik, query favorit.

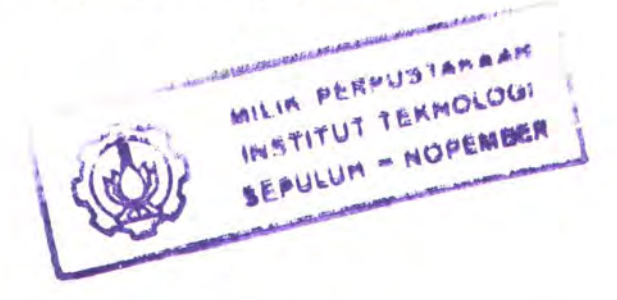

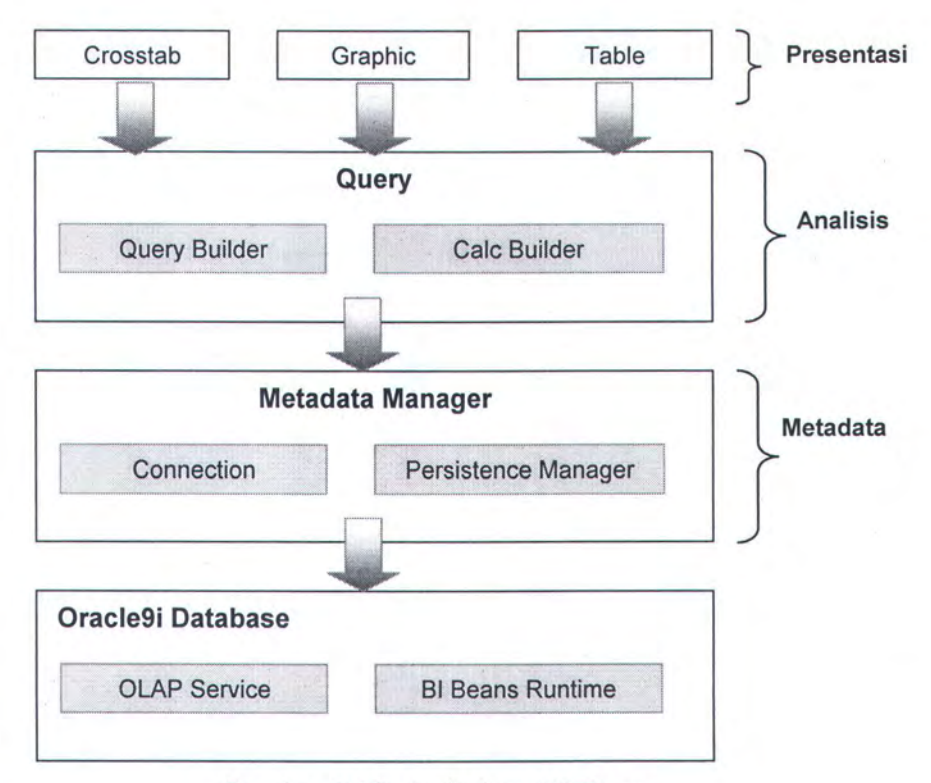

Gambar 2.15. Arsitektur BI Beans

TO BELIEVE IS TO KNOW THAT EVERY DAY IS A NEW BEGINNING. IT IS TO TRUST THAT MIRACLES HAPPEN, AND DREAMS REALLY DO COME TRUE.

# BAB III

# DESAIN PERANGKAT LUNAK

## **BAB III**

# **DESAIN PERANGKAT LUNAK**

Dalam bab ini akan dijelaskan mengenai tahapan desain perangkat lunak yang akan dibagi menjadi tiga bagian yaitu, desain proses, desain obyek dan desain antarmuka.

### 3.1 Desain Proses

Untuk menjelaskan proses yang ada pada perangkat lunak ini akan digunakan penggambaran model menggunakan konsep *Unified Modelling Languange* (UML).

## 3.1.1 Use Case Diagram

Dalam *use case diagram* terdapat tiga *actor* yang terlibat dalam perangkat lunak yaitu, User, Oracle OLAP dan Oracle BI Beans. Aktor User adalah pengguna perangkat lunak yang dapat melakukan koneksi Oracle OLAP, membuat OLAP metadata, *modify* OLAP metadata serta melihat data multidimensi OLAP. Aktor Oracle OLAP adalah server Oracle yang akan melakukan semua proses eksekusi OLAP. Sedangkan Oracle BI Beans berperan untuk menampilkan data multidimensi.

Berikut adalah use case diagram untuk perangkat lunak ini :

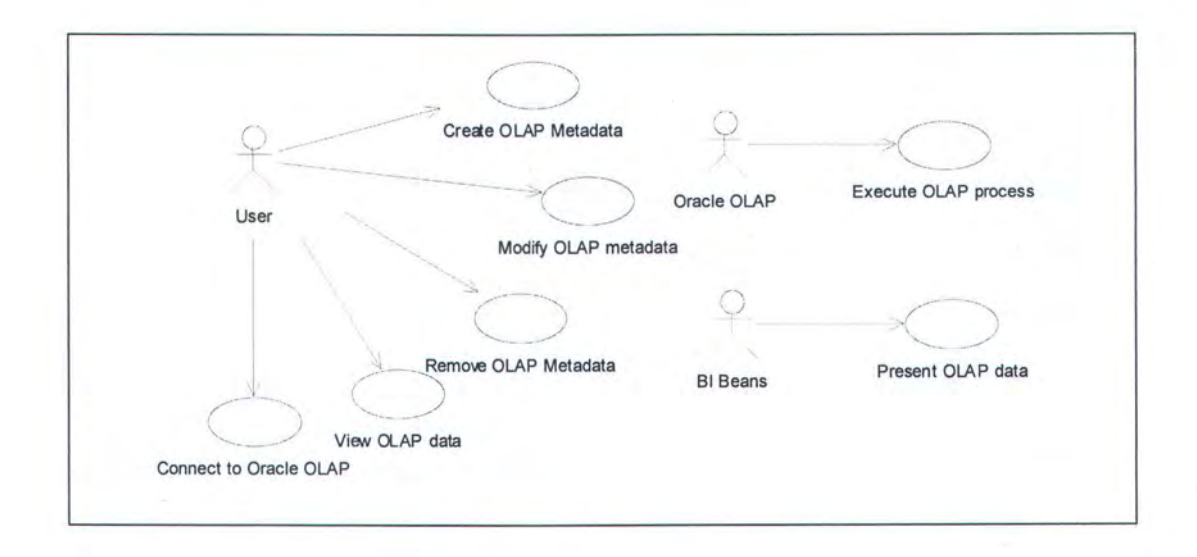

Gambar 3.1 Use Case Diagram

# 3.1.2 Activity Diagram

Berikut ini beberapa *activity diagram* untuk menjelaskan *use case diagram* di atas.

## • Create OLAP metadata

User menentukan metadata OLAP yang akan dibuat, kemudian menentukan spesifikasi obyek. Selanjutnya Oracle OLAP akan mengeksekusi proses sesuai dengan spesifikasi user.

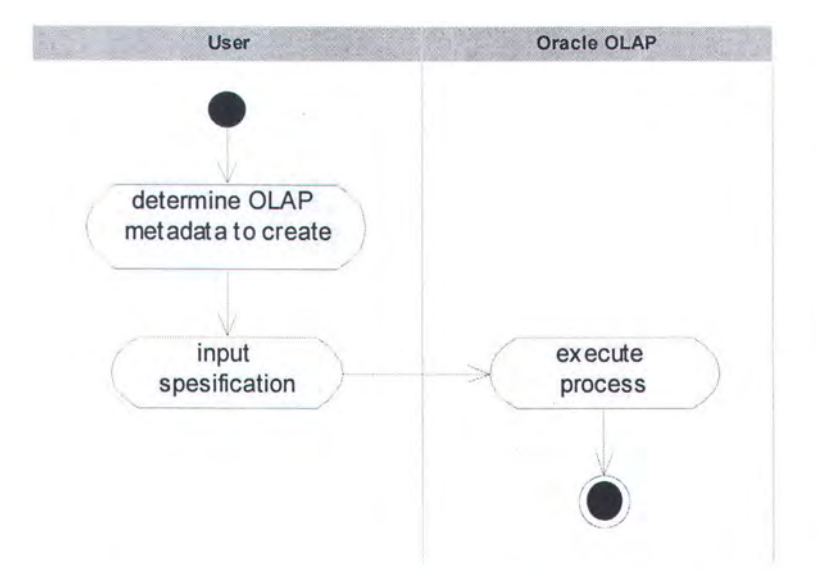

Gambar 3.2. Activity Diagram - Create OLAP Metadata

# • Modify OLAP Object

User menentukan perubahan pada metadata OLAP yang sudah ada, selanjutnya akan dieksekusi oleh Oracle OLAP.

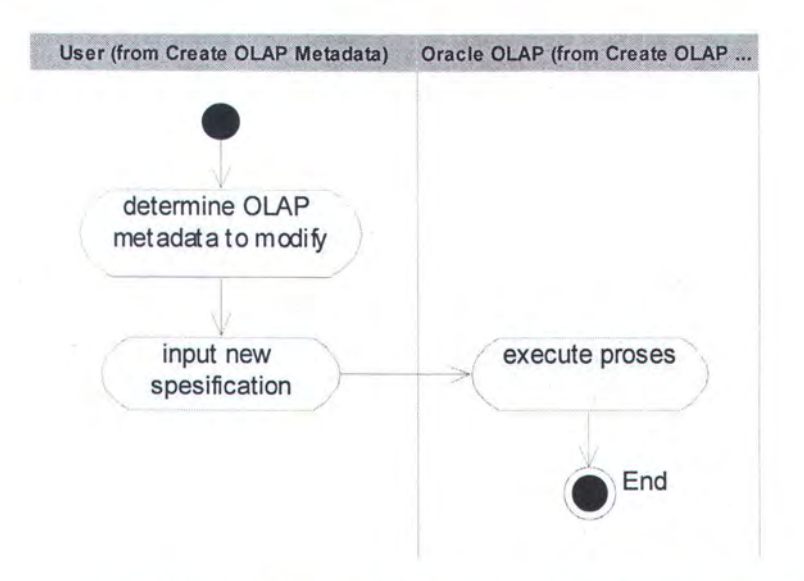

Gambar 3.3. Activity Diagram - Modify OLAP metadata

## Remove OLAP Metadata

User menentukan obyek OLAP yang akan dihapus, kemudian akan dieksekusi oleh Oracle OLAP.

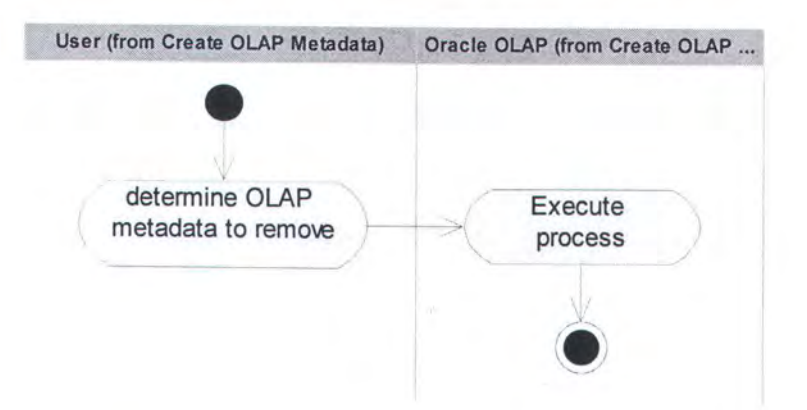

Gambar 3.4. Activity Diagram - Remove OLAP Metadata

## View OLAP Data

Untuk mendapatkan query yang akan dieksekusi oleh Oracle OLAP, user harus menentukan *cube* terlebih dahulu, dan hasilnya akan dikirimkan ke BI Beans untuk ditampilakan dalam format yang diinginkan.

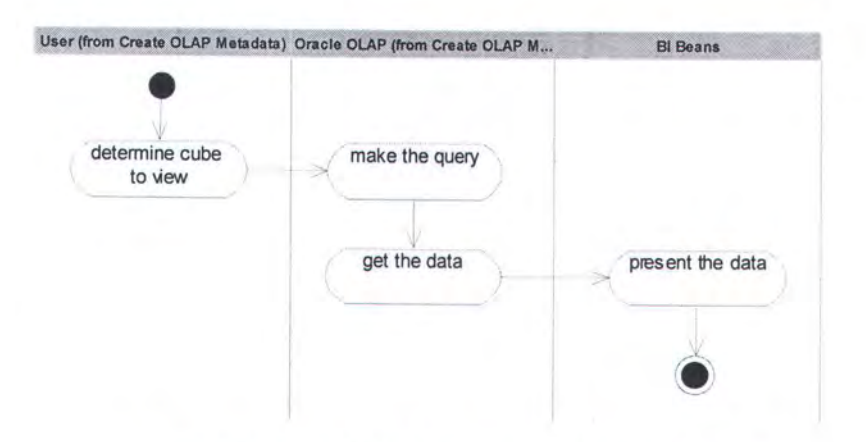

Gambar 3.5. Activity Diagram - View OLAP Data

## • Connect to Oracle OLAP

Untuk melakukan koneksi ke Oracle OLAP, user harus mengisikan informasi berupa username, password dan service.

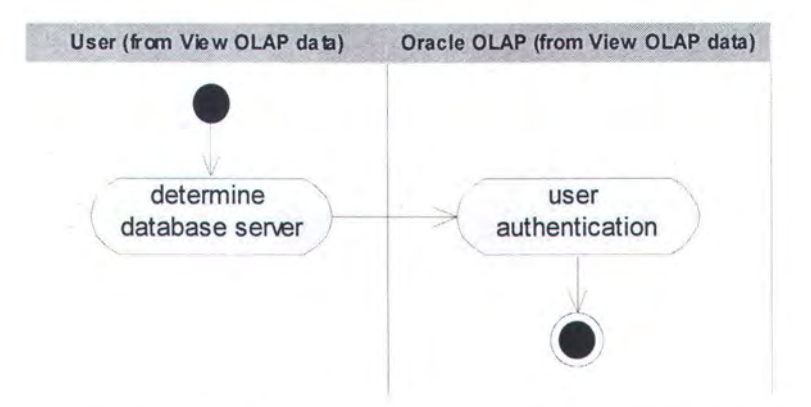

Gambar 3.6. Activity Diagram - Connect to Oracle OLAP

# Execute OLAP Process

Tipe dan jenis OLAP proses yang akan dieksekusi oleh Oracle OLAP ditentukan oleh user dengan cara memilih jenis pekerjaan yang ingin dilakukan.

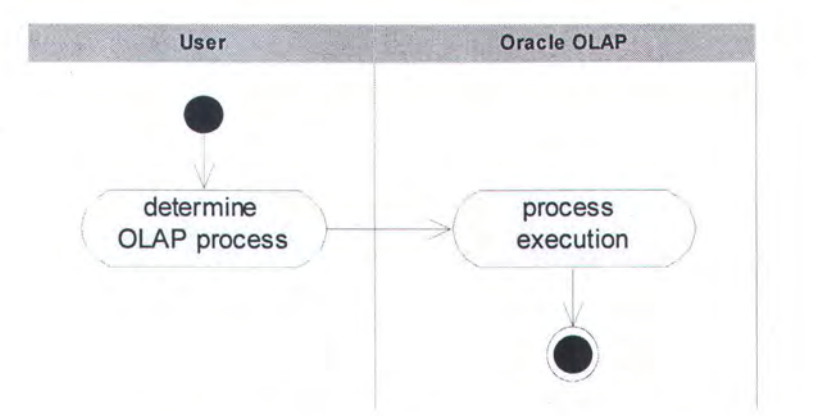

Gambar 3.7. Activity Diagram - Execute OLAP Process

## • Present OLAP Data

Data hasil query yang dilakukan oleh Oracle OLAP akan dikirimkan ke BI Beans untuk diformat dan dipresentasikan kepada user.

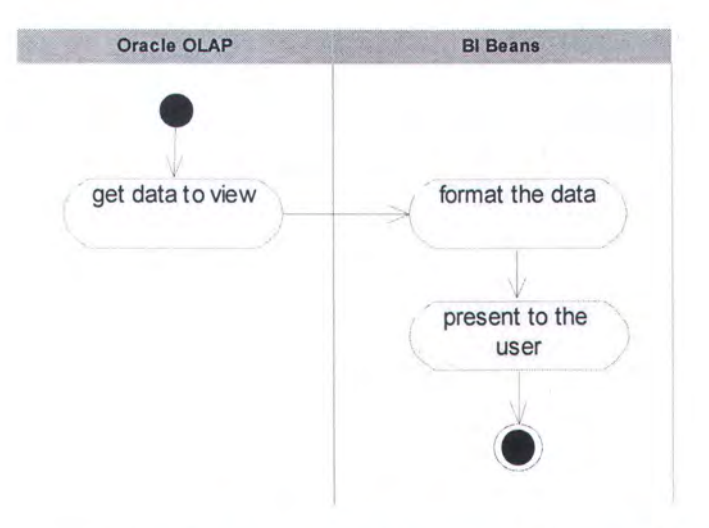

Gambar 3.8. Activity Diagram - Present OLAP Data

# 3.1.3 Sequence Diagram

Berikut ini adalah sequence diagram untuk kedelapan use case di atas.

## Create OLAP Metadata

Use case ini memiliki dua sequence diagram, yaitu Create dimension dan Create Cube.

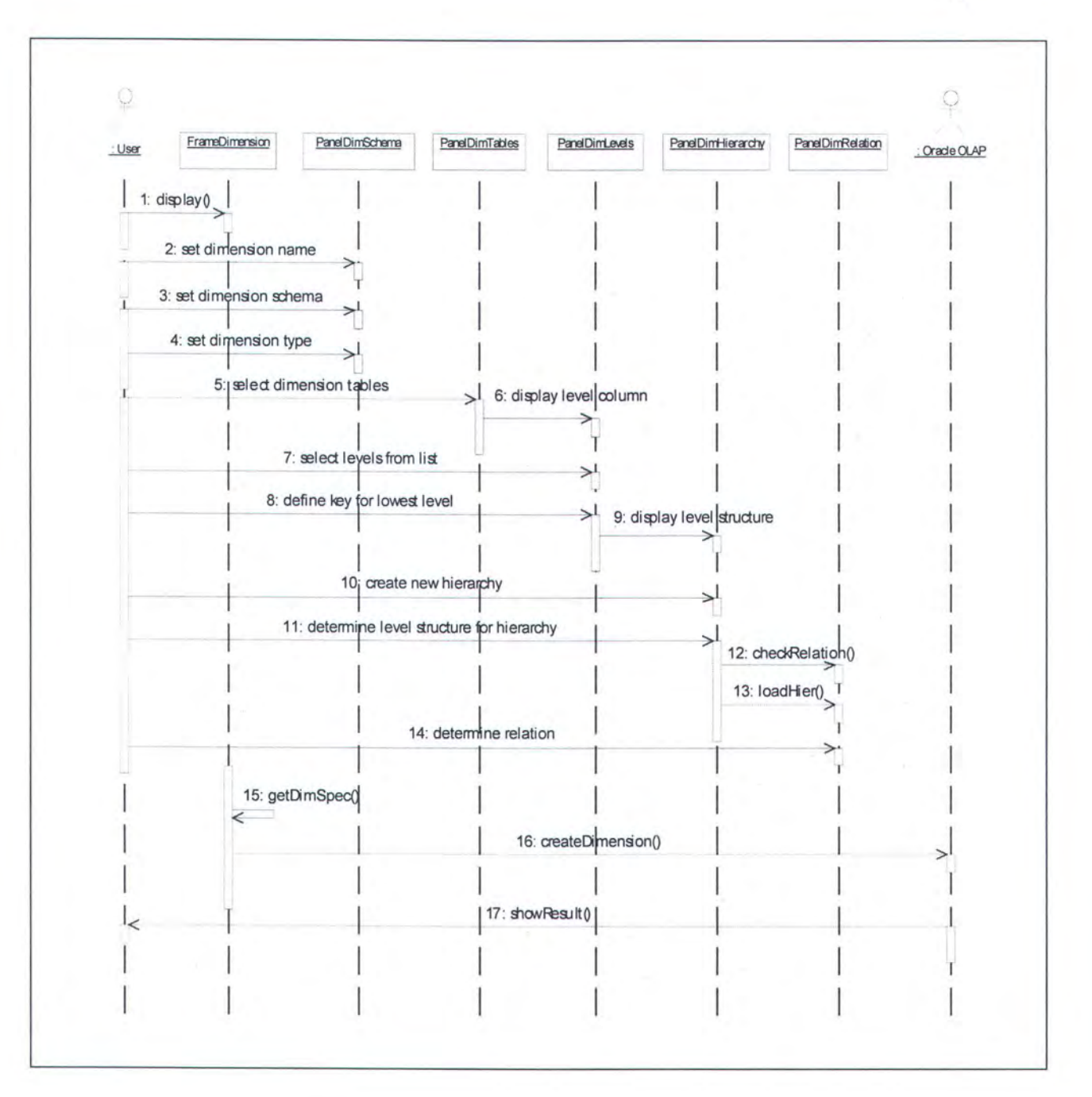

# Gambar 3.9. Sequence Diagram - Create Dimension

User menginputkan informasi tentang spesifikasi dimensi yang akan dibuat. spesifikasi meliputi nama dimensi, skema dimensi, tipe dimensi, tabel dimensi, level-level yang terlibat, *hierarchy* serta struktur level yang membentuknya. Spesifikasi dari user tersebut selanjutnya akan dieksekusi oleh Oracle OLAP, dan akan mengirimkan hasilnya.

Untuk membuat *cube*, user menginputkan sejumlah informasi yang merupakan spesifikasi *cube* seperti nama *cube*, deskripsi *cube*, tabel fakta, dimensi serta *measure*. Selanjutnya Oracle OLAP akan membuat cube berdasarkan spesifikasi tersebut.

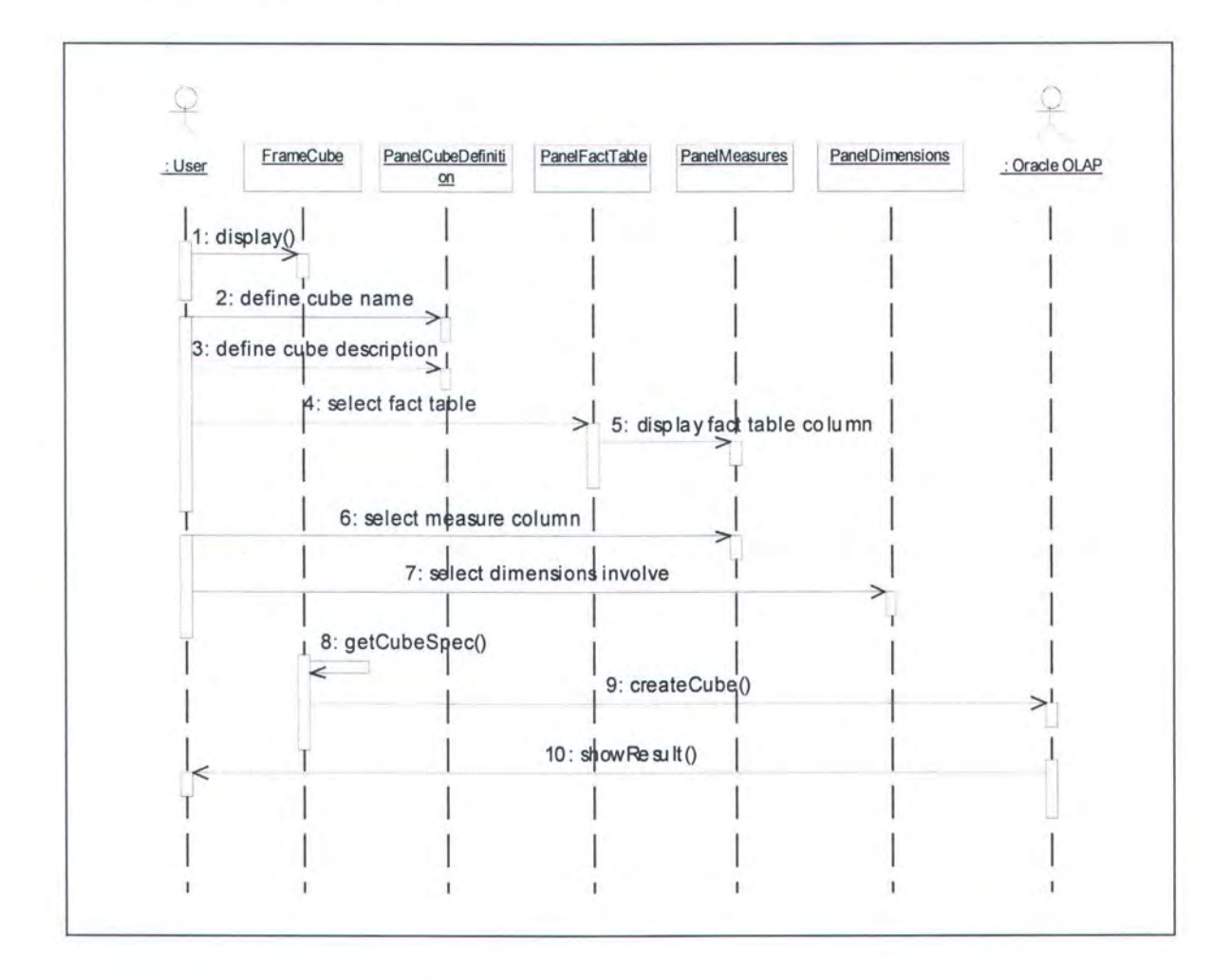

Gambar 3.10. Sequence Diagram - Create Cube

WILLIN PERFUSIANMEN INSTITUT TEANOLOGI SEPULUM - NOPEMBER

## Modify OLAP Metadata

Aktivitas modifikasi metadata hanya dilakukan untuk metadata dimensi saja. Sehingga hanya dibutuhkan sebuah *sequence diagram* seperti ditunjukkan gambar berikut.

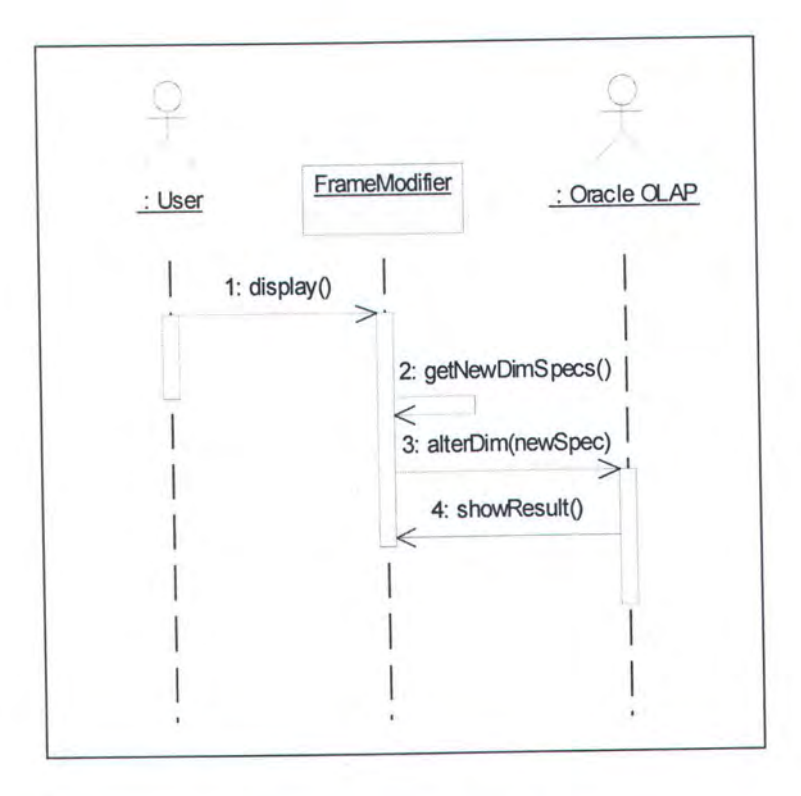

Gambar 3.11. Sequence Diagram - Modify Dimension

Mengedit dimension dilakukan dengan menginputkan perubahan spesifikasi pada dimensi yang dimaksud. Perubahan ini selanjutnya akan di-*alter* oleh Oracle OLAP.

# Remove OLAP Metadata

User mengirimkan informasi obyek yang akan dihapus kepada Oracle OLAP. Selanjutnya Oracle OLAP akan mengeksekusi perintah dan memberitahukan hasilnya kepada user.

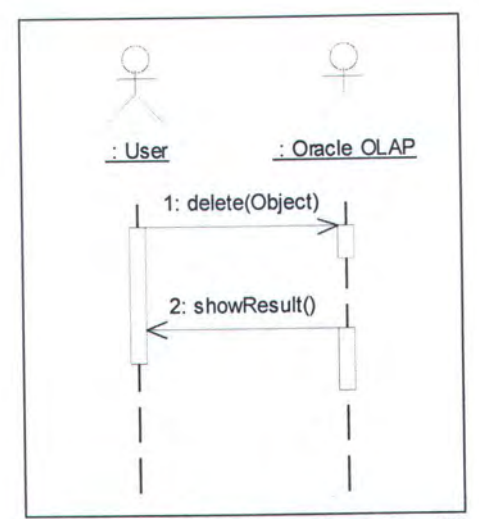

Gambar 3.12. Sequence Diagram - Remove OLAP Metadata

# • View OLAP Data

Untuk melihat data OLAP, user menentukan *cube* yang akan dilihat datanya. Kemudian Oracle OLAP akan mencari measureID dan menentukan querynya. *Resultset* data kemudian akan tampilkan oleh BI Beans.

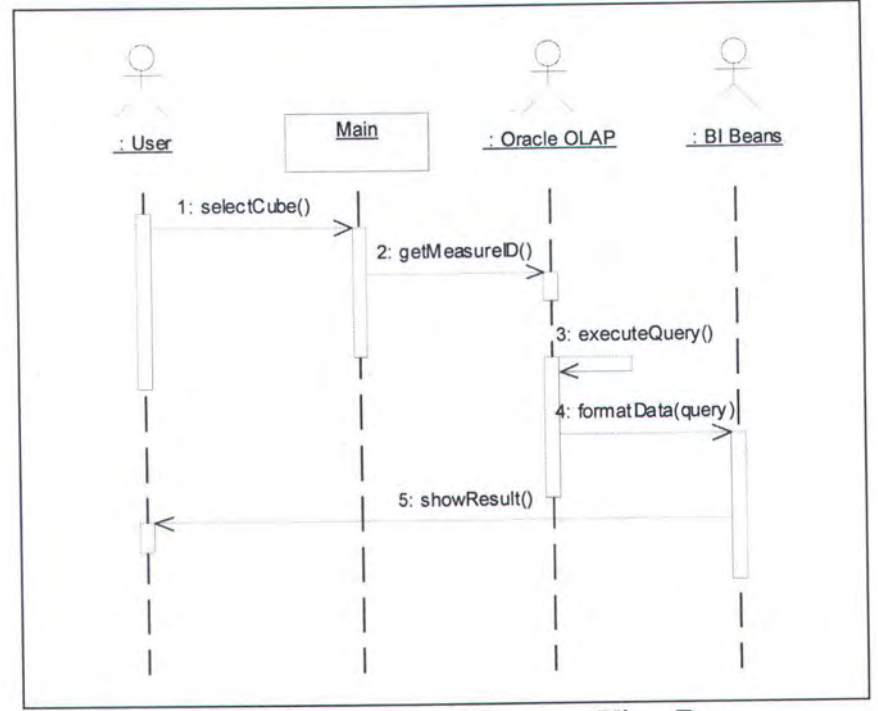

Gambar 3.13. Sequence Diagram - View Data

## • Connect to Oracle OLAP

Koneksi ke Oracle OLAP dilakukan dengan mengisikan username, password dan service database pada *dialog* Koneksi.

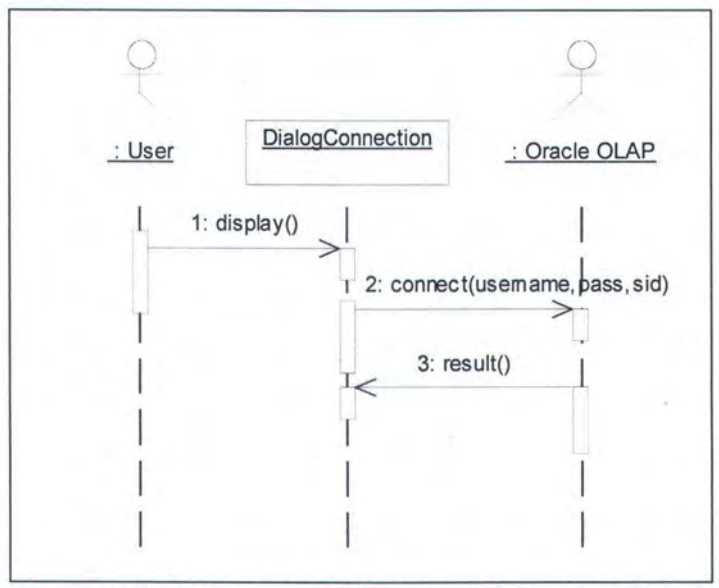

Gambar 3.14. Sequence Diagram - Connect to Oracle

## Execute OLAP Process

Mengeksekusi proses-proses OLAP dilakukan oleh Oracle

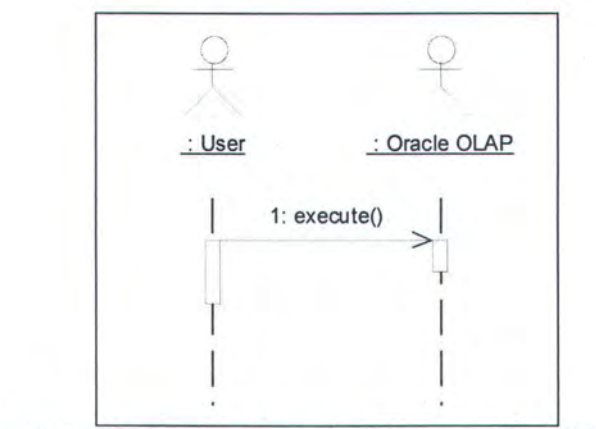

Gambar 3.15. Sequence Diagram - Execute OLAP Process

## Present OLAP Data

BI Beans menerima hasil query dari Oracle OLAP yang selanjutnya akan ditampilkan pada window *FrameView*.

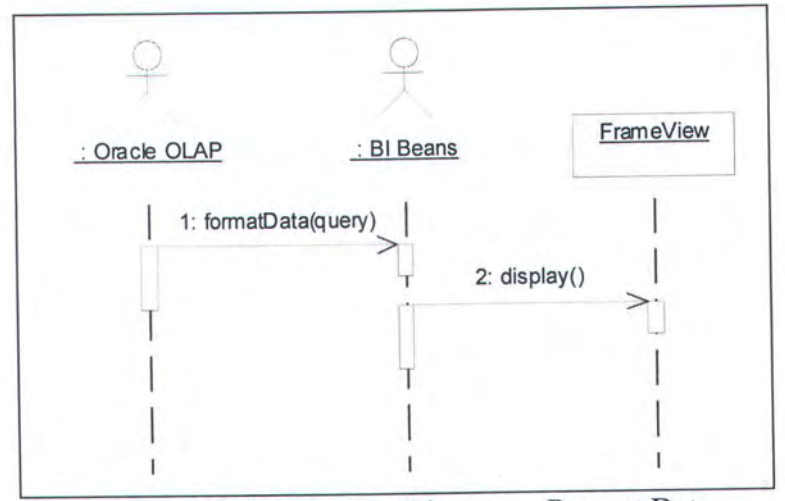

Gambar 3.16. Sequence Diagram - Present Data

#### 3.2 Desain Obyek

Pembuatan obyek terdiri dari 3 bagian yang menunjukkan masing-masing proses, yaitu proses dimensi, proses cube dan proses presentasi data. Masingmasing proses ini mewakili aktivitas yang bisa dilakukan oleh user dalam perangkat lunak ini.

#### 3.2.1 Obyek Pada Proses Dimensi

Proses-proses yang berhubungan dengan dimensi, dilakukan dengan menggunakan *class* FrameDimension. *Class* ini merupakan turunan dari *class* JFrame pada Java. FrameDimension menggabungkan *class* PanelDimTables, PanelDimLevels, PanelDimHier dan PanelDimJoin dalam sebuah tampilan.

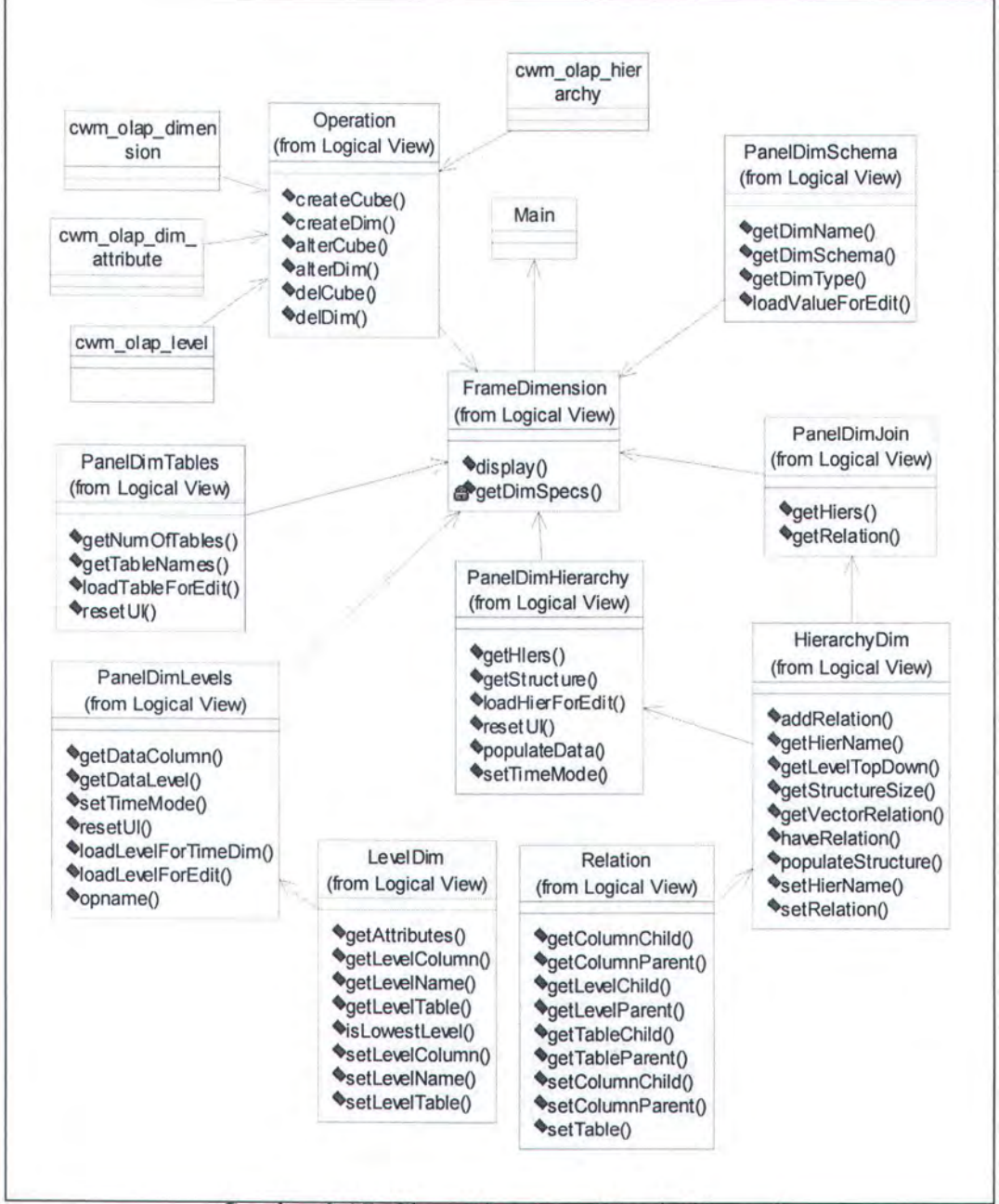

Gambar 3.17. Class Diagram – Obyek Dimensi

PanelDimTables digunakan untuk mendefinisikan tabel yang digunakan oleh dimensi. PanelDimLevels untuk mendefinisikan level-level yang menyusun dimensi. PanelDimHierarchy untuk menentukan *hierarchy* pada suatu dimensi. PanelDimJoin untuk membuat relasi pada dimensi jika yang dibuat adalah dimensi dengan tipe *snowflake*.

*Class* Operation digunakan untuk mengeksekusi perintah-perintah database sesuai dengan spesifikasi yang diinginkan user. Sedangkan *class-class* yang berawalan dengan cwm\_ merupakan *package* pada Oracle OLAP yang dimanfaatkan pada operasi-operasi yang berhubungan dengan dimensi.

#### 3.2.2 Obyek Pada Proses Cube

Operasi cube dilakukan pada *class* FrameCube. FrameCube menggabungkan *class* PanelCubeDefinition, PanelFactTable, PanelMeasures dan PanelDimensions. PanelCubeDefinition digunakan untuk mendapatkan informasi spesifikasi cube yang akan dibuat. PanelFactTable digunakan untuk mendapatkan data tabel fakta yang digunakan. PanelMeasures dgunakan untuk pendefinisian *measure* pada cube. PanelDimensions digunakan untuk pendefinisian dimensidimensi yang terlibat pada cube.

*Class* Operation digunakan untuk mengeksekusi perintah-perintah database sesuai dengan keinginan user. Sedangkan *class-class* yang berawalan cwm\_ merupakan *package* dari Oracle OLAP.

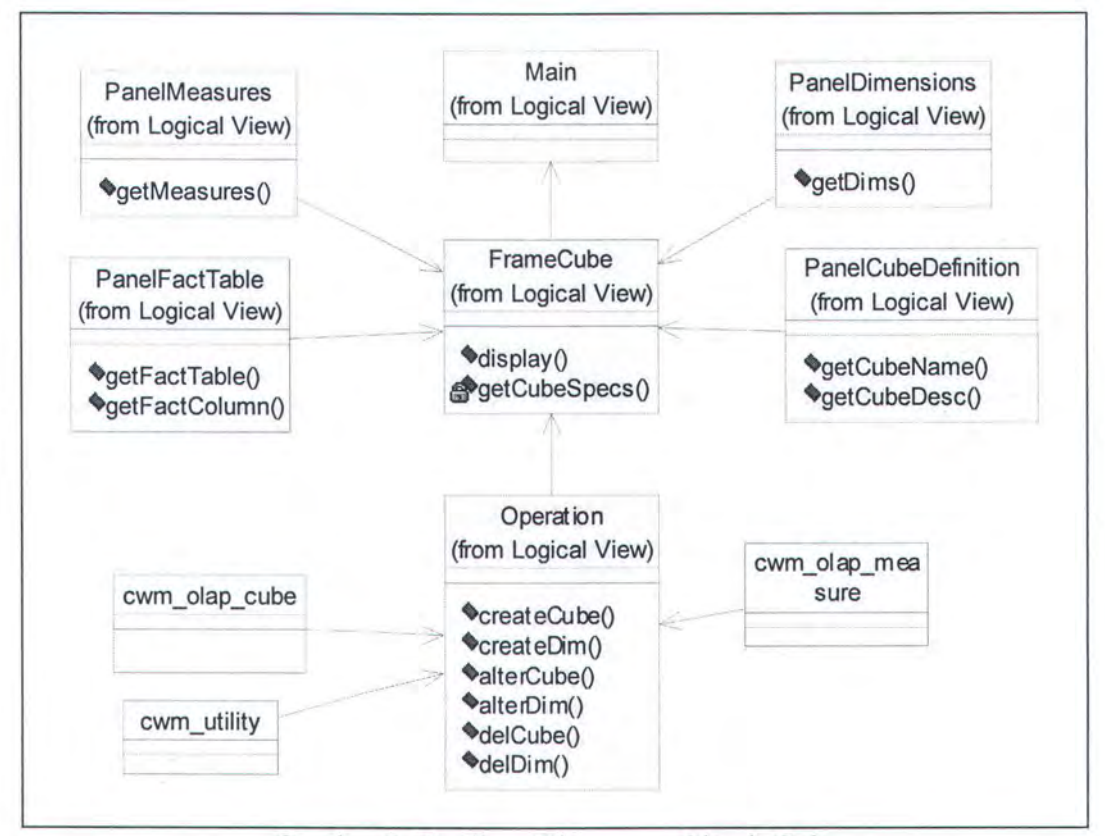

Gambar 3.18. Class Diagram - Obyek Cube

#### 3.2.3 Obyek Pada Proses Presentasi Data

Ada 2 *class* JFrame yang digunakan yaitu FrameGraph dan FrameCrosstab untuk mempresentasikan data multidimensi dalam bentuk *crosstab* dan grafik. *Class-class* lain yang digunakan adalah MetadataManager, ManagerFactory dan BISession. Ketiga *class* ini digunakan untuk proses koneksi ke BI Beans. *Class* QueryManager dan Query digunakan untuk proses penarikan data sesuai dengan pilihan user. *Class* Crosstab dan Graph masing-masing digunakan untuk menampilkan data multidimensi dalam bentuk crosstab dan grafik. *Class* QueryBuilder digunakan untuk proses modifikasi *query* yang ditampilkan kepada user.

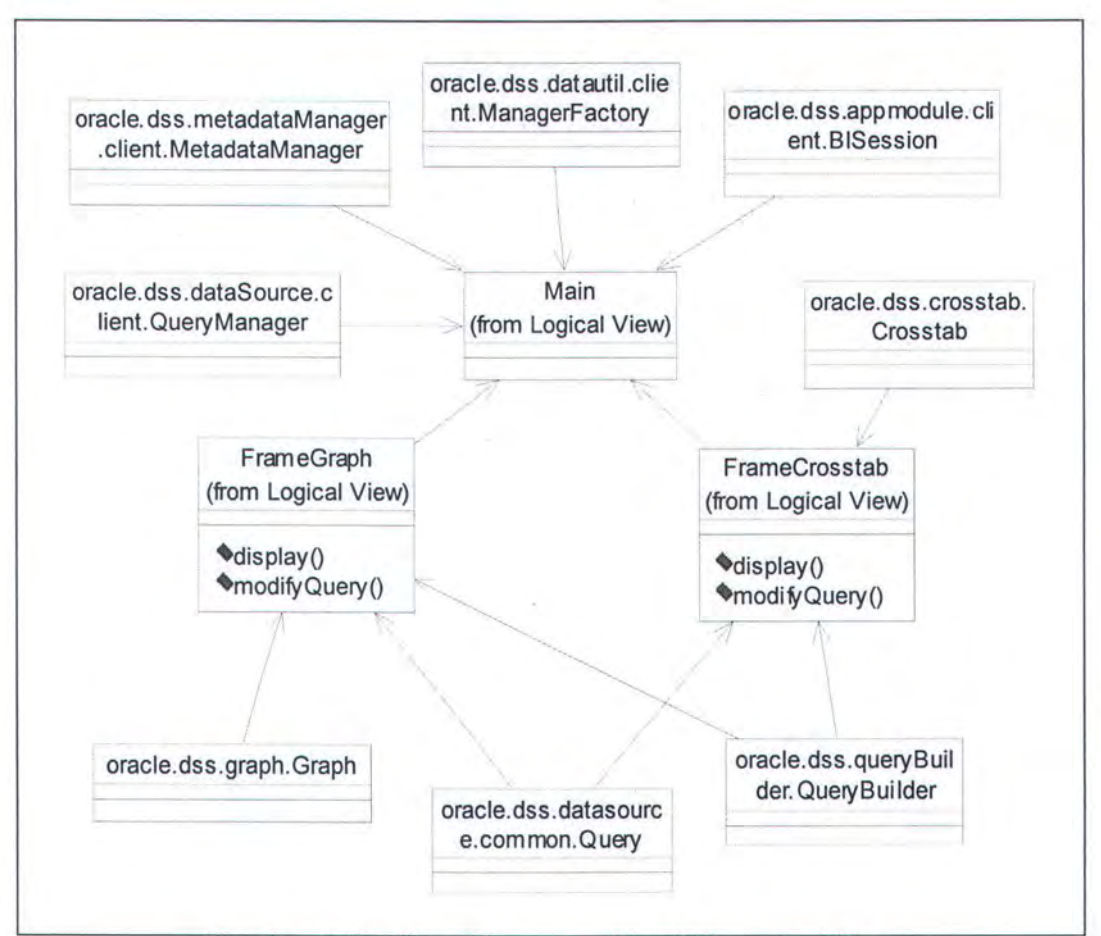

Gambar 3.19. Class diagram – Obyek Presentasi Data

### 3.3 Desain Antarmuka

Perangkat lunak ini menggunakan class JFrame pada Java untuk mengimplementasikan tampilan window. Didalamnya menggunakan konsep menu sebagai navigasi untuk membantu user dalam penggunaan perangkat lunak. Sebagai tambahan, juga disediakan *toolbar* yang menyediakan akses cepat untuk menjalankan operasi tertentu.

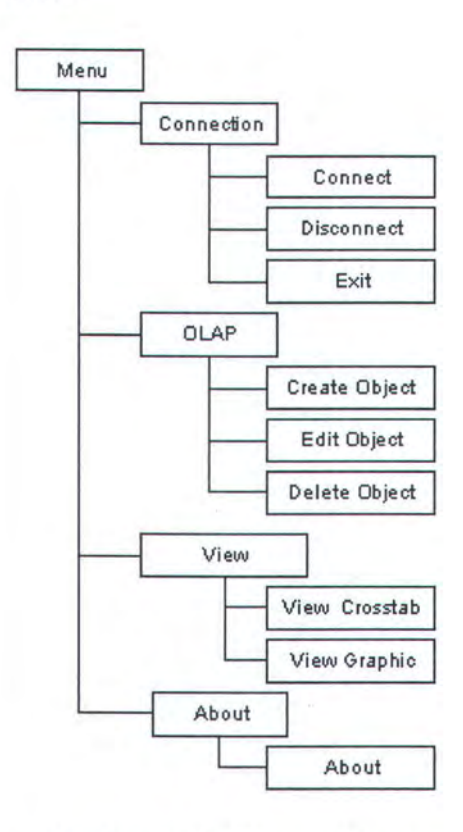

Gambar 3.20. Menu aplikasi

Menu-menu yang tersedia seperti terlihat pada gambar diatas, meliputi :

# a. Menu Connection

Menu ini terdiri dari sub menu :

• Connect : digunakan untuk membuat koneksi database.

- Disconnect : digunakan apabila user menginginkan untuk memutuskan koneksi dengan database.
- Exit : digunakan untuk keluar dari perangkat lunak.

# b. Menu OLAP

Menu ini terdiri dari sub menu :

- Create Object : sub menu ini digunakan apabila user ingin membuat metadata/obyek OLAP.
- Edit Object : sub menu ini digunakan apabila user ingin melakukan modifikasi metadata/obyek OLAP.
- Delete Object : sub menu ini digunakan apabila user ingin menghapus metadata/obyek OLAP.

## c. Menu View

Menu ini terdiri dari sub menu :

- View Crosstab : sub menu ini digunakan apabila user ingin melihat data multidimensi dalam bentuk crosstab.
- View Graphic : sub menu ini digunakan apabila user ingin melihat data multidimensi dalam bentuk grafik.

## d. About

Menu ini terdiri dari sub menu :

 About : digunakan untuk menampilkan dialog about yang berisi informasi singkat tentang perangkat lunak, versi dan pembuatnya. Selain itu, penggunaan *context menu* juga diterapkan dalam perangkat lunak ini. Dengan menggunakan *context menu*, menu yang ditampilkan akan berubah sesuai dengan konteks obyek yang sedang dipilih user. TO BELIEVE IS TO KNOW THAT WONDERFUL SURPRISES ARE JUST WAITING TO HAPPEN, AND ALL OUR HOPES AND DREAMS ARE WITHIN REACH.

# BAB IV

# IMPLEMENTASI PERANGKAT LUNAK

## BAB IV

# IMPLEMENTASI PERANGKAT LUNAK

Dalam bab ini akan dijelaskan mengenai proses implementasi pembuatan perangkat lunak. Pembuatan perangkat lunak ini menggunakan bahasa pemrograman Java dengan menggunakan Oracle JDeveloper sebagai lingkungan pembuatannya.

# 4.1 Arsitektur Sistem

Perangkat lunak ini menggunakan model arsitektur *two-tier* seperti ditunjukkan pada gambar berikut :

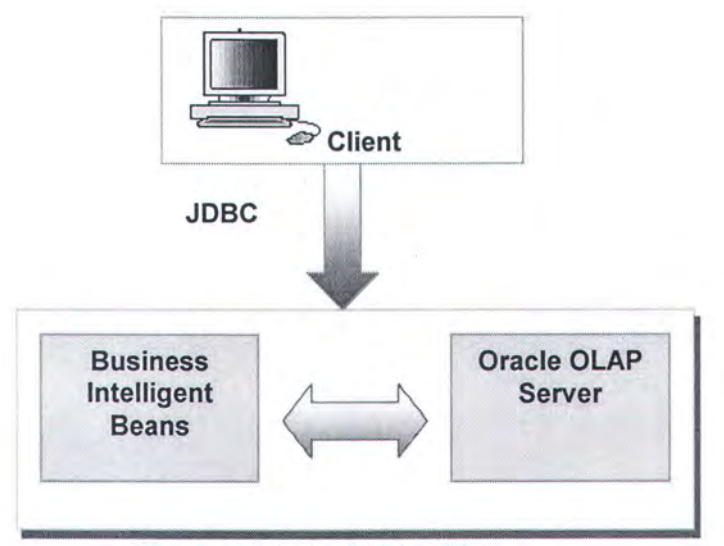

Gambar 4.1. Arsitektur Sistem

Penggunaan model seperti ini mengakibatkan perangkat lunak yang berbasiskan Java berhubungan langsung dengan basisdata, terutama OLAP Server. Oleh karena itu perangkat lunak ini membutuhkan sebuah JDBC driver yang bisa berkomunikasi dengan Database Management System (DBMS) yang diakses.

JDBC (Java Database Connectivity) didefinisikan sebagai sebuah antarmuka untuk berelasi dengan sumber data. JDBC memiliki kemampuan mengeksekusi perintah-perintah SQL untuk mengakses dan mengelola basisdata relasional. JDBC didesain berorientasi obyek, Application Programming Interface (API) untuk mengakses basisdata yang berbasiskan Java, dan ditujukan sebagai standar oleh pengembang aplikasi Java dan perusahaan pembuat basisdata. Pemakaian Java dan JDBC ini mengakibatkan pengembang aplikasi tidak perlu membuat aplikasi yang berbeda untuk sistem operasi yang berbeda.

Untuk terhubung dengan server Oracle, perangkat lunak ini menggunakan Oracle Thin JDBC. Driver ini merupakan driver yang menggunakan soket Java untuk melakukan koneksi secara langsung ke Oracle. Karena driver ini secara keseluruhan dibuat menggunakan Java, maka driver ini bersifat *platform-independent*.

#### 4.2 Tahap Persiapan

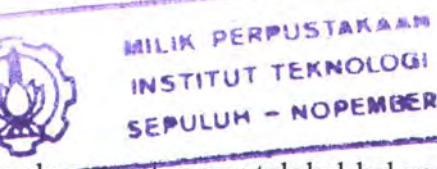

Oracle9i release 2 memiliki beberapa kelemahan, terutama untuk hal-hal yang berkaitan dengan data warehouse dan OLAP [DAM-02]. Untuk meminimalisasi beberapa kelemahan ini, maka harus diinstal patch 9.2.0.2.1 yang dirilis Oracle (lampiran).

Setelah proses instalasi patch selesai, ada beberapa tugas pasca instalasi yang harus dilakukan. Patch tidak akan bekerja dengan baik, jika operasi-operasi berikut ini tidak dilakukan.

```
SQL> shutdown immediate
SQL> startup migrate
SQL> spool patch.log
SQL> @/$Oracle_Home/rdbms/admin/catpatch.sql
SQL> spool off
SQL> shutdown
SQL> startup
SQL> @/$Oracle Home/rdbms/admin/utlrp.sql
```

Untuk mengecek apakah patch sudah terinstall dengan benar, dapat digunakan perintah SQL berikut. Dengan mengeksekusi perintah tersebut, hasil yang diperoleh seperti pada gambar.

SQL> select comp\_name, version, status from dba\_registry

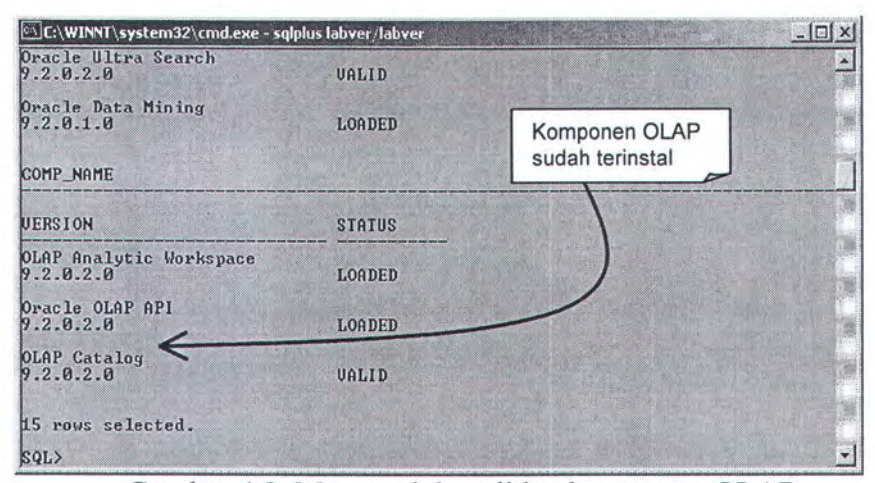

Gambar 4.2. Mengecek kevalidan komponen OLAP.

Selanjutnya, perlu juga diinstal Oracle BI Beans pada direktori ORACLE\_HOME (lampiran). Hal ini perlu dilakukan agar komponen-komponen BI Beans dapat dimanfaatkan oleh server Oracle.

#### 4.3 Implementasi Proses

## 4.3.1 Pembuatan Koneksi Oracle

Perangkat lunak ini mempunyai dua fungsi koneksi yaitu, koneksi ke Oracle OLAP dan koneksi ke Oracle BI Beans. Masing-masing koneksi dijelaskan sebagai berikut.

### 4.3.1.a Koneksi Oracle OLAP

Koneksi ini digunakan ketika user pertama kali *log-in* ke perangkat lunak. Semua operasi OLAP akan menggunakan tipe koneksi ini. Berikut ini adalah *procedure* untuk koneksi ke Oracle OLAP.

```
protected void connect(String username, String
password, String sid){
   String url = "jdbc:oracle:thin:@localhost:1521:" +
sid;
   try {
    DriverManager.registerDriver(new OracleDriver());
    conn = (OracleConnection)
DriverManager.getConnection(url,username,password);
   } catch(Exception e){
    System.out.println("Error encountered : " +
e.getMessage());
   }
}
```

# 4.3.1.b Koneksi Oracle BI Beans

Koneksi ini akan digunakan ketika user melakukan operasi view data multidimensi. Berikut ini adalah *procedure* untuk koneksi ke Oracle BI Beans.

```
protected void bi connect (String user, String pass) {
   session = new BISession(configFile);
    session.setBIUser(new BIUser(user));
    trv {
      ManagerFactory factory =
session.getManagerFactory();
      metaManager =
(MetadataManager) factory.lookupManager(
ManagerFactory.METADATA MANAGER, null, true);
      qryManager = (QueryManager)factory.lookupManager(
                         ManagerFactory.QUERY MANAGER,
null, true);
      persManager =
(PersistenceManager) factory.lookupManager(
ManagerFactory.PERSISTENCE MANAGER, null, true);
    }
    catch (BISessionException bse) {
     ErrorBox eb = new ErrorBox(bse.getMessage());
    3
    catch (MetadataManagerException mme) {
      ErrorBox eb = new ErrorBox(mme.getMessage());
    }
    catch (Exception ex) {
      ErrorBox eb = new ErrorBox(ex.getMessage());
    }
  }
```

#### 4.3.2 CWM Package Pada Oracle

Common Warehouse Metadata (CWM) merupakan *repository* standar yang digunakan oleh Oracle Data Warehouse. CWM *repository* skema adalah produk yang berdiri sendiri yang dapat dimanfaatkan secara bersama-sama oleh produk lain [KEL-02]. CWM berisi *package* yang didalamnya berisi fungsi-fungsi untuk mengolah metadata OLAP. Daftar *package* tersebut dapat dilihat pada tabel dibawah ini.

| Nama Package                 | Keterangan                                                          |  |  |
|------------------------------|---------------------------------------------------------------------|--|--|
| CWM_OLAP_CUBE                | Package berisi fungsi-fungsi yang berkenaan dengan penanganan cube. |  |  |
| CWM_OLAP_MEASURE             | Package berisi fungsi-fungsi penanganan masure                      |  |  |
| CWM_OLAP_DIMENSION           | Package berfungsi untuk mengolah data dimensi                       |  |  |
| CWM_OLAP_HIERARCHY           | Package berfungsi untuk mengolah hierarchy pada dimension           |  |  |
| CWM_OLAP_LEVEL               | Package yang berkenaan dengan penanganan level.                     |  |  |
| CWM_OLAP_DIM_ATTRIB<br>UTE   | Package yang berhubungan dengan pengolahan atribut dimension        |  |  |
| CWM_OLAP_LEVEL_ATTR<br>IBUTE | Package yang bertugas mengolah data atribut level.                  |  |  |
| CWM_CLASSIFY                 | Package yang berfungsi untuk mengolah data pada katalog             |  |  |

Table 4.1. Daftar Package Oracle OLAP

*Package* CWM ini akan digunakan pada class Operation untuk proses pengolahan metadata OLAP. Tiap *package* memiliki fungsi dan kegunaan masing-masing. Sebagai contoh, untuk membuat metadata OLAP berupa dimensi maka *package* akan digunakan adalah cwm\_olap\_dimension, cwm\_olap\_level, cwm olap hierarchy, cwm olap dim attribute, dan cwm olap level attribute.

#### 4.3.3 Class Operation

Class yang digunakan untuk mengeksekusi operasi-operasi OLAP adalah *Operation*. Berikut ini adalah *method summary* dari *class Operation*.

| Tipe Metode | Nama Metode dan Kegunaan                                                                                                    |
|-------------|----------------------------------------------------------------------------------------------------|
| void        | createCube(String skema, String cubeName,<br>String factTable, Vector dims, Vector measure)<br>Procedure untuk membuat cube. |

| Tabel 4.2. | Metode | pada class | Operation |
|------------|--------|------------|-----------|
|------------|--------|------------|-----------|

| void             | createDimension(String schema, String dimName,<br>Vector tables, Vector levels, Vector hiers, Vector structure)<br>Procedure untuk membuat dimensi.                               |  |  |
|------------------|----------------------------------------------------------------------------------------------------|--|--|
| java.util.Vector | cubeDetails(String schema,String cubename)<br>Procedure ini digunakan untk mendapatkan cube<br>properties                                                                         |  |  |
| Void             | deleteCube(String cubeName)<br>Untuk Menghapus cube dari database.                                                                                                    |  |  |
| Void             | deleteDimension(String dimname)<br>Untuk menghapus dimensi.                                                                                                    |  |  |
| java.lang.String | determineLowestLevel(Vector struktur)<br>Fungsi ini digunakan untuk menentukan level paling<br>rendah dari sejumlah struktur hierarki.                                            |  |  |
| java.util.Vector | dimDetails(String schema, String dimname)<br>Fungsi ini digunakan untuk mendapatkan dimension<br>properties                                                                       |  |  |
| java.lang.String | getDefaultHierarchy(String owner,String dimension)<br>Fungsi ini digunakan untuk mendapatkan default<br>hirarki dari suatu dimensi                                                |  |  |
| java.lang.String | getDimensionLowestLevel(String skema,<br>String dimension_name)<br>Fungsi ini digunakan untuk mendapatkan level paling<br>bawah dari sebuah dimensi                               |  |  |
| java.lang.String | getFactTableForeignKey(String skema,<br>String dimension_name)<br>Fungsi untuk mendapatkan foreign key dari fact table<br>yang mengacu pada dimensi yang disebutkan pada paramete |  |  |
| java.lang.String | getPrimaryKeyColumn(String schema, String table_name)<br>Fungsi untuk mendapatkan primary key dari suatu<br>table.                                                                |  |  |
| java.lang.String | getTablePrimaryKey(String schema, String table_name)<br>Procedure untuk mendapatkan primary key dari suatu<br>table.                                                              |  |  |
| java.util.Vector | levelDetails(String schema, String dimname)<br>Procedure untuk menarik informasi level properties                                                                                 |  |  |
| void             | olapMetadataRefresh()<br>Procedure ini untuk me-refresh metadata olap,<br>digunakan setiap selesai membuat satu obyek olap.                                                       |  |  |
| java.util.Vector | selectAttributes(String schema, String dim_name,<br>String level name)                                                                                                    |  |  |

|                  | Untuk memilih attribute dari suatu dimensi.                                                    |
|------------------|------------------------------------------------------------------------------------------------|
| java.util.Vector | selectDimensions(String schema)                                                                |
| java.util.Vector | selectLevels(String schema, String dim_name) Procedure untuk memilih level dari suatu dimensi. |

# 4.3.4 Class HierarchyDim

HierarchyDim adalah *class* yang digunakan untuk memodelkan metadata OLAP berupa *hierarchy*. Berikut ini adalah metode-metode yang ada pada *class* HierarchyDim.

| Tipe Metode      | e Metode Nama Metode dan Kegunaan                                                             |  |  |
|------------------|-----------------------------------------------------------------------------------------------|--|--|
| void             | addRelation(Relation rel)<br>Procedure untuk menambah relasi                                  |  |  |
| java.lang.String | getHierName()<br>Procedure untuk mendapatkan nama hierarki                                    |  |  |
| java.lang.String | getLevelTopDown(int idx)<br>Procedure untuk mendapatkan level pada struktur                   |  |  |
| int              | getStructureSize()<br>Procedure untuk mendapatkan ukuran struktur                             |  |  |
| java.util.Vector | getVectorRelation()<br>Procedure untuk mendapatkan info relasi                                |  |  |
| java.util.Vector | getVectorStructure()<br>Procedure untuk mendapatkan struktur hierarchy dalam<br>bentuk vector |  |  |
| boolean          | haveRelation()<br>Procedure untuk mengetahui apakah hierarchy<br>mempunyai relasi             |  |  |
| void             | populateStructure(java.util.Vector levels)<br>Procedure untuk mengisi struktur hierarki       |  |  |
| void             | setHierName(java.lang.String hier_name)<br>Procedure untuk menset nama hierarchy              |  |  |
| void             | setRelation(java.lang.String level_parent,<br>iava.lang.String level child)                   |  |  |

Tabel 4.3. Metode pada class HierarchyDim

| Procedure untuk menset relasi pada hierarchy |
|----------------------------------------------|
|                                              |

# 4.3.5 Class LevelDim

Class LevelDim merupakan representasi metadata OLAP berupa level. Berikut

ini metode-metode yang terdapat pada class LevelDim.

| Tipe Metode      | Sector         Sector         Sector< |  |  |
|------------------|----------------------------------------------------------------------------------------------------|--|--|
| java.util.Vector |                                                                                                    |  |  |
| java.lang.String | getLevelColumn()<br>Procedure untuk mendapatkan kolom level                                                                                                    |  |  |
| java.lang.String | getLevelName()<br>Procedure untuk mendapatkan nama level                                                                                                    |  |  |
| java.lang.String | getLevelTable()<br>Procedure untuk mendapatkan table dari level                                                                                                    |  |  |
| java.lang.String | getTableAndColumn()<br>Fungsi untuk mendapatkan table dan kolom level dalam<br>format bersambung                                                                                                    |  |  |
| boolean          | isLowestLevel()<br>Procedure untuk mendapatkan informasi apakah level<br>ini adalah level terbawah                                                                                                    |  |  |
| void             | setLevelColumn(java.lang.String col)<br>Procedure untuk mengeset kolom level                                                                                                    |  |  |
| void             | setLevelName(java.lang.String name)<br>Procedure untuk mengeset nama level                                                                                                    |  |  |
| void             | setLevelTable(java.lang.String tab)<br>Procedure untuk mengeset tabel level                                                                                                    |  |  |
| void             | setLowestLevel(boolean boo)<br>Procedure untuk mengeset level terbawah                                                                                                    |  |  |
| void             | setTableAndColumn(java.lang.String tab_col)<br>Procedure untuk mengeset tabel dan kolom level<br>sekaligus                                                                                                    |  |  |

Tabel 4.4. Metode pada class LevelDim

# 4.3.6 Class Relation

Class Relation digunakan untuk merepresentasikan relasi antara dua level pada dua tabel yang membentuknya. Relasi terbentuk jika operasi yang dilakukan adalah pembuatan metadata OLAP dimensi bertipe *snowflake*. Berikut ini adalah metode-metode pada *class* Relation.

| Tipe Metode      | Nama Metode dan Kegunaan                                                                 |  |  |
|------------------|------------------------------------------------------------------------------------------|--|--|
| java.lang.String | getColumnChild()<br>Mendapatkan kolom child                                              |  |  |
| java.lang.String | getColumnParent()<br>Mendapatkan kolom parent                                            |  |  |
| java.lang.String | getLevelChild()<br>Mendapatkan level child                                               |  |  |
| java.lang.String | getLevelParent()<br>Mendapatkan level parent                                             |  |  |
| java.lang.String | getTableChild()<br>Mendapatkan tabel child                                               |  |  |
| java.lang.String | getTableParent()<br>Mendapatkan tabel parent                                             |  |  |
| void             | setColumn(String column_parent, String column_child)<br>Mengeset kolom parent dan child. |  |  |
| void             | setColumnChild(String col)<br>Mengeset kolom child                                       |  |  |
| void             | setColumnParent(String col)<br>Mengeset kolom parent                                     |  |  |
| void             | setTable(String table_parent, String table_child)<br>Mengeset tabel parent dan child     |  |  |

| Tabel 4.5. N | Aetode pada | class | Relation |
|--------------|-------------|-------|----------|
|--------------|-------------|-------|----------|

# 4.3.7 Attribute Long\_Description Dan Short\_Description

Pada setiap pembuatan metadata dimension, OLAP Catalog memerlukan suatu informasi khusus dalam bentuk attribute. Attribute ini dinamakan
Long\_Description dan Short\_Description. *Attribute* ini harus didefinisikan untuk setiap level yang dibuat pada suatu metadata *dimension*. Selanjutnya, attribute ini akan digunakan pada proses *view* metadata, baik dalam bentuk *crosstab* maupun *grafik*.

Untuk memudahkan user dalam pembuatan attribute ini, maka aplikasi OLAP Builder akan melakukan pembuatan attribute secara otomatis, sehingga user tidak perlu melakukan pendefinisian secara manual. Semua proses ini dilakukan tanpa sepengetahuan user. Berikut ini adalah potongan program untuk mendefinisikan attribute Long\_Description dan Short\_Description.

```
public void createDimension(String schema, String dimName,
Vector tables, Vector levels, Vector hiers, Vector
structure) {
. . .
//deklarasi attribute Long Description dan
//Short Description
newDimName = dimName.upperCase();
cwm define short desc1 =
"cwm olap dim attribute.create dimension attribute(\'" +
    schema + "\', \'" + newDimName +
"\', \'Long Description\', \'Long Description\', \'\'); ";
cwm define short desc1 =
"cwm olap dim attribute.create dimension attribute(\'" +
    schema + "\', \'" + newDimName +
"\', \'Short Description\', \'Short Description\', \'\'); ";
cwm define short desc2 =
"cwm_classify.add_entity_descriptor_use(41, " +
    "cwm utility.DIMENSION ATTRIBUTE TYPE, \'" + schema +
"\', \'" + newDimName +
    "\', \'Long Description\'); ";
cwm define short desc2 =
"cwm_classify.add entity descriptor_use(42, " +
    "cwm utility.DIMENSION ATTRIBUTE TYPE, \'" + schema +
"\',\'" + newDimName +
    "\', \'Short Description\'); ";
```

```
//definisi attribute untuk tiap level
LevelDim temp = (LevelDim)levels.elementAt(i);
for(int i=0; i<levels.size(); i++){</pre>
  attr_short_desc1 = attr_short_desc1 +
  "cwm_olap_dim_attribute.add level attribute(\'" + schema
  + "\', \'" + newDimName + "\', \'" + "Long_Description"
  + "\', \'" + temp.getLevelName() + "\', \'" +
  attrCol + "\'); ";
  attr short desc1 = attr short desc1 +
 "cwm olap dim attribute.add level attribute(\'" + schema
  + "\', \'" + newDimName + "\', \'" + "Short Description"
  + "\',\'" + temp.getLevelName() + "\',\'" +
  attrCol + "\'); ";
  attr_short desc2 = attr short desc2 +
  "cwm_classify.add_entity_descriptor_use(41,
  cwm utility.LEVEL ATTRIBUTE TYPE, \'" + schema + "\', \'"
  + newDimName + "\', \'" + temp.getLevelName() + "\', \'" +
  attrCol + "\'); ";
  attr_short_desc2 = attr short desc2 +
  "cwm_classify.add_entity_descriptor_use(42,
  cwm_utility.LEVEL_ATTRIBUTE TYPE, \'" + schema + "\', \'"
  + newDimName + "\', \'" + temp.getLevelName() + "\', \'" +
  attrCol + "\'); ";
} //end for
. . .
//eksekusi attribute
try{
  cs = conn.prepareCall("begin " +
  cwm_define_short_desc1 + " " +
  cwm_define_short_desc2 + " " +
  "commit; end;");
 cs.execute();
 status = STATUS SUCCESS;
} catch (SQLException e) {
  status = STATUS FAILED;
  errmsg = e.getMessage();
}
```

#### 4.3.8 Metadata Refresh

Pada setiap operasi OLAP yang dilakukan, database harus di *refresh* agar informasi mengenai perubahan metadata dapat segera diupdate. Proses ini harus dilakukan agar metadata tetap valid dan tidak mengganggu operasi OLAP selanjutnya. Untuk me-*refresh* metadata seorang user harus terkoneksi pada database menggunakan skema OLAPSYS kemudian mengeksekusi perintah berikut :

SQL> EXEC CWM2\_OLAP\_METADATA\_REFRESH.MR\_REFRESH

Agar tidak menyulitkan user melakukan operasi diatas, maka perangkat lunak ini menyediakan procedure metadata refresh yang akan dipanggil secara otomatis begitu perubahan metadata terjadi. Berikut ini adalah procedure metadata refresh.

```
public void olapMetadataRefresh(){
    CallableStatement cs;
        try{
        cs = conn.prepareCall("begin " +
            "cwm2_olap_metadata_refresh.mr_refresh; " +
            "end;");
        cs.execute();
    } catch (SQLException e){
        System.out.println("error : " +
    e.getMessage());
    }
}
```

#### 4.4 Implementasi Antarmuka

Sesuai penjelasan pada bab 3.3, perangkat lunak ini akan mengimplementasikan antarmuka dengan sistem *window*. Didalamnya terdapat menu, *context menu* dan *toolbar* untuk mempermudah user berinteraksi dengan perangkat lunak.

Perangkat lunak ini juga memanfaatkan sistem *dialog* untuk berinteraksi langsung dengan user. Berikut ini adalah gambar tampilan utama perangkat lunak.

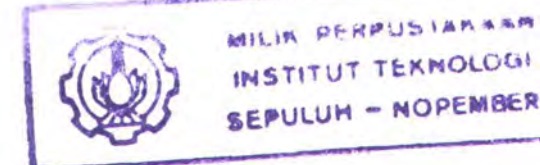

| e « 9 Ш 8 ?                                                                                                    |                                                                                                    |                                                             | Olap Guild                 |
|----------------------------------------------------------------------------------------------------|----------------------------------------------------------------------------------------------------|-------------------------------------------------------------|----------------------------|
| Cubes<br>Cubes<br>SALES_CUBE<br>이 Dimensions<br>N PROD_USA_DIM<br>N STORE<br>N PROMOTION<br>N CUSTOMER<br>N CUSTOMER<br>N CATEGORY | Schema Owner<br>Dimension Name<br>Plural Display<br>Display Name<br>Default Hierarchy<br>Invalid<br>Dimension Type | LABVER<br>CUSTON<br>CUSTON<br>CUSTON<br>GEO_RC<br>N<br>HIER | MER<br>MER<br>MER<br>DLLUP |
|                                                                                                    | Levels                                                                                                    | Table                                                       | Column                     |
|                                                                                                    | ⊕ CUST_CITY                                                                                                    | labver.CUSTOMER                                             | СІТҮ                       |
| Metadata Tree                                                                                                    | ⊕ CUST_COUNTR                                                                                                    | Y labver.CUSTOMER                                           | Properties                 |
|                                                                                                    | CUST NAME                                                                                                    | labver.CUSTOMER                                             | CUSTUMER ID                |

Gambar 4.3. Tampilan utama perangkat lunak

Sebelum dilakukan koneksi, seluruh menu dan *toolbar* pada tampilan utama (*Main*) dalam kondisi *disable*. Status koneksi dapat diketahui dari *label* pada bagian bawah window yang menyatakan bahwa koneksi belum tersambung.

# 4.4.1 Menu Connection

Menu connection terdiri dari 3 sub menu, yaitu Connect, Disconnect dan Exit.

| <br>Connect |
|-------------|
| Disconnect  |
| Exit        |

Gambar 4.4. Sub Menu Connection

#### 4.4.1.a Sub Menu Connect

Sub menu connect digunakan untuk melakukan koneksi ke database. Jika menu ini diklik maka akan memunculkan kotak *dialog* koneksi seperti ditunjukkan gambar dibawah ini.

|       | Username |                                                                                                    | a tractica provinci |
|-------|----------|----------------------------------------------------------------------------------------------------|---------------------|
| B.    | Password | and the second second s |                     |
|       | Service  | gdosfoo                                                                                                    |                     |
| 1.914 |          |                                                                                                    |                     |
|       |          |                                                                                                    |                     |

Gambar 4.5. Dialog untuk melakukan koneksi

Untuk melakukan koneksi, user harus mengisikan informasi berupa username, password dan service ID dari database. Tombol Connect untuk melanjutkan proses koneksi, sedangkan tombol Cancel untuk membatalkan proses.

# 4.4.1.b Disconnect

Sub menu Disconnect digunakan untuk memutus koneksi dari database. Jika menu ini diklik, maka seluruh tampilan window utama akan dihapus dan akan tampak seperti tampilan sebelum koneksi.

# 4.4.1.c Exit

Sub menu Exit digunakan untuk keluar dari aplikasi. Jika sub menu ini diklik, akan muncul kotak *dialog* konfirmasi kepada user untuk menanyakan akan benarbenar akan menutup aplikasi. Gambar berikut menunjukkan efek tersebut.

| 🎘 Confirm Exit   | ×                       |
|------------------|-------------------------|
| Are you sure wan | t to exit OLAP Builder? |
| Yes              | No                      |

Gambar 4.6. Dialog konfirmasi keluar aplikasi

# 4.4.2 Menu OLAP

Menu OLAP terdiri dari 3 sub menu, yaitu Create Object, Edit Object dan Delete Object.

Create Object Edit Object Delete Object

Gambar 4.7. Sub Menu OLAP

# 4.4.2.a Sub Menu Create Object

Jika sub menu ini diklik, maka efek yang akan dihasilkan adalah muncul form pembuatan obyek OLAP. Form yang akan muncul tergantung dari konteks obyek yang sedang aktif, apakah form untuk membuat dimensi (*FrameDimension*) atau form untuk membuat cube (*FrameCube*). Informasi detail mengenai *FrameDimension* dan *FrameCube* akan dijelaskan kemudian.

# 4.4.2.b Sub Menu Edit Object

Efek yang akan terjadi jika sub menu ini diklik adalah, munculnya form modify metadata dimension.

#### 4.4.2.c Sub Menu Delete Object

Jika sub menu ini diklik, maka akan muncul *dialog* konfirmasi apakah obyek benar-benar akan dihapus. Hal ini ditunjukkan pada gambar dibawah.

| 戀De | elete Dime | nsion        |             | ×             |
|-----|------------|--------------|-------------|---------------|
| P   | Are you s  | sure want to | o remove th | is dimension? |
|     |            | Yes          | No          |               |

Gambar 4.8. Dialog konfirmasi menghapus obyek

Jika user mengklik tombol Yes, maka proses penghapusan akan diteruskan. Namun jika tombol No yang diklik, proses penghapusan akan dibatalkan.

#### 4.4.3 Menu View

Menu View terdiri dari 2 sub menu, yaitu View Crosstab dan View Graphic. Hal ini ditunjukkan pada gambar berikut.

> View Crosstab View Graphic

Gambar 4.9. Sub Menu View

#### 4.4.3.a Sub Menu View Crosstab

Sub menu View Crosstab digunakan untuk melihat data multidimensi dalam bentuk Crosstab. Jika sub menu ini diklik maka akan muncul *FrameCrosstab* yang akan menampilkan data multidimensi sesuai dengan *measure* atau *cube* yang dipilih.

#### 4.4.3.b Sub Menu View Graphic

Jika sub menu View Graphic diklik, maka akan muncul *FrameGraphic* yang akan menampilkan data multidimensi dalam bentuk Grafik.

#### 4.4.4 Menu About

Menu About hanya memiliki satu sub menu yaitu, about. Jika sub menu about diklik, maka akan muncul *dialog* seperti gambar berikut. *Dialog* ini berisi informasi mengenai perangkat lunak dan pembuatnya.

| 🍇 Ab | out Application                                                                       |
|------|---------------------------------------------------------------------------------------|
|      | Oracle OLAP Builder Application<br>Versi 1.0<br>Author : Anang Kunaefi (5198 100 048) |
|      | OK                                                                                    |

Gambar 4.10. Dialog about

# 4.4.5 Context Menu

*Context* menu adalah menu yang dapat berubah-ubah isinya sesuai dengan obyek yang sedang dipilih oleh user. Untuk mengaktifkan *context* menu, user mengklik kanan tombol pada mouse. Pada perangkat lunak ini, *context* menu digunakan selain untuk mempermudah user, juga untuk menginformasikan kepada user aktivitas/proses apa saja yang bisa dilakukan berkaitan dengan obyek tertentu.

# 4.4.5.a Context Menu Pada Obyek Cube

Jika obyek *cube* diklik kanan, maka akan muncul *context menu* seperti gambar berikut.

|      | Create New Cube |
|------|-----------------|
|      | View Crosstab   |
|      | View Graphic    |
|      | Delete          |
|      | Refresh         |
| 22.2 | Help            |

Gambar 4.11. Context menu untuk obyek cube.

Sesuai dengangambar, menu ini memiliki 5 buah item menu yaitu, Create New Cube, View Crosstab, View Graphic, Delete, Refresh dan Help. Jika menu item ini diklik maka akan memberikan efek yang sama dengan ketika user memilih lewat menu. Sebagai contoh, memilih Create New Cube pada *context menu* sama saja dengan memilih menu OLAP > Create Object.

# 4.4.5.b Context Menu Pada Obyek Dimension

Jika obyek *dimension* diklik kanan, maka akan memunculkan *context* menu seperti gambar berikut.

| Create New Dimension<br>Edit Dimension |             |
|----------------------------------------|-------------|
| Delete                                 | STATISTICS. |
| Refresh                                |             |
| Help                                   |             |

Gambar 4.12. Context menu untuk obyek dimensi

#### 4.4.6 Form FrameDimension

Form *frmDimension* digunakan untuk membuat dan mengedit obyek dimensi. Form ini mengimplementasikan class *JTabbedPane* pada Java untuk membuat tab. Form ini memiliki 4 buah tab yaitu, Schema, Tables, Levels dan Hierarchies. Masing-masing tab akan dijelaskan sebagai berikut.

# 4.4.6.a FrameDimension - Tab Schema

| all search and |                                                                                                    |
|----------------|----------------------------------------------------------------------------------------------------|
| 1              | Dimension Name :                                                                                                |
| 10             | Dimension Schema                                                                                                |
|                | Star schema : A single Dimension Table                                                                          |
| 1              | O Snowflake Schema : Multiple, related dimension<br>table                                                       |
|                | Dimension Type                                                                                                  |
| Victoria Const | The second second second second second second second second second second second second second second second se |
| V              | Standard Dimension                                                                                              |

Gambar 4.13. Tab Schema pada FrameDimension

Pada tab ini terdapat *text field* untuk mendefinisikan nama dimensi yang akan dibuat. Dua buah grup *radio button* untuk menentukan skema dimensi dan tipe dimensi. Pemilihan salah satu *radio button* pada tab ini akan mempengaruhi tampilan pada tab selanjutnya.

#### 4.4.6.b FrameDimension – Tab Tables

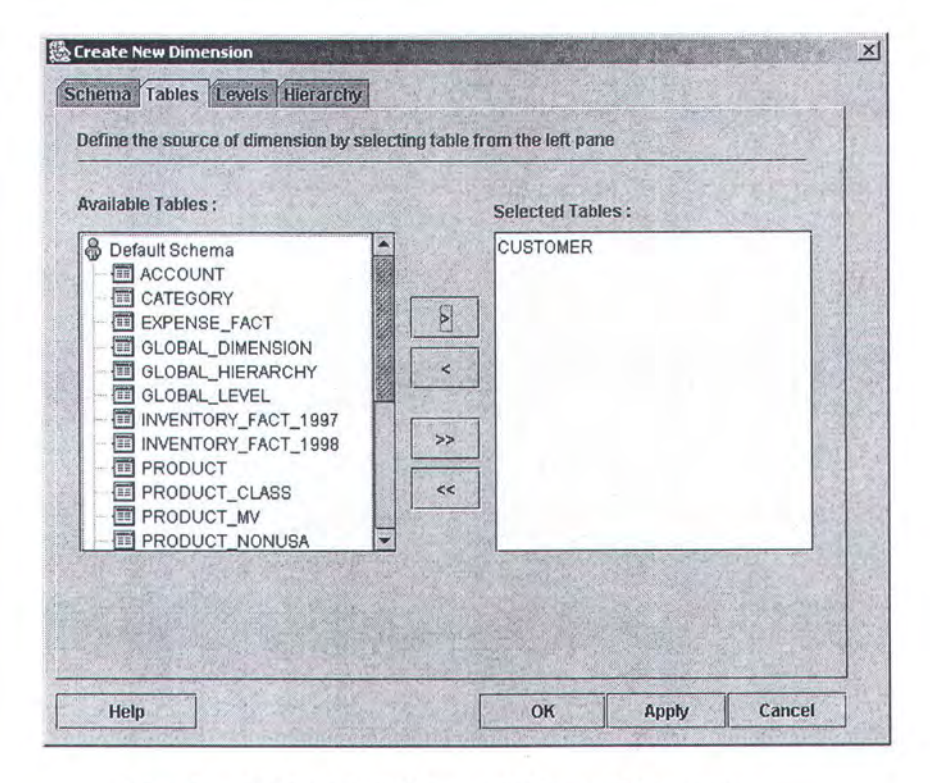

Gambar 4.14. Tab Tables pada FrameDimension

Pada tab ini terdapat komponen *JTree* untuk menampilkan daftar tabel yang terdapat pada suatu skema. Komponen *JList* pada bagian kanan digunakan untuk menampilkan tabel-tabel yang dipilih oleh user. Empat buah komponen *JButton* digunakan untuk menambah dan menghapus tabel dari daftar.

Aktivitas yang dilakukan user pada tab ini adalah memilih tabel yang akan menjadi sumber data dari dimensi yang akan dibuat. Jika pada tab *Schema* user memilih *star schema*, maka pada tab ini user hanya boleh memilih satu tabel. Namun, jika yang dipilih adalah *snowflake*, maka user boleh memilih lebih dari satu tabel.

#### 4.4.6.c FrameDimension – Tab Levels

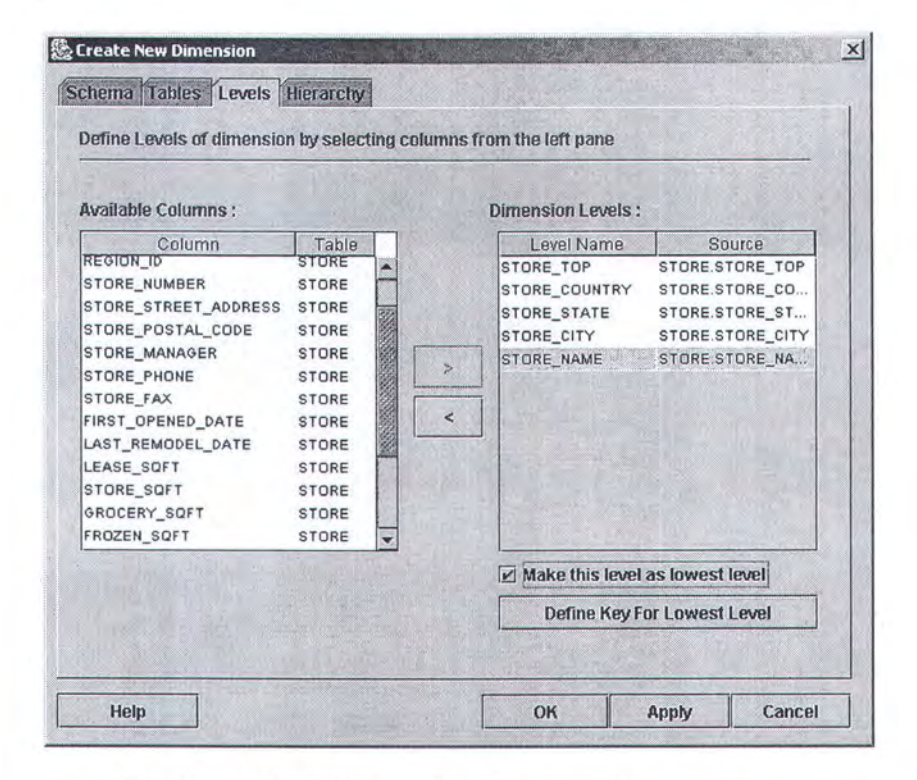

Gambar 4.15. Tab Levels pada FrameDimension

Pada tab ini user menentukan level dimensi berdasarkan kolom-kolom yang ada pada tabel yang telah dipilih pada tab sebelumnya. Level merupakan salah satu obyek yang membentuk dimensi. Obyek level ini akan digunakan untuk membentuk struktur hirarki pada dimensi.

Tab ini mengimplementasikan dua komponen *JTable*. Masing-masing tabel terdiri dari dua kolom. Tabel kiri menampilkan daftar kolom pada tabel yang bisa dipilih. Tabel kanan menunjukkan level yang telah dipilih user. Juga terdapat 2 komponen *JButton* untuk memilih dan menghapus level. Komponen JCheckBox digunakan untuk menandai apakah suatu level adalah *lowest level*. Serta tambahan 1 *button* untuk menentukan kolom *key* pada *lowest level*.

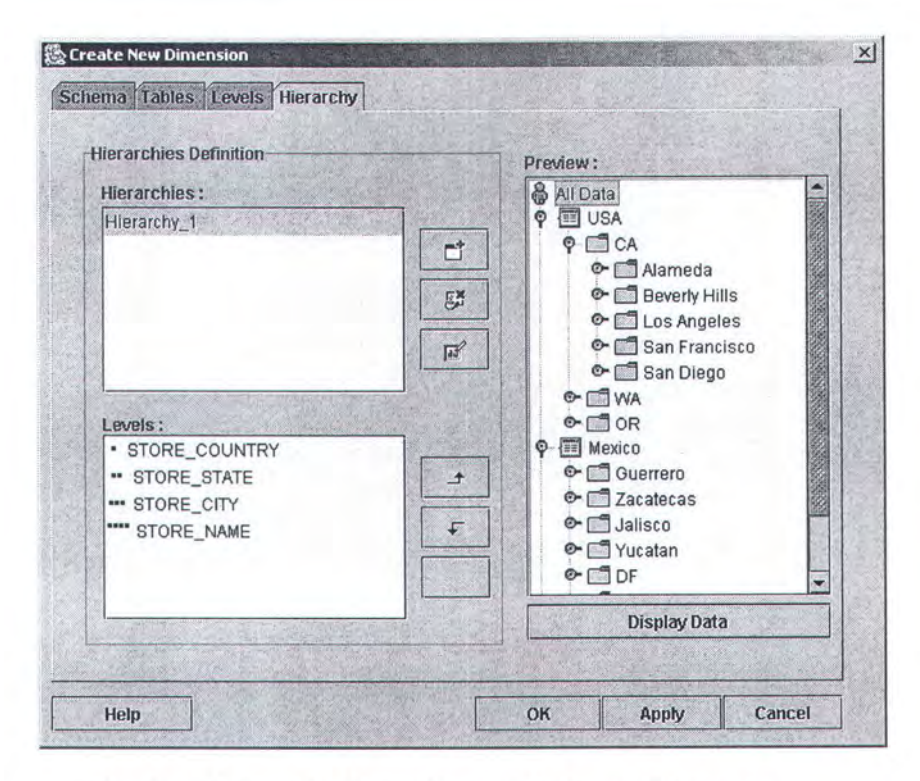

# 4.4.6.d FrameDimension - Tab Hierarchies

Gambar 4.16. Tab Hierarchies pada FrameDimension

Pada tab *hierarchies* user menentukan struktur hirarki yang akan digunakan pada dimensi. Struktur hirarki terdiri dari level-level yang ditentukan user pada tab sebelumnya.

Pada tab ini terdapat dua komponen *JList* yang masing-masing menampilkan nama hirarki dan struktur level yang dimilikinya. Pada bagian kanan terdapat komponen *JTree* yang akan menampilkan *preview data* dari dimensi yang akan dibuat berdasarkan struktur hirarki yang ada.

#### 4.4.6.e FrameDimension - Tab Relation

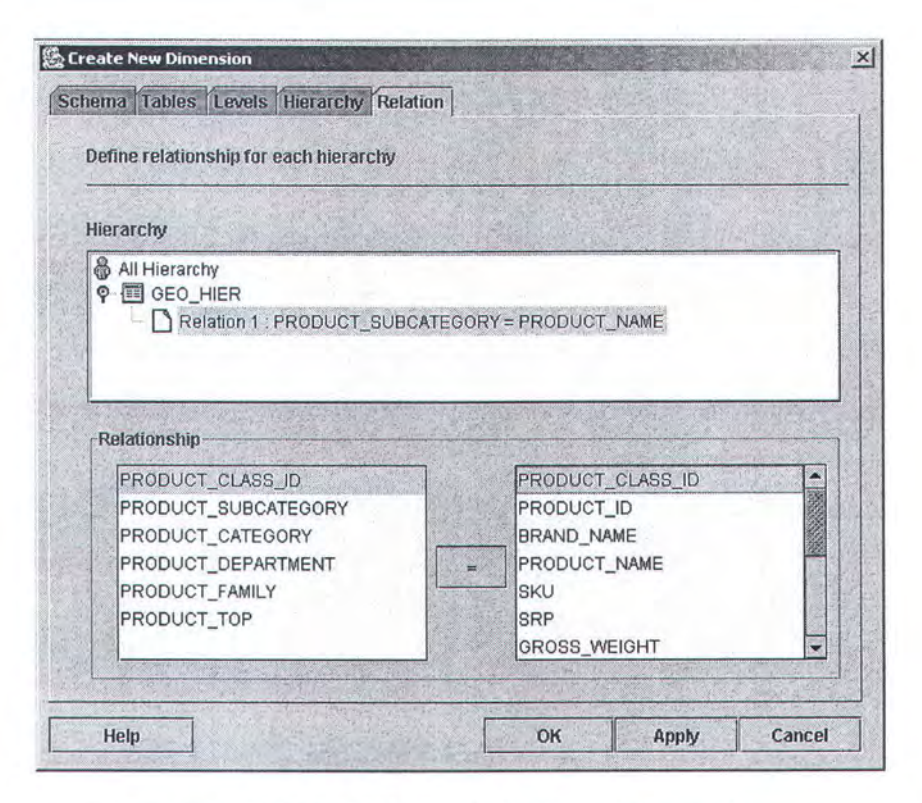

Gambar 4.17. Tab Relation pada FrameDimension

Pada tab *Relation* user menentukan relasi antara level-level yang berhubungan, jika dimensi yang dibuat adalah *snowflake*.

Pada tab ini terdapat dua komponen *JList* untuk menampung dua tabel yang saling berelasi, serta komponen *JTree* untuk menampilkan daftar hierarchy dan level yang saling berelasi. Komponen *JButton* tidak mempunyai fungsi selain untuk menampilkan tanda sama dengan.

NILIN PERFUSTAR BAR INSTITUT TEXMOLOGI SEPULUH - NOPENBER

#### 4.4.7 FrameCube

Form *FrameCube* digunakan untuk membuat dan mengedit obyek *cube*. Form ini mengimplementasikan class *JTabbedPane* pada Java untuk membuat tab. Form ini memiliki 4 buah tab yaitu, Definition, Fact Table, Measures, dan Dimension. Masing-masing tab akan dijelaskan sebagai berikut.

| 4.4.7.a | FrameCube - | - Tab | Definition |
|---------|-------------|-------|------------|
|         |             |       |            |

| - | Define name an | d description of the cube                                         |
|---|----------------|-------------------------------------------------------------------|
| ~ | Cube Name :    | SALES                                                             |
|   | Description :  | Store sales Store Cost «Product Store<br>Promotion Customer Time> |
|   |                |                                                                   |
|   |                |                                                                   |

Gambar 4.18. Tab Definition pada FrameCube

Pada tab ini user mendefinisikan nama cube yang akan dibuat beserta deskripsi singkatnya. Tab ini mengimplementasikan class *JTextField* untuk menampung informasi nama cube. Selain itu, class *JTextArea* digunakan untuk menampung deskripsi cube.

4.4.7.b FrameCube - Tab Fact Table

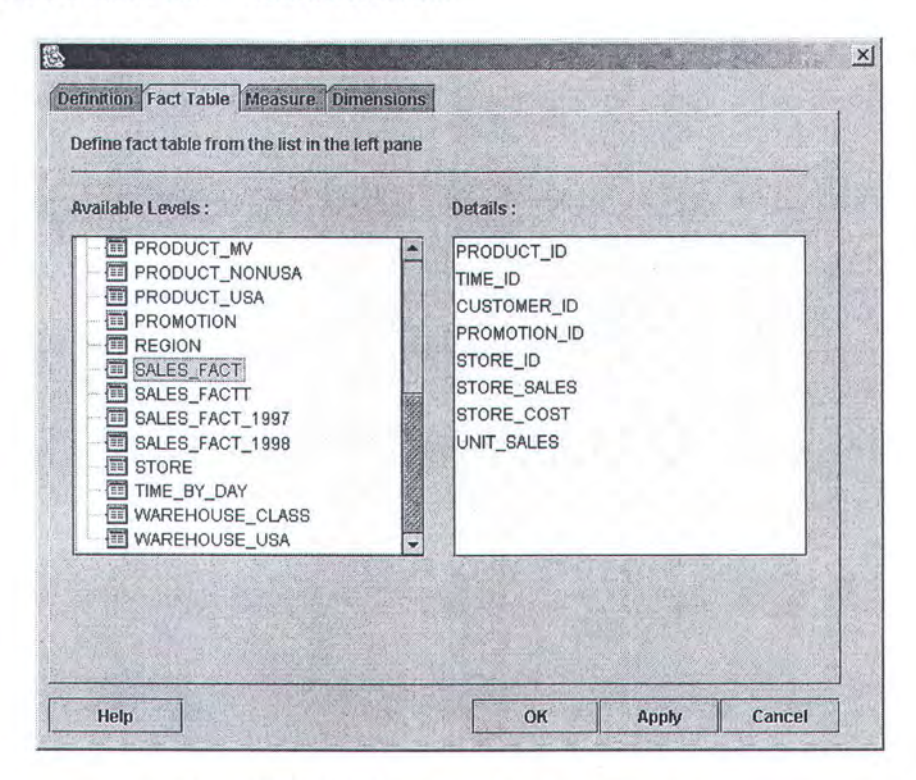

Gambar 4.19. Tab Fact Table pada FrameCube

Pada tab ini user menentukan tabel yang akan dijadikan tabel fakta pada cube. User memilih tabel pada panel bagian kiri, sementara panel kanan menunjukkan kolom yang dimiliki oleh tabel yang terpilih. Untuk mengimplementasikannya digunakan komponen *JTree* pada panel kiri, dan komponen *JList* pada panel kanan.

# 4.4.7.c FrameCube -Tab Measure

| Calumn<br>PRODUCT_ID<br>TIME_ID<br>CUSTOMER_ID<br>PROMOTION_ID<br>STORE_ID<br>UNIT_SALES | Data Type<br>NUMBER<br>NUMBER<br>NUMBER<br>NUMBER<br>FLOAT | ×<br>× | Measure Name<br>STORE_SALES<br>STORE_COST | Source Column<br>STORE_SALES<br>STORE_COST |
|------------------------------------------------------------------------------------------|------------------------------------------------------------|--------|-------------------------------------------|--------------------------------------------|
|------------------------------------------------------------------------------------------|------------------------------------------------------------|--------|-------------------------------------------|--------------------------------------------|

Gambar 4.20. Tab Measure pada FrameCube

Pada tab ini user menentukan kolom pada tabel fakta yang akan dijadikan *measure*. Sebagai implementasinya, digunakan dua buah komponen JTable untuk menampung informasi kolom dari tabel fakta disebelah kiri dan informasi kolom yang dipilih sebagai *measure* disebelah kanan.

# 4.4.7.d FrameCube - Tab Dimensions

| 외 PROD_USA_DIM<br>외 STORE<br>업 CUSTOMER<br>외 TIME | < |  |
|---------------------------------------------------|---|--|
|---------------------------------------------------|---|--|

Gambar 4.21. Tab Dimension pada FrameCube

Pada tab ini user memilih dimensi mana saja pada daftar yang terlibat dalam pembuatan cube.

Untuk implementasinya digunakan dua komponen *JList* untuk menampung informasi dimensi yang tersedia dan dimensi yang terpilih. Serta empat komponen *JButton* untuk perpindahan posisi dimensi.

# TO BELIEVE IS TO KNOW THAT A MAN IS NOT FINISHED WHEN HE IS DEFEATED. HE IS FINISHED WHEN HE QUITS.

# BAB V

# UJI COBA DAN EVALUASI

# BAB V

# UJICOBA DAN EVALUASI

Pembahasan dalam bab ini akan berkisar seputar uji coba yang telah dilaksanakan. Pertama akan dibahas tentang lingkungan tempat uji coba perangkat lunak ini. Yang kedua, penjelasan mengenai beberapa data yang digunakan dalam uji coba dan diakhiri dengan hasil uji coba dan evaluasi yang didapatkan.

#### 5.1 Lingkungan Uji Coba

Spesifikasi komputer yang digunakan dalam rangka uji coba perangkat lunak ini adalah sebagai berikut :

- Prosesor : AMD Athlon 1,1 GHz
- Memori : 200 MB
- Sistem Operasi : Windows 2000 Professional Edition Service Pack 4.
- Server Database : Oracle 9i Database Release 2 (9.2.0.2.1) dengan OLAP option.

#### 5.2 Database Uji Coba

Uji coba yang akan dilakukan menggunakan database Foodmart 2000. Database Foodmart merupakan suatu sistem database yang menangani penyimpanan dan pengelolaan informasi yang berkaitan dengan usaha pemasaran produk-produk makanan yang wilayah kerjanya di seluruh dunia. Database ini memiliki spesifikasi tabel sebagai berikut.

| No  | Nama Tabel      | Keterangan                         |
|-----|-----------------|------------------------------------|
| 1.  | ACCOUNT         | Berisi data account pelanggan      |
| 2.  | CATEGORY        | Berisi data kategori               |
| 3.  | CUSTOMER        | Berisi data seluruh pelanggan      |
| 4.  | EXPENSE_FACT    | Berisi data pengeluaran            |
| 5.  | INVENTORY_FACT  | Berisi data penyimpanan produk     |
| 6.  | PRODUCT         | Berisi data produk                 |
| 7.  | PRODUCT_CLASS   | Berisi data kategori produk        |
| 8.  | PROMOTION       | Berisi data promosi yang dilakukan |
| 9.  | REGION          | Berisi data area pemasaran produk  |
| 10. | SALES_FACT      | Berisi data penjualan              |
| 11. | STORE           | Berisi data toko                   |
| 12. | TIME_BY_DAY     | Berisi data waktu                  |
| 13. | WAREHOUSE_CLASS | Berisi data kategori gudang        |
| 14. | WAREHOUSE       | Berisi data gudang                 |

Table 5.1. Deskripsi tabel database foodmart

#### 5.3 Ekstraksi Data

Foodmart merupakan database yang memiliki format Microsoft Access. Agar bisa digunakan dalam lingkungan database Oracle, maka harus dilakukan proses ekstraksi data terlebih dahulu. Ada banyak pilihan cara yang bisa digunakan untuk melakukan ekstraksi data, namun pada tugas akhir ini proses ekstraksi data dilakukan dengan menggunakan tool SQL Loader pada Oracle. Berikut ini adalah langkah-langkah yang harus dilakukan.

#### 5.3.1 Konversi File Text

Tabel-tabel yang ada pada database Microsoft Access dikonversi terlebih dahulu menjadi file text. Untuk melakukannya, pada Microsoft Access memilih menu File > Export. Pada *window dialog* yang muncul mengisikan nama file dengan tipe file .csv.

#### 5.3.2 Membuat Control File

*Control* file digunakan sebagai informasi bagi database Oracle pada saat mengambil data pada proses ekstraksi. Untuk tiap tabel yang ada dibuat satu buah *control* file. Didalamnya, *control* file mendefinisikan sumber data (file dengan format .csv) dan tabel tujuan. *Control* file memiliki ekstensi .ctl. Berikut ini adalah contoh *control* file untuk tabel CATEGORY (category.ctl).

```
load data
infile 'f:\category\category.csv'
into table category
fields terminated by ','
( category_id,category_parent,
category_description,category_rollup )
```

#### 5.3.3 Loading Data

Pada tahap terakhir, mengeksekusi perintah SQL Loader untuk me-load semua data ke dalam database Oracle. Perintah SQL Loader mengikuti aturan sebagai berikut

C:> SQLLDR userid = nama\_user/password control = nama\_control\_file

Misalnya,

```
C:> SQLLDR userid = anang/anang control = category.ctl
```

Proses loading data harus dilakukan untuk setiap tabel yang ada pada database Foodmart. Setelah mengeksekusi perintah diatas, maka data sudah di-*load* ke dalam database Oracle.

#### 5.4 Skenario Uji Coba

Skenario yang akan diuji-cobakan pada perangkat lunak ini ada tiga. Skenario pertama, membuat metadata OLAP meliputi pembuatan dimensi standar, pembuatan dimensi waktu, pembuatan dimensi snowflake, serta pembuatan cube. Skenario kedua adalah mengedit metadata OLAP yang sudah dibuat pada skenario pertama. Skenario ketiga adalah melihat dan mengolah data multidimensi hasil skenario pertama dan kedua dalam bentuk *crosstab* dan grafik.

Untuk melihat apakah metadata OLAP yang dihasilkan oleh perangkat lunak ini valid digunakan dua program pembanding, Oracle Enterprise Manager (OEM) dan bi\_checkconfig.

Oracle Enterprise Manager merupakan produk Oracle yang menyediakan manajemen sistem database secara terintegrasi. OEM memungkinkan user melakukan administrasi pada mode grafik tanpa harus berurusan dengan perintahperintah SQL. OEM secara otomatis terinstal ketika database diinstal pada komputer.

Sedangkan program bi\_checkconfig merupakan *utility* yang digunakan untuk memeriksa validitas metadata OLAP. Program ini bisa didapatkan (download) dari <u>http://otn.oracle.com/</u>, berupa bi\_checkconfig.zip. Untuk penggunaannya, copy-kan dan unzip file ke home direktori dari Jdeveloper yaitu JDEV\_ORACLE\_HOME/bibeans/bin. File tersebut berisi bi\_checkconfig.bat (Windows), bi\_checkconfig.csh (UNIX), BICheckConfig.class, BICheckConfig\$1.class, BICheckConfig\$2.class, dan bi error messages.html.

#### 5.3.1 Uji Coba 1 : Membuat Metadata OLAP

#### 5.3.1.A Pembuatan Dimensi Standar

Untuk membuat dimensi, user mengklik kanan metadata dimension, kemudian mengklik *Create New Dimension* pada context menu yang muncul. Setelah itu akan muncul window pembuatan dimensi.

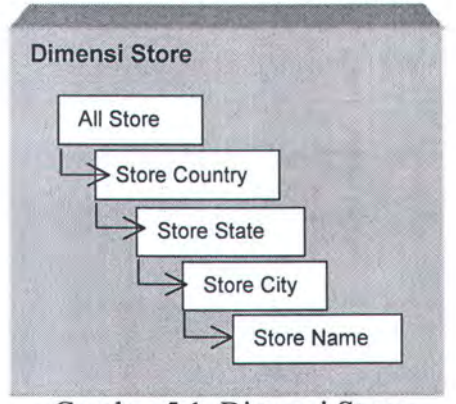

Gambar 5.1. Dimensi Store

Dimensi yang akan dibuat adalah dimensi STORE dengan spesifikasi seperti ditunjukkan pada gambar diatas. Dimensi STORE mengambil tabel STORE untuk dijadikan sebagai sumber datanya. Tabel STORE mempunyai spesifikasi data sebagai berikut :

| No | Kolom                | Keterangan                       |
|----|----------------------|----------------------------------|
| 1. | STORE_ID             | Primary key                      |
| 2. | STORE_TYPE           | Tipe toko                        |
| 3. | REGION_ID            | Foreign key mengacu tabel Region |
| 4. | STORE_NAME           | Nama toko                        |
| 5. | STORE_NUMBER         | Nomer toko                       |
| 6. | STORE_STREET_ADDRESS | Jalan toko                       |
| 7. | STORE_CITY           | Kota toko berada                 |
| 8. | STORE_STATE          | Lokasi state                     |

| т | - hla | 50   | Tabal | CT | ODE |
|---|-------|------|-------|----|-----|
| T | able  | 5.2. | Tabel | 21 | ORE |

| 9.  | STORE_POSTAL_CODE | Kode pos toko              |
|-----|-------------------|----------------------------|
| 10. | STORE_COUNTRY     | Lokasi negara              |
| 11. | STORE_MANAGER     | Nama manager               |
| 12. | STORE_PHONE       | Nomer telepon              |
| 13. | STORE_FAX         | Nomer fax                  |
| 14. | FIRST_OPENED_DATE | Tanggal pembukaan          |
| 15. | LAST_REMODEL_DATE | Tanggal terakhir perubahan |
| 16. | LEASE_SQFT        | Luas rak                   |
| 17. | STORE_SQFT        | Luas toko                  |
| 18. | GROCERY_SQFT      | Luas bagian grosir         |
| 19. | FROZEN_SQFT       | Luas bagian pendingin      |
| 20. | MEAT_SQFT         | Luas bagian daging         |
| 21. | COFFEE_BAR        | Ada/tidak                  |
| 22. | VIDEO_STORE       | Ada/tidak                  |
| 23. | SALAD_BAR         | Ada/tidak                  |
| 24. | PREPARED_FOOD     | Ada/tidak                  |
| 25. | STORE_TOP         | Berisi "All Store"         |

Untuk membuat dimensi STORE diperlukan langkah-langkah sebagai berikut.

- 1. Langkah 1, mengisikan nama dimensi (STORE) pada tab schema.
- 2. Langkah 2, menentukan tabel dimensi pada tab *tables*, dalam hal ini tabel yang dipilih adalah tabel STORE.
- 3. Langkah 3, menentukan level berdasarkan kolom yang ada pada daftar kolom. Ini dilakukan pada tab *levels*. Ada 5 kolom yang dipilih yaitu, STORE\_TOP, STORE\_COUNTRY, STORE\_STATE, STORE\_CITY, dan STORE\_NAME. Pada tab ini level STORE\_NAME dipilih sebagai *lowest level* dengan key STORE\_ID.
- Langkah 4, membuat *hierarchy* dengan susunan level seperti yang diinginkan pada tab *hierarchy*.

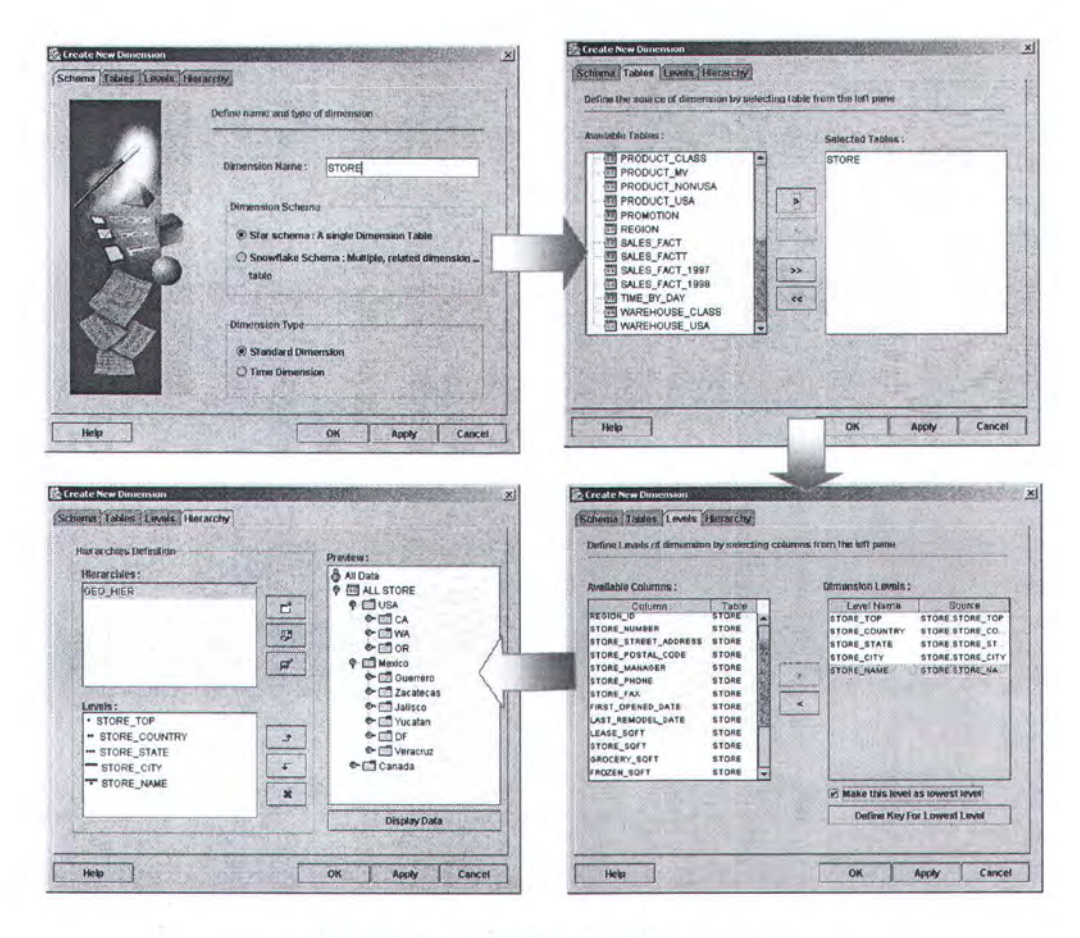

Gambar 5.2. Pembuatan dimensi store

Setelah menekan tombol OK, maka akan muncul dialog seperti gambar dibawah yang menandakan bahwa proses pembuatan dimensi telah selesai dan sukses.

| 戀Co | nfirmation                    |
|-----|-------------------------------|
| 9   | Dimension succesfully created |
|     | ОК                            |

Gambar 5.3. Konfirmasi sukses

# 5.3.1.B Pembuatan Dimensi Waktu

Dimensi waktu memiliki spesifikasi yang berbeda dengan dimensi standar. Pada Oracle, dimensi waktu memiliki level-level yang sudah ditentukan. Levellevel tersebut adalah Year, Quarter, Month, dan Date. Tidak hanya itu, hierarchy pada dimensi ini ada dua dan juga sudah ditentukan yaitu, *hierarchy* CALENDAR dan *hierarchy* FISCAL. Hal ini ditunjukkan pada gambar dibawah ini.

| Dimensi Time                                                        |                                                      |
|---------------------------------------------------------------------|------------------------------------------------------|
| Hierarchy<br>Calendar :<br>- YEAR<br>- QUARTER<br>- MONTH<br>- DATE | Hierarchy<br>Fiscal :<br>- YEAR<br>- MONTH<br>- DATE |

Gambar 5.4. Dimensi Time

Dimensi waktu pada uji coba ini akan mengambil tabel TIME\_BY\_DAY sebagai sumber datanya. Tabel TIME\_BY\_DAY mempunyai spesifikasi data sebagai berikut :

Tabel 5.3. Tabel TIME\_BY\_DAY

| No  | Kolom         | Keterangan                    |
|-----|---------------|-------------------------------|
| 1.  | TIME_ID       | Primary key                   |
| 2.  | THE_DATE      | Tanggal                       |
| 3.  | THE DAY       | Hari                          |
| 4.  | THE_MONTH     | Bulan                         |
| 5.  | THE_YEAR      | Tahun                         |
| 6.  | DAY_OF_MONTH  | Hari keberapa dalam bulan     |
| 7.  | WEEK_OF_YEAR  | Minggu keberapa dalam tahun   |
| 8.  | MONTH_OF_YEAR | Bulan ke keberapa dalam tahun |
| 9.  | QUARTER       | Triwulan                      |
| 10. | FISCAL PERIOD |                               |

Untuk membuat dimensi waktu, diperlukan langkah sebagai berikut :

- Langkah 1, tab Schema, mengisikan nama dimensi (TIME) dan memilih radio button Time Dimension pada bagian Dimension type.
- Langkah 2, tab *Tables*, memilih tabel TIME\_BY\_DAY yang akan dijadikan sumber data.
- 3. Langkah 3, tab Levels, menentukan kolom pada masing-masing level yang sudah ditentukan oleh perangkat lunak. Pada langkah ini user memilih kolom dengan memilih pada komponen combo box. Berturut-turut kolom yang dipilih dari atas ke bawah adalah THE\_YEAR, QUARTER, THE\_MONTH dan THE\_DATE. Setelah itu, menentukan key column untuk level terendah (THE\_DATE) yang dalam hal ini dipilih kolom TIME\_ID karena merupakan primary key pada tabel TIME\_BY\_DAY.
- 4. Langkah 4, tab *Hierarchy*, perangkat lunak secara otomatis menentukan susunan struktur level pada masing-masing *hierarchy*. Pada langkah ini, tidak perlu dilakukan perubahan.

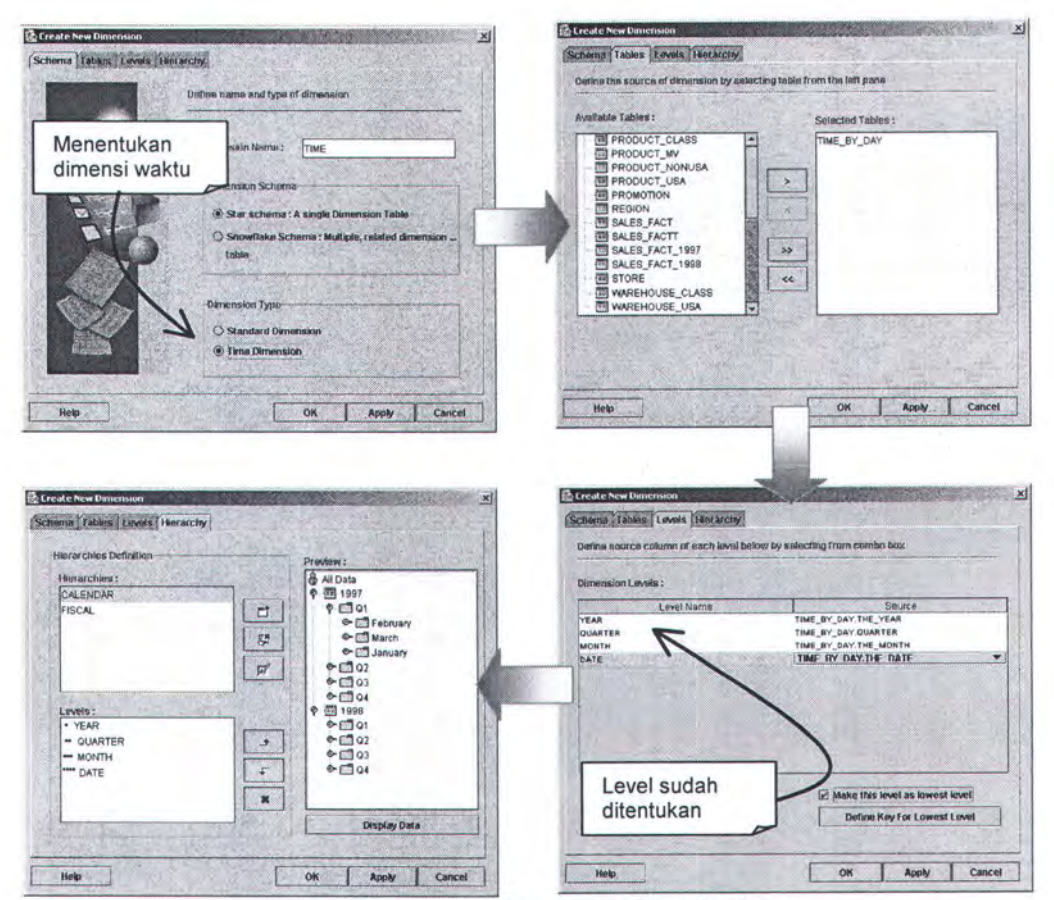

Gambar 5.5. Pembuatan Dimensi Time

Selanjutnya, menekan tombol OK, kemudian muncul pesan konfirmasi seperti pada gambar 5.3 yang menandakan bahwa proses pembuatan dimensi telah selesai dan sukses.

# 5.3.1.C Pembuatan Dimensi Snowflake

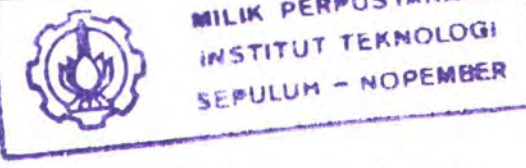

Dimensi *snowflake* adalah dimensi yang melibatkan lebih dari satu buah tabel. Pada uji coba ini akan dibuat dimensi PRODUCT dengan spesifikasi seperti ditunjukkan pada gambar 5.6. Terdapat 4 level yaitu, ALL\_PRODUCT, PRODUCT\_CATEGORY, PRODUCT\_SUBCATEGORY dan PRODUCT\_NAME. Tiga level teratas diambil datanya dari tabel PRODUCT\_CLASS. Sedangkan level terbawah datanya diambil dari tabel PRODUCT.

| All Prod | luct                | Tabal            |
|----------|---------------------|------------------|
| Pr       | oduct_Category      | Product          |
|          | Product_Subcategory | J                |
|          | Product_Name        | Tabel<br>Product |

Gambar 5.6. Dimensi Product

Untuk pembuatan dimensi ini digunakan dua tabel yaitu, PRODUCT dan PRODUCT\_CLASS. Masing-masing tabel memiliki spesfikasi data sebagai berikut :

| Tabel | 5.4. | Tabel | PRODUCT | CLASS |
|-------|------|-------|---------|-------|
|       |      |       |         |       |

| No | Kolom               | Keterangan          |
|----|---------------------|---------------------|
| 1. | PRODUCT_CLASS_ID    | Primary key         |
| 2. | PRODUCT_SUBCATEGORY | Sub kategori produk |
| 3. | PRODUCT_CATEGORY    | Kategori produk     |
| 4. | PRODUCT_DEPARTMENT  | Departemen          |
| 5. | PRODUCT_FAMILY      | Keluarga produk     |
| 6. | PRODUCT TOP         | Berisi "All Produk" |

Tabel 5.5. Tabel PRODUCT

| No | Kolom            | Keterangan   |
|----|------------------|--------------|
| 1. | PRODUCT_ID       | Primary key  |
| 2. | PRODUCT_NAME     | Nama product |
| 3. | PRODUCT_CLASS_ID | Foreign key  |

| 4.  | BRAND_NAME       | Nama brand              |  |
|-----|------------------|-------------------------|--|
| 5.  | SKU              |                         |  |
| 6.  | SRP              |                         |  |
| 7.  | GROSS_WEIGHT     |                         |  |
| 8.  | NET_WEIGHT       |                         |  |
| 9.  | LOW_FAT          | Mengandung lemak/tidak  |  |
| 10. | UNITS_PER_CASE   | Jumlah unit per bungkus |  |
| 11. | CASES PER PALLET |                         |  |
| 12. | SHELF_WIDTH      | Lebar rak               |  |
| 13. | SHELF HEIGHT     | Tinggi rak              |  |
| 14. | SHELF DEPTH      | Kedalaman rak           |  |

Untuk membuat dimensi PRODUCT ini, langkah-langkah yang dilakukan adalah :

- Langkah 1, tab Schema, mendefinisikan nama dimensi dan memilih radio button Snowflake Schema.
- Langkah 2, tab *Tables*, memilih tabel PRODUCT dan PRODUCT\_CLASS dari daftar.
- 3. Langkah 3, tab Levels, memilih kolom yang akan dijadikan level. Kolom yang dipilih adalah ALL\_PRODUCT, PRODUCT\_CATEGORY, PRODUCT\_SUBCATEGORY, dan PRODUCT\_NAME. Kemudian menentukan key untuk level terendah. Dalam hal ini level terendah ada dua, yaitu PRODUCT\_SUBCATEGORY dengan key PRODUCT\_CLASS\_ID dan PRODUCT\_NAME dengan key PRODUCT\_ID. Setiap level terendah pada suatu tabel harus didefinisikan sebagai lowest level, dengan memberi tanda cek pada komponen check box.
- Langkah 4, tab Hierarchy, menentukan susunan level sesuai dengan kebutuhan.

 Langkah 5, tab *Relation*, menentukan *key join* untuk kedua tabel berdasarkan dua level yang berhubungan.

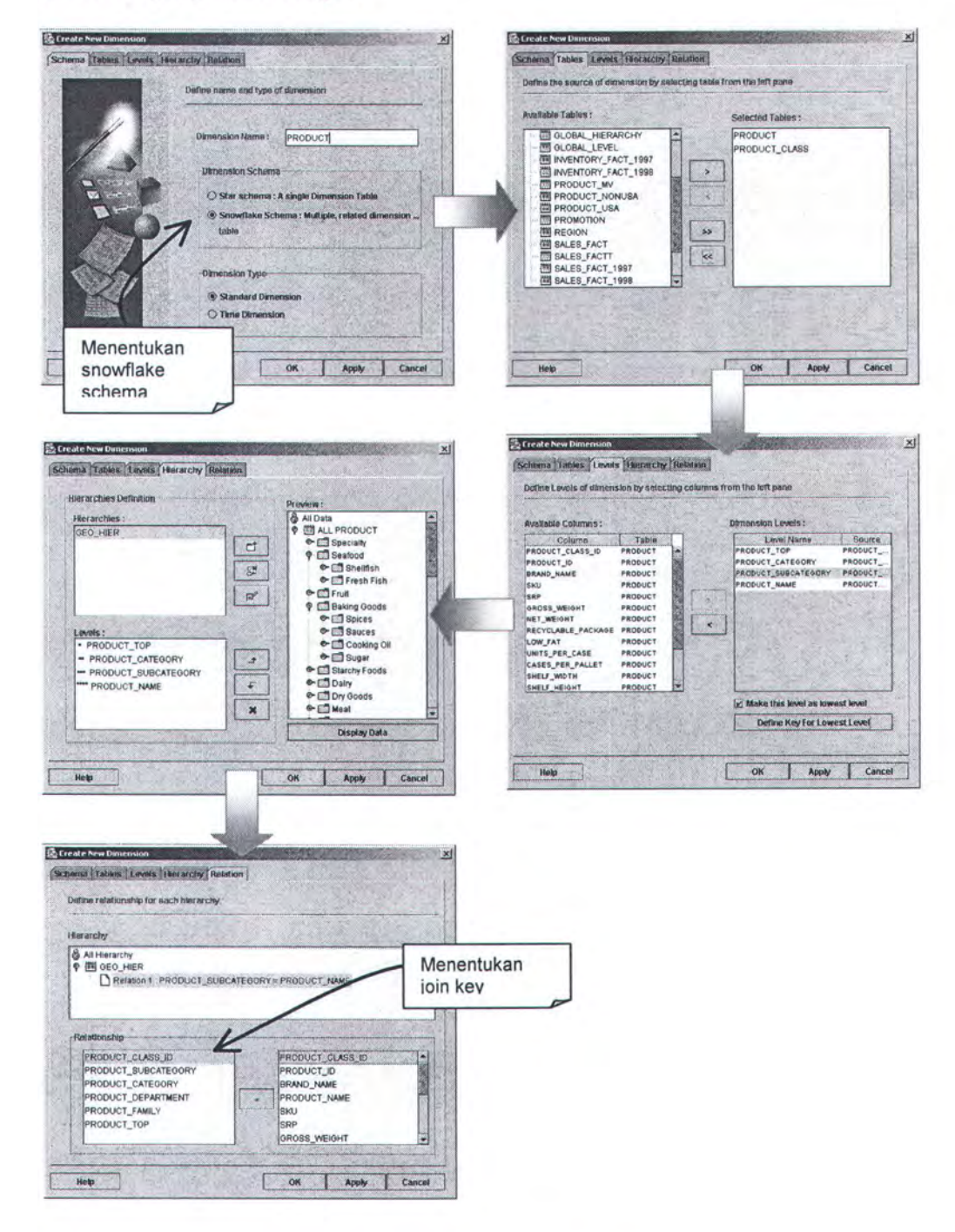

Gambar 5.7. Pembuatan Dimensi Product

Selanjutnya, menekan tombol OK, kemudian muncul pesan konfirmasi seperti pada gambar 5.3 yang menandakan bahwa proses pembuatan dimensi telah selesai dan sukses.

Untuk membuktikan kevalidan metadata yang dihasilkan digunakan program Oracle Enterprise Manager dan bi\_checkconfig, seperti ditunjukkan gambar dibawah ini.

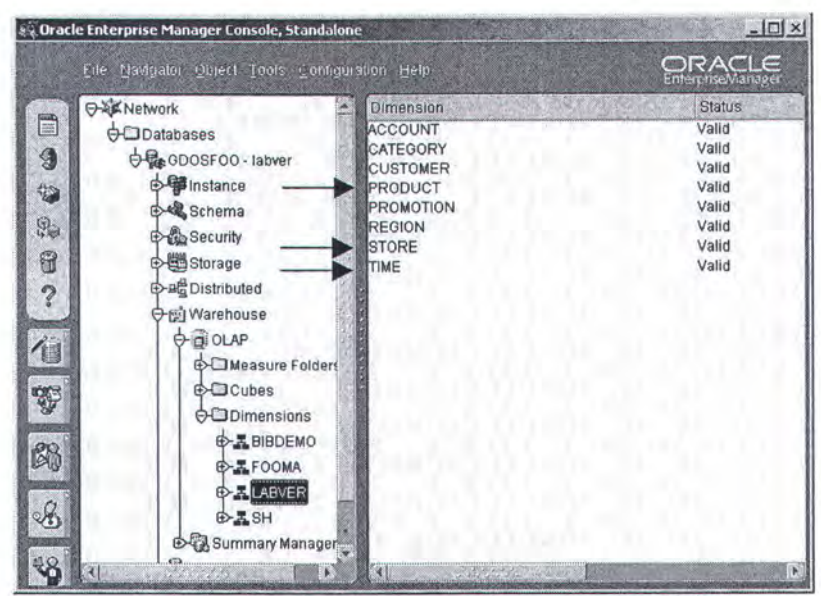

Gambar 5.8. (a) Hasil pembuatan Dimensi pada OEM

| Select | C:\WINNT\system32\cmd.exe                              | - 🗆 ×    |
|--------|--------------------------------------------------------|----------|
| 11/45> | Dimension Channel = Successful<br>S=SH_ D=CHANNELS DIM | A        |
| 12/45> | Dimension ACCOUNT                                      | . 8      |
| 13/45) | Dimension STORE = Successful                           | - 2      |
| 14/45) | Dimension PROMOTION = Successful                       | 8        |
| 15/45) | Dimension CUSTOMER                                     | 526      |
| 16/45) | Dimension TIME                                         | 8        |
| 17/45) | Dimension CATEGORY                                     | 8        |
| 18/45) | Dimension REGION                                       |          |
| 19/45) | Dimension ACCOUNT = Successful                         | × 8      |
| 20/45) | Dimension PRODUCT = Successful                         | 8        |
| 21/45) | Measure Budget = Successful                            | tus 8    |
| 22/45) | Measure Actual                                         |          |
| 23/45) | Measure Stock Price = Successful                       | <b>X</b> |

87

# 5.3.1.D Pembuatan Cube

Untuk membuat cube, user mengklik kanan pada metadata cube, kemudian mengklik Create New Cube pada context menu yang muncul. Proses ini akan memunculkan dialog Create New Cube.

Pada uji coba ini, akan dibuat cube SALES dengan spesifikasi ditunjukkan pada gambar 5.8. Cube SALES melibatkan 5 dimensi yaitu PRODUCT, STORE, TIME, PROMOTION, dan CUSTOMER. Cube ini mempunyai *measure* STORE\_SALES, dan STORE COST.

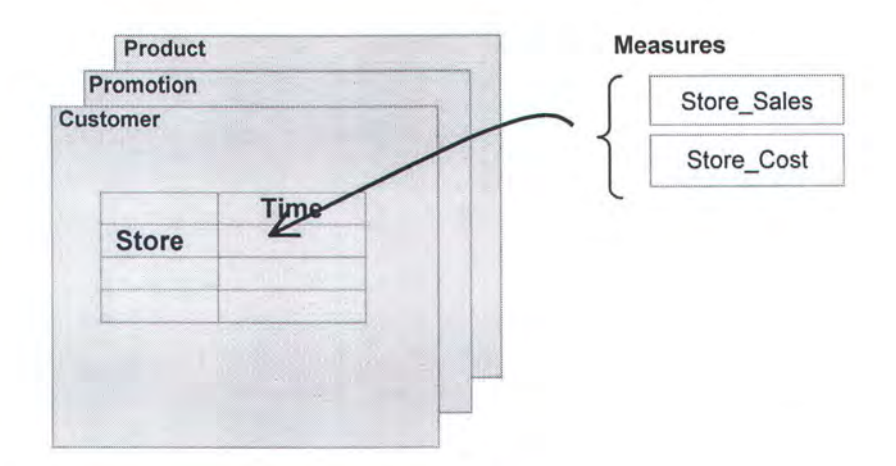

Gambar 5.8. Cube Sales

Untuk membangun cube ini digunakan tabel SALES\_FACT sebagai tabel fakta. Berikut ini adalah spefikasi data pada tabel SALES\_FACT.

| No | Kolom        | Keterangan                    |  |  |
|----|--------------|-------------------------------|--|--|
| 1. | PRODUCT ID   | Foreign key tabel Product     |  |  |
| 2. | TIME ID      | Foreign key tabel Time by day |  |  |
| 3. | CUSTOMER ID  | Foreign key tabel Customer    |  |  |
| 4. | PROMOTION ID | Foreign key tabel Promotion   |  |  |
| 5. | STORE ID     | Foreign key tabel Store       |  |  |
| 6. | STORE SALES  | Measure                       |  |  |

Tabel 5.5. Tabel SALES\_FACT

| 7. STORE_COST | Measure |  |
|---------------|---------|--|
|---------------|---------|--|

Langkah-langkah yang dilakukan untuk membangun cube ini adalah :

- Langkah 1, tab *Definition*, mengisikan informasi berupa nama *cube* baru dan deskripsinya.
- 2. Langkah 2, tab *Fact Table*, memilih tabel SALES\_FACT pada daftar untuk dijadikan tabel fakta.

| finition Fact Table Measure Dimensions                                                                                                    |                                                                                                    | and the second state of the second state of the                                                                                                    |
|----------------------------------------------------------------------------------------------------|----------------------------------------------------------------------------------------------------|----------------------------------------------------------------------------------------------------|
| The second second second second second second second second second second second second second second second se                                                                                                    | Definition Fact Table Measure Dune                                                                                                    | nsions                                                                                                    |
| Define name and description of the cube                                                                                                    | Define fact table from the list in the left pane                                                                                                  |                                                                                                    |
|                                                                                                    | Available Levels :                                                                                                    | Details :                                                                                                    |
| Cube Name : SALES                                                                                                    | PRODUCT_MV                                                                                                    | PRODUCT_ID                                                                                                    |
| Description: Store Sales a TIME DOOD LCT                                                                                                    | PRODUCT_NONUSA                                                                                                    | TIME_ID<br>CUSTOMER ID                                                                                                    |
| CUSTOMER STORE PROMOTION>                                                                                                    | PROMOTION<br>TREGION                                                                                                    | PROMOTION_ID                                                                                                    |
|                                                                                                    | BALES FACT                                                                                                    | STORE_ID<br>STORE SALES                                                                                                    |
|                                                                                                    | SALES_FACT_1997                                                                                                    | STORE_COST                                                                                                    |
| THUE AND AND AND AND AND AND AND AND AND AND                                                                                                    | SALES_FACT_1998                                                                                                    | UNIT_SALES                                                                                                    |
|                                                                                                    | WAREHOUSE CLASS                                                                                                    |                                                                                                    |
|                                                                                                    | WAREHOUSE_USA                                                                                                    |                                                                                                    |
|                                                                                                    |                                                                                                    | and the second second se                                                                                                    |
| Indian Fact Table Measure Demonstrates                                                                                                    | Definition Fact Table Measure Dime                                                                                                    | nsions<br>from the left pane                                                                                                    |
| Indicat [Fact Table] [Measure   Dimensions]<br>afine measure by selecting column from the left pane<br>Indicate Column : Cube Measures :                                                                                                    | Define dimensions related to the cuise<br>Available Dimensions :                                                                                  | nsions<br>from the left pane<br>Sciected Dimensins :                                                                                                    |
| Internet Table Measure Dimensions<br>fine measure by selecting column from the left pane<br>of Table Column : Cube Measures :<br>Column Data Type Measure Name Source Column<br>Column Data Type Measure Name Source Column                                                                                                    | Define for fact Table Measure Dame Define dimensions related to the cube Available Dimensions : 31 CATEGORY                                       | Inform the left pone Selected Dimensins : Si PROD_USA_DIM                                                                                                    |
| file Table Measure Dimensions     fine measure by selecting column from the left pane     cf Table Column:         Column Data Type         Column Data Type         Measure Name Source Column         StoRe_Cost STORE_COST         STORE_COST         STORE_COST         STORE_CALES         STORE_CALES         STORE_CALES                                                                                                    | Define for fact Table Measure Dame<br>Define dimensions related to the cube<br>Availabilit Dimensions :<br>SI CATEGORY<br>SI REGION<br>SI ACCOUNT | Instants<br>Selected Dimensins :<br>Selected Dimensins :<br>Selected Dimension :<br>Selected Dimension :<br>Selected Dim |
| Internet [Eacl Table] Measure Demonstering Internet and the left pane Internet and the left pane Inte  | Define for fact table Measure Dame<br>Define dimensions related to the cube<br>Available Dimensions :<br>32 CATEGORY<br>32 REGION<br>33 ACCOUNT   | Instants<br>Trom the left pone<br>Selected Dimensins :<br>Selected Dimensins :<br>Selected Dimension :<br>Selected Dimension :<br>Selected Dimen |
| Affine measure by selecting column from the left pane<br>of Table Column:<br>Column Data Type<br>SoUCCT_ID NUMBER<br>ME_ID NUMBER<br>NUMBER<br>NOTORE_ID NUMBER<br>NT_SALES FLOAT<br>NT_SALES FLOAT                                                                                                    | Define for fact table Measure Dame<br>Define dimensions related to the cube<br>Available Dimensions :<br>SI CATEGORY<br>SI REGION<br>SI ACCOUNT   | Instants<br>The left pane<br>Selected Dimensions :<br>Selected Dimensions :<br>Selected Dimensions          |
| Internet (Eacl 3able)     Measure Demensions       fine measure by selecting column from the left pane       of Table Column :     Cube Measure s:       Column     Data Type       NOUNCT_D     NUMBER       NUMBER     Storke_Cost       Storke_Co     NUMBER       NUMBER     Storke_SALES       Storke_Co     NUMBER       NUMBER     Storke_Cost       NUMBER     Storke_Cost       NUMBER     Storke_SALES                                                                                                    | Define for fact table Measure Dane<br>Define dimensions related to the cube<br>Available Dimensions :<br>3 CATEGORY<br>3 REGION<br>3 ACCOUNT      | Instants<br>If om the left pane<br>Selected Dimensities :<br>Selected Dimensities :                  |
| Indion: [Eacl Table ] Measure   Demonstrations;<br>Infine measure by selecting column from the left pane<br>Infine measure by selecting column from the left pane<br>Infine Column :<br>Column Data Type<br>RODUCT_ID NUMBER<br>RODUCT_ID NUMBER<br>ROMOTON_ID NUMBER<br>ROMOTON_ID NUMBER<br>ROMOTON_ID NUMBER<br>NIT_SALES FLOAT<br>C                                                                                                    | Define for fact table Measure Dans<br>Define dimensions related to the cube<br>Available Dimensions :<br>것 CATEGORY<br>것 REGION<br>것 ACCOUNT      | Insions<br>If om the left pane<br>Selected Dimensities :<br>Selected Dimensities :                   |
| Intervent Face Table (Measure Oknomis)  Intervent for the left pane  act Table Column  Column  Column  Data Type  ROOCOTON_D  NUMBER  ROW  NUMBER  ROW  NUMBER  ROW  C  C  C  C  C  C  C  C  C  C  C  C  C                                                                                                    | Define for fact table Measure Dans<br>Define dimensions related to the cube<br>Available Dimensions :<br>것 CATEGORY<br>것 REGION<br>것 ACCOUNT      | Insions<br>If om the left pane<br>Selected Dimensiles :<br>Selected Dimensiles :<br>Selected Dimens         |
| InterConf. (Fact/ Jable) Measure Demonstrations<br>effine measure by selecting column from the left pane<br>act Table Column :<br>Column Data Type<br>ROOUCT_D NUMBER<br>ROOUCT_D NUMBER<br>ROOUCT_D NUMBER<br>ROOUCT_D NUMBER<br>ROOUTON_D NUMBER<br>ROMONALD NUMBER<br>ROMONALD NUMBER<br>ROMONALD NUMBER<br>INT_SALES FLOAT<br>>>                                                                                                    | Define for fact table Measure Dans<br>Define dimensions related to the cube<br>Available Dimensions :<br>32 CATEGORY<br>32 REGION<br>34 ACCOUNT   | Insions<br>If om the left pane<br>Selected Dimensions :<br>Selected Dimensions :<br>Selected Dimens         |
| Alter (Eacl Table) Measure (Demonsions) Ane measure by selecting column from the left pane et Table Column: Column Column Data Type Column Column Col | Define for fact table Measure Dans<br>Define dimensions related to the cube<br>Available Dimensions :<br>것 CATEGORY<br>것 REGION<br>것 ACCOUNT      | Insions<br>If om the left pane<br>Selected Dimensions :<br>U PROG_USA_DIM<br>U STORE<br>U PROMOTION<br>U STOMER<br>U PROMOTION<br>U CUSTOMER<br>U TIME                                                                                                    |
| Bane, Fact Table:     Measure (Demonstraines)       ine measure by selecting column from the left pane       A Table Column:     Cube Measures:       Column:     Cube Measures:       Column:     Massure Name       Column:     Massure Name       Stoker, Do     NUMBER       Stoker, Do     NUMBER       Stoker, Do     NUMBER       Outorn, Do     NUMBER       NUMBER     Column       Stoker, Do     NUMBER       NUMBER     Column       Stoker, Do     NUMBER       NUMBER     Column       Column:     Column       Column:     Column       Stoker, Do     NUMBER       Column:     Column       Column:     Column       Column:                                                                                                    | Define for fact table Measure Dans<br>Define dimensions related to the cube<br>Available Dimensions :<br>If CATEGORY<br>If REGION<br>If ACCOUNT   | Instants<br>Tran the left pane<br>Selected Dimensiles :<br>Selected Dimensiles :<br>Selected Dimens         |

Gambar 5.9. Pembuatan Cube Sales

- Langkah 3, tab Measures, memilih kolom yang akan dijadikan measure.
   Dalam hal ini yang dipilih adalah kolom STORE\_SALES dan STORE\_COST.
- 4. Langkah 4, tab *Dimensions*, memilih dimensi-dimensi yang terlibat dalam pembuatan *cube*.

Selanjutnya, menekan tombol OK, dan kemudian akan muncul *dialog* yang menyatakan bahwa proses pembuatan cube sudah selesai.

| 🎘 Co | nfirmation               |
|------|--------------------------|
| P    | Cube succesfully created |
| THE  | ОК                       |

Gambar 5.10. Dialog konfirmasi cube

Jika hasil metadata dilihat dengan program OEM dan bi\_checkconfig, akan terlihat sebagai berikut.

| Elle Navigator Object Tools Con                                                                                                    | figuration. Help | ORACLE              |
|----------------------------------------------------------------------------------------------------|------------------|---------------------|
| Image: Security         Image: Security         Image: Security |                  | Valid<br>SALES_CUBE |

Gambar 5.11. Sales\_Cube pada OEM
| C:\WIN                                              | NT\system32\cmd.exe                                                                                   |    |                                                                                               | ×    |
|-----------------------------------------------------|----------------------------------------------------------------------------------------------------|----|-----------------------------------------------------------------------------------------------|------|
| OLAP AP<br>BI Bean<br>OLAP AP<br>OLAP AP<br>Load OL | I Server version<br>s Catalog version<br>I JAR file version<br>I JAR file location<br>AP API metadata |    | = N/A<br>= N/A; not installed in labuer<br>= 9.2<br>= d:\jdeu903\jdeu\lib\ext<br>= Successful |      |
| Number                                              | of metadata measures                                                                                  | -  | = 16 SALES CUBE                                                                               |      |
| Number                                              | of metadata dimensions                                                                                | =  | = 29                                                                                          | 23   |
| Testing<br>(S=Sche                                  | sample query for measures and dimension<br>ma, C=Cube, M=Measure, D=Dimension                         | ns | -                                                                                             | 2222 |
| 1/46)                                               | Measure STORE_COST<br>S=LABVER, C=SALES_CUBE, M=STORE_COST                                            | -  | = Successful                                                                                  | 8    |
| 2/46)                                               | Measure STORE_SALES<br>S=LABUER, C=SALES CUBE, M=STORE SALES                                          | =  | = Successful                                                                                  | 8    |
| 3/46)                                               | Measure Cost<br>S=SH, C=COST CUBE, M=UNIT COST                                                        | =  | = Successful                                                                                  | 8    |
| 4/46)                                               | Measure Price<br>S=SH, C=COST CUBE, M=UNIT PRICE                                                      |    | = Successful                                                                                  |      |
| 5/46)                                               | Measure Sales<br>S=SH, C=SALES CUBE, M=SALES AMOUNT                                                   | =  | = Successful                                                                                  | 8    |
| 6/46)                                               | Measure Quantity<br>S=SH, C=SALES CUBE, M=SALES QUANTITY                                              | =  | = Successful                                                                                  | 8    |
| 7/46)                                               | Dimension Time                                                                                        | =  | = Successful                                                                                  | -    |

Gambar 5.12. Sales\_Cube pada bi\_checkconfig

#### 5.3.2 Uji Coba 2 : Mengolah Data Multidimensi

Pada uji coba ketiga akan diperlihatkan proses view data multidimensi pada metadata yang telah dibuat sebelumnya. Juga akan dicoba untuk menampilkan data multidimensi dengan operasi-operasi OLAP seperti Rotation/Pivoting, Slice and Dice, dan lain-lain. View data menggunakan dua format yaitu, Crosstab dan Grafik.

#### 5.2.4.A SALES\_CUBE Crosstab

Untuk melihat data SALES\_CUBE dalam bentuk *crosstab*, dilakukan dengan cara mengklik pilihan V*iew Crosstab* pada *context* menu pada obyek SALES CUBE di *window* utama.

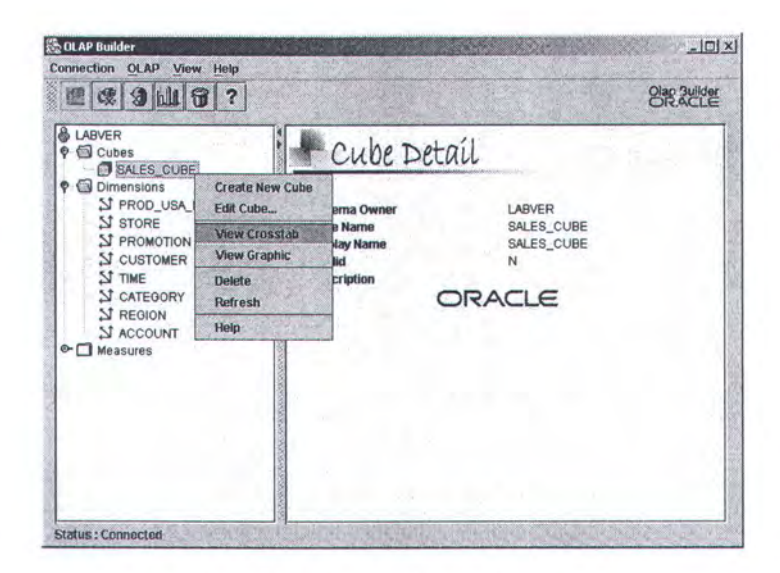

Gambar 5.10. Proses View Crosstab

Selanjutnya akan muncul frame sebagai berikut.

| 🖏 View Crosstab > | > SALES_CUBE     | NATION AND   | Million Con | NAMES AND   |   |
|-------------------|------------------|--------------|-------------|-------------|---|
| File Tools        |                  |              |             |             |   |
| Page Items PRO    | MOTION ALL PROMO | TION . STORE | ALL STORE + | TIME 1997 + | - |
| -                 | STORE_SALES      | STORE_COST   |             |             |   |
| ALL PRODUCT       | 564,594          | 225,377      |             |             |   |
|                   |                  |              |             |             |   |
|                   |                  |              |             |             |   |
|                   |                  |              |             |             |   |
|                   |                  |              |             |             |   |
|                   |                  |              |             |             |   |
|                   |                  |              |             |             |   |
|                   |                  |              |             |             |   |
|                   |                  |              |             |             |   |
|                   |                  |              |             |             |   |
|                   |                  |              |             |             |   |

Gambar 5.11. Frame view crosstab

Pada *frame* View Crosstab dapat dilakukan operasi-operasi OLAP pada data yang ditampilkan. Untuk melakukan operasi *drill down*, cukup mengklik item *header* baris atau kolom pada *crosstab*. Gambar dibawah menunjukkan hasil operasi *drill down* pada dimensi PRODUCT dan dimensi CUSTOMER.

| Page Items PROMOTI | ON ALL PROMO | TION - STORE ALL STORE | - TIME 1997 -   |              |                                       |         |
|--------------------|--------------|------------------------|-----------------|--------------|---------------------------------------|---------|
| S                  | TORE_SALES   | STORE_COST             |                 |              |                                       |         |
| AL                 | LCUSTOMER    | Wiew Crosstah          | CUBE            |              | A A A A A A A A A A A A A A A A A A A | - 101   |
| ALL PRODUCT        | 564,594      | File Tools             | Drill De        | own          |                                       | <u></u> |
|                    |              | Page Items PROMOTION   | ALL PROMOTION S | FORE ALL STO |                                       | 17 -    |
| and the read       |              | fettige - the second   | 1               | STORE        | SALES                                 |         |
|                    |              |                        | ALL CUSTOMER    | Canada       | <ul> <li>Mexico</li> </ul>            | ▶ USA   |
|                    |              | * ALL PRODUCT          | 564,594         |              |                                       | 564     |
| Drill Down         |              | Baking Goods           | 15,440          | angur        | ngumente serementationum              | 15      |
|                    |              | Bathroom Products      | 13,017          |              |                                       | 13      |
|                    |              | Beer and Wine          | 14,020          |              |                                       | 14      |
|                    |              | Bread                  | 16,435          |              |                                       | 16      |
|                    |              | Breakfast Foods        | 15,552          |              |                                       | 15      |
| 1                  |              | Candles                | 1,360           |              |                                       | 1       |
| Sebelum            |              | * Candy                | 14,521          |              |                                       | 14      |
| A STATE            |              | Canned Anchovies       | 2,296           |              |                                       | 2       |
|                    |              | Canned Clams           | 1,913           |              |                                       | 1       |
|                    |              | Canned Oysters         | 1,443           |              |                                       | 1       |
|                    |              | Canned Sardines        | 1,358           |              | -                                     | 1       |
|                    |              | Canned Shrimp          | 2,125           |              | Sesud                                 | ah 2    |
|                    |              | P. Conned Cours        | 45.047          |              |                                       |         |

Gambar 5.12. Drill down

Untuk melakukan operasi *rotation/pivoting*, user memilih satu dari tiga dimensi pada *page*, kemudian men-*drag* dimensi tersebut ke *header* kolom atau baris. Selanjutnya men-*drag* dimensi yang sudah ada sebelumnya ke dalam *page*. Gambar dibawah ini menunjukkan operasi *rotation/pivoting* pada dimensi PRODUCT dan STORE.

| Page Items PROMOTION        | ALPROMOTION -    | STORE ALL ST              | TORE + TIME 1997 + | R       | - [     | Page D   | imensi                                |        |
|-----------------------------|------------------|---------------------------|--------------------|---------|---------|----------|---------------------------------------|--------|
| K                           | ALL CUSTOMER     | Canada                    | Mexico H           | USA     | H       |          |                                       |        |
| ALL PRODUCT                 | 564,594          | 🛞 View Crossta            | b >> SALES_CUBE    |         |         | 1000     |                                       | -101>  |
| Baking Goods                | otation 15,440   | <u>File</u> <u>T</u> ools | - Constant and     | a soul  |         |          |                                       |        |
| Bathroom Products           | 13,017           | Page Items F              | ROMOTION ALL PROM  |         | ME 1997 | - PROD   | USA DIM ALL PROI                      | DUCT - |
| Beer and Wine               | 14,020           | · · · · ·                 | -                  | !       |         | 1.       | and super- Fight second filment which |        |
| Bread                       | 16,435           |                           |                    | STO     | RE_SALE | S Mardaa | IN 1154                               | STORE  |
| Breakfast Foods             | 15,552           |                           | ALL COSTOMER       | Callada | -       | Mexico   | V USA                                 | FALLOU |
| Candles                     | 1,360            | * ALL STORE               | 564,594            |         |         |          | 564,594                               |        |
| Candy                       | 14,521           | Canada                    |                    |         |         |          |                                       |        |
| Canned Anchovies            | 2,296            | Mexico                    |                    |         |         |          |                                       |        |
| Canned Clams                | 1,913            | VISA                      | 564,594            |         |         |          | 564,594                               |        |
| Canned Ovsters              | 1,443            | ▶ CA                      | 158,908            |         |         |          | 158,908                               |        |
| Sebelum                     | 1,358            | ) OR                      | 142,165            |         |         |          | 142,165                               |        |
| Canneo Snnmp                | 2,125            | ▶ WA                      | 263,521            |         |         |          | 263,521                               |        |
| Canned Soup                 | 15,947           |                           |                    |         |         |          |                                       |        |
| weeks and the second second | • 23.00770000000 |                           |                    |         |         |          |                                       |        |
|                             |                  | 8. S. 19.                 |                    |         |         | Se       | esudah                                |        |
|                             |                  |                           |                    |         |         |          |                                       |        |
|                             |                  |                           |                    |         |         |          |                                       |        |

Gambar 5.13. Rotation/Pivoting

Selanjutnya, akan dilakukan operasi *slice and dice* pada data. Misalnya, manager ingin mendapatkan data penjualan semua produk dari berbagai lokasi di USA pada tahun 1998. Kemudian ingin mendetailkan lagi datanya hanya untuk produk

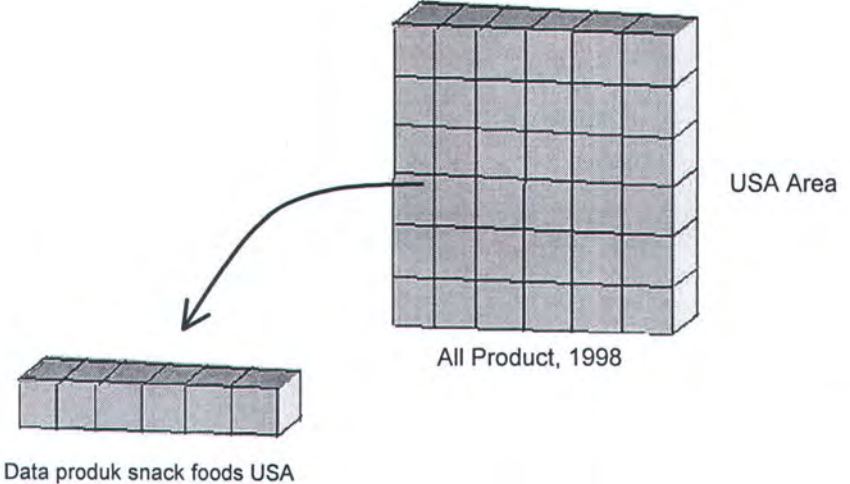

tahun 1998

| Page Items PROM | OTION ALL | PROMOTIC                                                                                                    |            | E 1998 -                                                                                                    | PROD_USA     | DIM ALL PR            | 10000          | T        | 1       |                       |
|-----------------|-----------|----------------------------------------------------------------------------------------------------|------------|----------------------------------------------------------------------------------------------------|--------------|-----------------------|----------------|----------|---------|-----------------------|
|                 |           |                                                                                                    |            | STORE_SA                                                                                                    | LES          |                       |                | I        | 1       |                       |
|                 | ALLC      | USTOMER                                                                                                    | ► Cana     | ida 🕨                                                                                                    | Mexico       | > U                   | ISA            |          | 1       |                       |
| USA             |           | 549,754                                                                                                    |            |                                                                                                    |              |                       | 549,75         |          | \       |                       |
| - CA            |           | 154,013                                                                                                    |            |                                                                                                    |              | 1                     | 154,01         | 3        | 1       |                       |
| Alameda         | 1         | 1 View Cou                                                                                                    |            |                                                                                                    |              | 1                     |                |          |         | THE REAL PROPERTY AND |
| Beverly Hills   | 8         | Ello Topis                                                                                                    |            |                                                                                                    |              |                       |                |          |         |                       |
| Los Angeles     |           | 1                                                                                                    |            |                                                                                                    |              | 1                     |                |          |         | V                     |
| San Diego       |           | Page Item                                                                                                    | PROMO      | TION ALL P                                                                                                    | ROMOTION     | TIME 19               | 98 <b>-</b> 98 | PROD_USA | _DIM Sr | lack Foods 👻          |
| San Francisco   |           |                                                                                                    | 570        | Para de                                                                                                    | - The second | STO                   | RE_SA          | ES       |         | -                     |
| OR              |           | 200                                                                                                    |            | ALL CUS                                                                                                    | STOMER .     | Canada                | *              | Mexico   | *       | USA                   |
| Portland        |           | VSA                                                                                                    | -          |                                                                                                    | 66,209       | and the second second |                |          |         | 66,209                |
| Salem           |           | T CA                                                                                                    |            |                                                                                                    | 18,213       |                       | -              |          | 1       | 18,213                |
| r wa            |           | ▶ Alan                                                                                                    | neda       |                                                                                                    |              |                       |                |          |         |                       |
| Bellingham      |           | ► Beve                                                                                                    | erly Hills |                                                                                                    | 5,623        |                       |                |          |         | 5,623                 |
| Bremerton       |           | Los                                                                                                    | Angeles    |                                                                                                    | 6,073        |                       |                |          |         | 6,073                 |
| Seattle         |           | ▶ San                                                                                                    | Diego      |                                                                                                    | 6,054        |                       |                |          |         | 6,054                 |
|                 | •         | ▶ San                                                                                                    | Francisco  |                                                                                                    | 463          |                       |                |          |         | 463                   |
|                 |           | V OR                                                                                                    |            |                                                                                                    | 15,444       |                       |                |          |         | 15,444                |
|                 |           | Port                                                                                                    | land       |                                                                                                    | 6,337        |                       |                |          |         | 6,337                 |
|                 |           | Sale                                                                                                    | m          | 10000000000000000000000000000000000000                                                                                                    | 9,107        |                       |                |          |         | 9,107                 |
|                 |           | * WA                                                                                                    |            |                                                                                                    | 32,552       |                       |                |          |         | 32,552                |
|                 |           | ► Belli                                                                                                    | ngham      |                                                                                                    | 510          |                       |                |          | I       | 510                   |
|                 |           | ► Brer                                                                                                    | nerton     |                                                                                                    | 6,025        |                       |                |          |         | 6,025                 |
|                 |           | A State of the second second s |            | and the second second se |              |                       | 1              |          |         |                       |

Gambar 5.14. Slice and Dice

Untuk melakukan pengolahan data lebih lanjut dapat dilakukan dengan memilih menu Tools > Modify Query pada *frame* View Crosstab.

| ailable:                  | Selected:                |
|---------------------------|--------------------------|
| Canada                    | Steps Members            |
| erl}r Mexico<br>erl]r USA | I. Start with 💎 CUST_TOP |
|                           |                          |
|                           |                          |
|                           | र                        |
|                           |                          |
|                           |                          |
|                           | 0                        |
|                           |                          |

Gambar 5.15. Modify query

## 5.2.4.B SALES\_CUBE Grafik

Untuk melihat data SALES\_CUBE dalam bentuk grafik, dilakukan dengan cara mengklik pilihan View Graphic pada context menu pada obyek SALES\_CUBE di window utama.

| LABVER                                                                                                    | Cube Detai                                          | l                                       |
|----------------------------------------------------------------------------------------------------|-----------------------------------------------------|-----------------------------------------|
| ♥ Dimension       Create New Cube         >> Proposition       Edit Cube         >> STORE       Edit Cube         >> STORE       View Crosstab         >> Custo       View Crosstab         >> Custo       View Graphic         >> Custo       View Graphic         >> Custo       View Graphic         >> Custo       View Graphic         >> Custo       View Graphic         >> Custo       View Graphic         >> Custo       View Graphic         >> Custo       View Graphic         >> Custo       View Graphic         >> Custo       View Graphic         >>>>>>>>>>>>>>>>>>>>>>>>>>>>>> | Schema Owner<br>Cube Name<br>Invalid<br>Description | LABVER<br>SALES_CUBE<br>SALES_CUBE<br>N |

Gambar 5.16. Cara melihat grafik

Selanjutnya akan muncul window berikut.

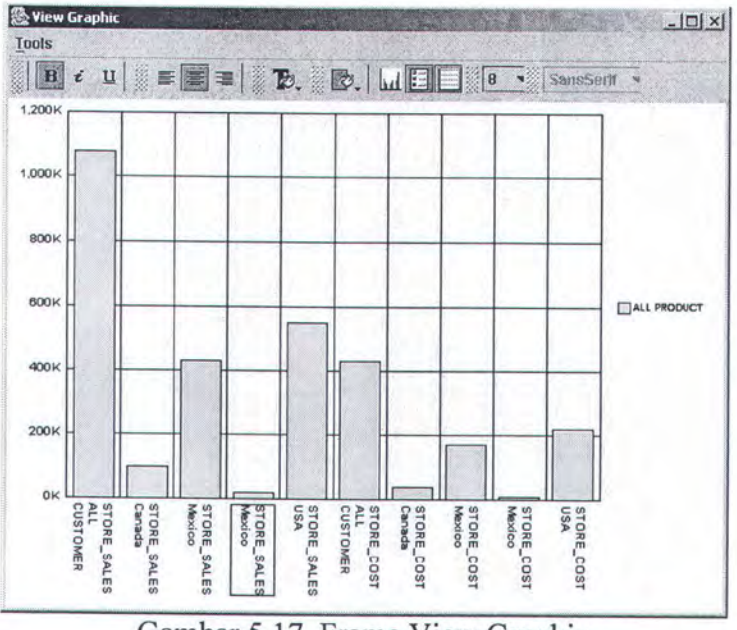

Gambar 5.17. Frame View Graphic

Pengolahan data pada grafik, pada dasarnya sama dengan *crosstab*, yaitu dengan memilih menu Tools > Modify Query pada *Frame* View Graphic.

#### 5.4. Evaluasi

Dari hasil uji coba yang telah dilakukan, dapat dievaluasi beberapa hal yang berkaitan dengan perangkat lunak. Perangkat lunak mampu membuat metadata OLAP seperti dimensi standar, dimensi waktu dan dimensi snowflake dan *cube*. Dari hasil perbandingan dengan program lain, didapatkan bahwa hasil metadata OLAP yang dihasilkan perangkat lunak adalah valid. Perangkat lunak juga dapat digunakan untuk melihat dan mengolah data multidimensi dari metadata OLAP yang telah dibuat sebelumnya dalam bentuk *crosstab* dan grafik.

Berdasarkan hasil uji coba, maka dapat dibuat perbandingan proses pembuatan metadata antara OLAP Builder dengan perangkat lunak sejenis yaitu Oracle Enterprise Manager.

| No. | Proses                                                             | OEM           | OLAP Builder |
|-----|--------------------------------------------------------------------|---------------|--------------|
| 1.  | Menentukan attribute dimension                                     | User (Manual) | Program      |
| 2.  | Menentukan nama level dimension                                    | Harus         | Tidak harus  |
| 3.  | Menentukan tabel sumber                                            | Berkali-kali  | Satu kali    |
| 4.  | Preview data hierarchy                                             | Tidak ada     | Ada          |
| 5.  | Menentukan nama hierarchy                                          | Harus         | Tidak harus  |
| 6.  | Menentukan level terendah dan<br>join key pada cube dan<br>dimensi | User          | Program      |
| 7.  | Melakukan metadata refresh                                         | User          | Program      |

Tabel 5.6. Perbandingan Proses Pembuatan Metadata Antara OEM dan OLAP Builder

EVERY MORNING WE WAKE UP, WE HAVE TWENTY-FOUR BRAND NEW HOURS TO LIVE. WHAT A PRECIOUS GIFT! IF ONLY WE BELIEVE.

> BAB VI PENUTUP

#### BAB VI

#### PENUTUP

Pada bab ini dijelaskan mengenai kesimpulan yang didapat setelah melakukan serangkaian uji coba. Dalam bab ini pula dijelaskan mengenai saran pengembangan perangkat lunak lebih lanjut.

#### 6.1 Kesimpulan

Kesimpulan yang dapat diambil dari tugas akhir ini, dengan mengacu pada pembahasan bab-bab sebelumnya dan hasil uji coba yang telah dilakukan adalah sebagai berikut ini :

- Pembuatan metadata OLAP dapat dilakukan dengan lebih mudah, dengan menggunakan aplikasi OLAP Builder. Hal ini dikarenakan dengan menggunakan OLAP Builder beberapa proses dan parameter dilakukan dan ditentukan secara otomatis oleh program. Tidak perlu pengetahuan tentang OLAP secara mendalam untuk memanfaatkan teknologi data warehouse dan OLAP.
- Komponen Oracle BI Beans.dapat digunakan bersama-sama dengan Oracle OLAP untuk membentuk aplikasi OLAP Builder yang digunakan untuk membentuk dan memanfaatkan metadata OLAP dalam proses analisis.
- Aplikasi OLAP Builder terbukti mampu membuat metadata OLAP secara valid yang dibuktikan dengan Oracle Enterprise Manager.

## 6.2 Saran

Beberapa hal yang perlu dijadikan catatan dalam pengembangan sistem ini adalah :

- Pengembangan perangkat lunak yang dapat mendukung operasi-operasi lintas program dan lintas database.
- Penelitian lebih lanjut terhadap kelemahan teknologi OLAP pada Oracle yang tidak terdokumentasi serta perbaikan terhadap metadata OLAP yang tidak valid.

JUST BELIEVE TO THE ALMIGHTY. JUST BELIEVE TO THE MERCYFUL. JUST BELIEVE IN ALLH!. Laa Tahzan, Innallaha Ma'ana.....

# DAFTAR PUSTAKA

## DAFTAR PUSTAKA

- [PAU-02] Paul Lane. Oracle9i for e-Business : Oracle9i Business Intelligence Beans, Oracle Corporation, 2002
- [KEL-02] Kelly Chan. Oracle9i Data Warehousing Guide, Release 2 (9.2), Part No. A96520-01, Oracle Corporation, 2002
- [ORA-02] Oracle Corporation, "Oracle9i OLAP User's Guide Release 2 (9.2.0.2), Part No. A95295-02", 2002
- [API-02] Oracle Corporation, "Oracle9i OLAP Developer's Guide to the OLAP API Release 2 (9.2), Part No. A95297-01", 2002
- [DAM-03] Damayanti, Citra Dewi. Perancangan Dan Pembuatan Aplikasi Analisa Data Warehouse Dalam Bentuk OLAP Berbasis Oracle 9i Dengan Menggunakan Oracle 9i Business Intelligence Beans Pada JSP (Studi Kasus Sistem Foodmart), Tugas Akhir, Jurusan Teknik Informatika, FTIF, ITS,2002.

# LAMPIRAN

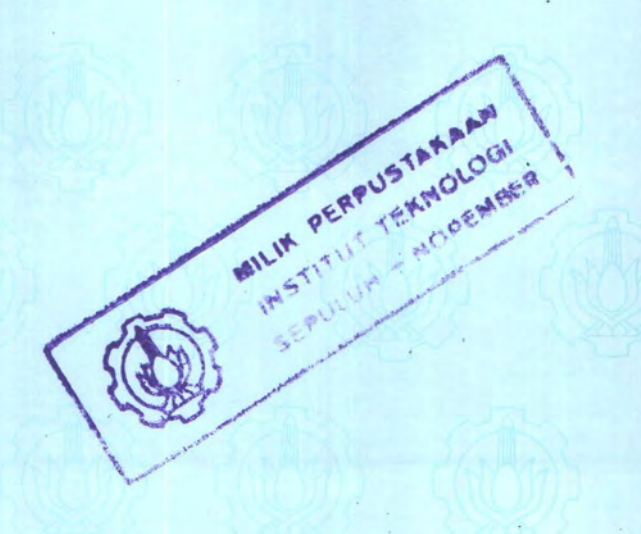

# LAMPIRAN A

# Tabel Kelemahan Teknologi OLAP Pada Oracle9i

| No. | Kelemahan                                                                                                    | Sebab                                                                                                    |
|-----|----------------------------------------------------------------------------------------------------|----------------------------------------------------------------------------------------------------|
| 1.  | BI Beans sudah terinstal,<br>tapi tidak bisa melakukan<br>koneksi ke Oracle OLAP.                                                      | JDBC driver tidak compatible<br><b>Solusi :</b><br>Meng-copy 3 file pada direktori<br>jdev903\bibeans\jdbc\lib_92, yaitu :<br>- Classes12.jar<br>- classes12dms.jar<br>- nls_charset12.jar<br>ke direktori jdev903\jdbc\lib dan direktori<br>jdev903\jdbc\lib_original.                   |
| 2.  | Setelah pembuatan metadata<br>OLAP, status metadata<br>menjadi tidak valid                                                             | Metadata belum direfresh<br><b>Solusi :</b><br>Login sebagai OLAPSYS dan<br>mengeksekusi perintah<br>cwm2 olap metadata refresh.mr refresh.                                                                                                    |
| 3.  | Patch 9.2.0.2.1 dan BI Beans<br>sudah terinstal, tapi belum<br>bisa me-load OLAP API<br>metadata.                                      | <ul> <li>Proses instalasi patch tidak tuntas.</li> <li>Solusi : <ul> <li>Login sebagai sysdba</li> <li>Eksekusi</li> <li>\$Oracle_Home/rdbms/admin/catpatch.sql</li> <li>Eksekusi</li> <li>\$Oracle_Home/rdbms/admin/utlrp.sql</li> <li>Jalankan metadata refresh.</li> </ul> </li> </ul> |
| 4.  | Jika suatu metadata yang<br>dibuat tidak valid, maka<br>semua cube yang ada pada<br>schema tersebut menjadi<br>tidak bisa dioperasikan | Tidak diketahui<br>Solusi :<br>Menghapus metadata OLAP yang tidak<br>valid.                                                                                                    |
| 5.  | Metadata dimensi valid, tapi<br>cube tidak dapat<br>dioperasikan. Muncul pesan<br>"vdb error"                                          | Ada dimensi yang tidak ditentukan<br>hierarchy-nya.<br>Solusi:<br>Menambahkan hierarchy pada dimensi<br>yang tidak punya hierarchy                                                                                                    |

(Disarikan dari forum OLAP pada http://otn.oracle.com)

| 6. | Cube dapat dioperasikan,<br>namun setelah reboot  | Tidak diketahui                                                                 |
|----|---------------------------------------------------|---------------------------------------------------------------------------------|
|    | menjadi tidak valid dan semua cube dalam database | Solusi :<br>Mengeksekusi                                                        |
|    | juga tidak valid.                                 | \$Oracle_Home/rdbms/admin/utlrp.sql,<br>kemudian mengeksekusi metadata refresh. |

## Lampiran B

# **PROSES INSTALASI PATCH 9.2.0.2.1 PADA ORACLE9I**

Patch 9.2.0.2.1 yang dirilis oleh Oracle ini berguna untuk memperbaiki kelemahan sistem terutama yang berkaitan dengan RDBMS, OLAP, JDBC, PL/SQL dan lain-lain. *Patch* ini bisa didapatkan pada website Oracle Metalink (<u>http://metalink.oracle.com</u>). Sebelum menginstall patch ini, komputer tujuan harus sudah terinstal Oracle9i Database release 2, karena *patch* ini hanya berfungsi untuk memperbaiki tidak untuk menginstal secara keseluruhan. Berikut ini adalah langkah-langkah yang harus dijalankan saat instalasi patch 9.2.0.2.1 pada Oracle 9i :

- 1. Login sqlplus sebagai sys as sysdba
- Eksekusi perintah SQL berikut : SQL > drop public synonym xmlconcat;
   SQL > drop function xmlconcat;
- Shutdown semua service yang sedang berjalan termasuk *instance* database dan tnslistener. Untuk menghentikan service dapat digunakan *administrative tool* pada sistem operasi.

| Tree                         | Name /                           | Description                                                                                                    | Status  | Startup Type | Log + |
|------------------------------|----------------------------------|----------------------------------------------------------------------------------------------------|---------|--------------|-------|
| Services (Local)             | - Res Network DDE                | Provides n                                                                                                    |         | Manual       | Loc   |
| of an entrance of the second | Network DDE DSDM                 | Manages s                                                                                                    |         | Manual       | Loc   |
|                              | Norton AntiVirus Server          |                                                                                                    | Started | Automatic    | Loc   |
|                              | NT LM Security Support Provider  | Provides s                                                                                                    |         | Manual       | Loc   |
|                              | CracleMTSRecoveryService         |                                                                                                    | Started | Automatic    | Loc   |
|                              | OracleOraHome92Agent             |                                                                                                    |         | Automatic    | Loc   |
|                              | の OracleOraHome92ClientCache     |                                                                                                    |         | Manual       | Loc   |
|                              | OracleOraHome92HTTPServer        |                                                                                                    |         | Automatic    | Loc   |
|                              | CracleOraHome92PagingServer      |                                                                                                    |         | Manual       | Loc   |
|                              | OracleOraHome925NMPPeerEncaps    |                                                                                                    |         | Manual       | Loc   |
|                              | CracleOraHome925NMPPeerMaster    |                                                                                                    |         | Manual       | Loc   |
|                              | CracleOraHome92TNSListener       | all a la serie a series a series a s |         | Automatic    | Loc   |
|                              | CracleServiceDBANANG             |                                                                                                    | Started | Automatic    | Loc   |
|                              | Performance Logs and Alerts      | Configures                                                                                                    |         | Manual       | Loc   |
|                              | Plug and Play                    | Manages d                                                                                                    | Started | Automatic    | Loc   |
|                              | Print Spooler                    | Loads files                                                                                                    | Started | Automatic    | Loc   |
|                              | Protected Storage                | Provides pr                                                                                                    | Started | Automatic    | Loc   |
|                              | QoS RSVP                         | Provides n                                                                                                    |         | Manual       | Loc   |
|                              | Remote Access Auto Connection Ma | Creates a                                                                                                    |         | Manual       | Loc   |
|                              | Remote Access Connection Manager | Creates a                                                                                                    |         | Manual       | Loc   |

Gambar B.1. Shutdown TNSListener

4. Selanjutnya, menjalankan Oracle Universal Installer dan memilih file yang akan diinstal. File source terletak pada direktori stage dengan nama file products.jar. Pada bagian destination dipilih Oracle\_Home tempat database yang akan diperbaiki.

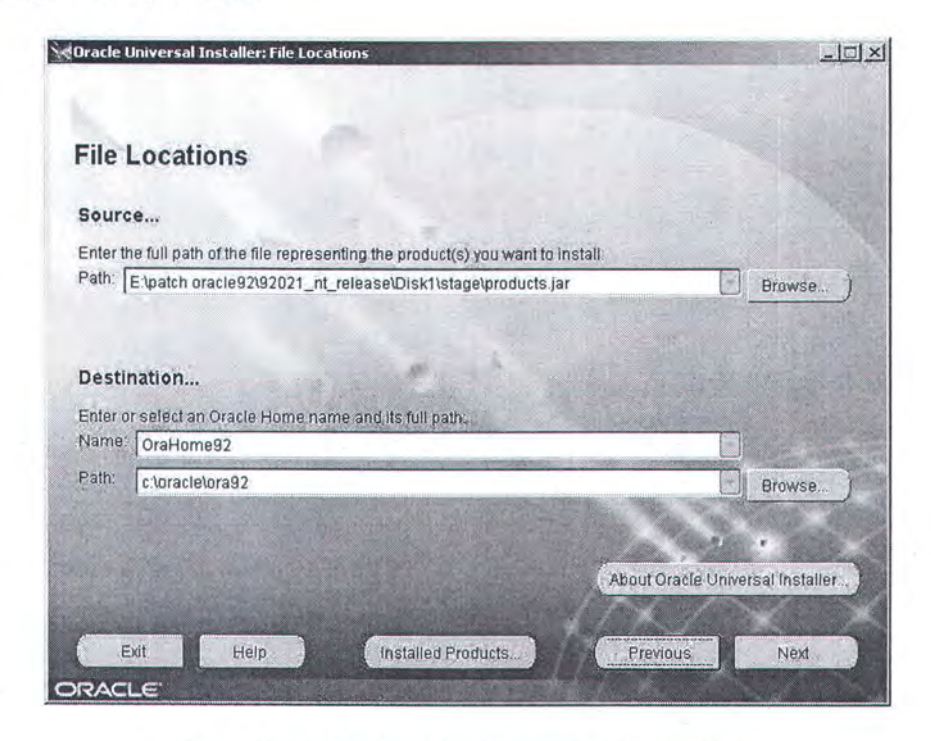

Gambar B.2. Memilih source dan destination

- 5. Saat proses instalasi berjalan, beberapa program file akan diperbarui. Ada kemungkinan muncul pesan kesalahan karena program tidak bisa memperbarui file, hal ini disebabkan ada beberapa service yang masih berjalan. Jika hal itu terjadi, maka cari nama file yang dimaksud dan ubah nama file dimaksud.
- 6. Proses instalasi selesai ditandai dengan munculnya window dibawah ini.

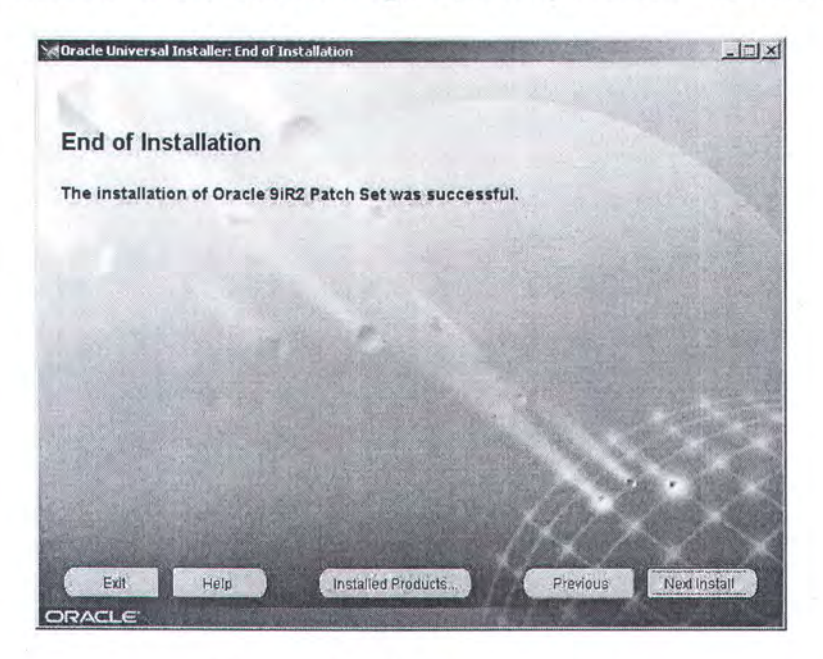

Gambar B.3. Instalasi berhasil

- Setelah instalasi selesai, hidupkan kembali semua service database dan TNSListener dengan cara yang sama ketika mematikannya.
- 8. Login sqlplus sebagai sys as sysdba
- 9. Eksekusi perintah berikut secara berturut-turut.

SQL > shutdown immediate

SQL> startup migrate

SQL> spool patch.log

SQL> @/\$Oracle\_Home/rdbms/admin/catpatch.sql

SQL> spool off

SQL> shutdown

SQL> startup

SQL> @/\$Oracle\_Home/rdbms/admin/utlrp.sql

SQL> exit

10. Untuk keperluan *refresh* metadata OLAP, user OLAPSYS harus di *unlock*. Untuk melakukannya dapat menggunakan Oracle Enterprise Manager atau mengeksekusi perintah berikut ini :

SQL > alter user OLAPSYS account unlock

11. Periksa apakah OLAP catalog valid dengan cara mengeksekusi perintah berikut

SQL> select comp\_name, version, status from dba\_registry;

| C:\WINNT\system32\cmd.exe - sq       | lplus labver/labver |                                | -OX      |
|--------------------------------------|---------------------|--------------------------------|----------|
| Oracle Ultra Search<br>9.2.0.2.0     | VALID               |                                | A        |
| Oracle Data Mining<br>9.2.0.1.0      | LOADED              |                                |          |
| COMP_NAME                            |                     |                                |          |
| VERSION                              | STATUS              |                                |          |
| OLAP Analytic Workspace<br>9.2.0.2.0 | LOADED              |                                |          |
| Oracle OLAP API<br>9.2.0.2.0         | LOADED              |                                |          |
| OLAP Catalog<br>9.2.0.2.0            | VALID               |                                |          |
| 15 rows selected.                    |                     |                                | - In Par |
| SQL>                                 |                     | A DECEMBER OF THE OWNER OF THE | 9        |

Gambar B.4. Cek komponen Oracle OLAP

12. Jika masih belum valid, login sqlplus sebagai OLAPSYS dan eksekusi perintah berikut

SQL> execute olapsys.cwm2\_olap\_installer.Validate\_CWM2\_Install;

SQL> execute cwm2\_olap\_metadata\_refresh.mr\_refresh;

# Lampiran C

#### **PROSES INSTALASI BUSINESS INTELLIGENCE BEANS**

BI Beans digunakan untuk database Oracle9i release 1 (9.0.1.3.x) dan release 2 (9.2.0.x.x). Proses instalasi kedua versi diatas berbeda. Yang akan dijelaskan berikut adalah proses instalasi untuk release 2. Untuk mendapatkan BI Beans bisa didownload dari Oracle Technology Network (<u>http://otn.oracle.com</u>)

- Jalankan Oracle Universal Installer pada paket download (install\win32\setup.exe).
- BI Beans harus diinstal pada Oracle Home yang mengacu ke direktori Oracle JDeveloper. File yang digunakan sebagai *source* bernama *products.jar* dan berada pada direktori *stage*.

| a alic oniversal Instanci, i ne Locacions                                                                                                    |                                  | 1-11                  |
|----------------------------------------------------------------------------------------------------|----------------------------------|-----------------------|
| File Locations                                                                                                    |                                  |                       |
| Source                                                                                                    |                                  |                       |
| Enter the full path of the file representing the product(s) you wa                                                                                                    | nt to Install:                   |                       |
| Dath Frank and Anna                                                                                                    | ▼ Bro                            | WSe                   |
| E.1.BI_Beans1bibeans903alstage1products.jar                                                                                                    | kind the                         | and the second second |
| raun. [E:181_Beans1bibeans903alstagelproducts.jar                                                                                                    |                                  |                       |
| r aut. [E:19]_Beans1bibeans903atstagetproducts.jar                                                                                                    |                                  |                       |
| Paul, [E:18]_Beanstbibeans903aistagetproducts.jar                                                                                                    |                                  |                       |
| Destination<br>Enter or select an Oracle Home name and its full path:                                                                                                    |                                  |                       |
| Paul, [E:18]_Beans/bibeans903a/stage/products.jar<br>Destination<br>Enter or select an Oracle Home name and its full path:<br>Name: ORACLE_JDEV_HOME                     |                                  |                       |
| Paul. [E.BI_Beans/bibeans/903a/stage/products.jar  Destination Enter or select an Oracle Home name and its full path: Name: ORACLE_JDEV_HOME Path: c:/jdev903            | T<br>Bro                         | wse                   |
| Paul. [E:UI_Beans/bibeans/903aistage/products.jar<br>Destination<br>Enter or select an Oracle Home name and its full path:<br>Name: ORACLE_JDEV_HOME<br>Path. c:\jdev903 | T Bro                            | wse.                  |
| Destination<br>Enter or select an Oracle Home name and its full path:<br>Name: ORACLE_JDEV_HOME<br>Path: c:\jdev903                                                      | Bro<br>About Oracle Universal II | wse                   |

Gambar C.1. Memilih source dan destination

3. Ikuti proses instalasi.

4. Setelah proses instalasi selesai, mengeset system variable pada komputer dengan dua variabel berikut.

| NAMA VARIABEL    | NILAI                                                             |
|------------------|-------------------------------------------------------------------|
| JDEV_ORACLE_HOME | Direktori dimana Oracle JDeveloper<br>berada. Misalnya c:\jdev903 |
| JAVA_HOME        | Direktori dimana JDK berada.<br>Misalnya c:\jdev903\jdk           |

| Tabel C.1. Se | ting variabel |  |
|---------------|---------------|--|
|---------------|---------------|--|

 Selanjutnya menginstal BI Beans *catalog* dengan cara mengeksekusi program bi\_installcatauto yang berada pada direktori bibeans\bin dibawah direktori dimana Oracle JDeveloper berada, misalnya seperti contoh berikut ini.

C:\jdev903\bibeans\bin>bi\_installcatauto localhost 1521 dbsisfo Parameter:

localhost : komputer

1521 : Nomor port service

dbsisfo : Nama service

6. Proses instalasi selesai.

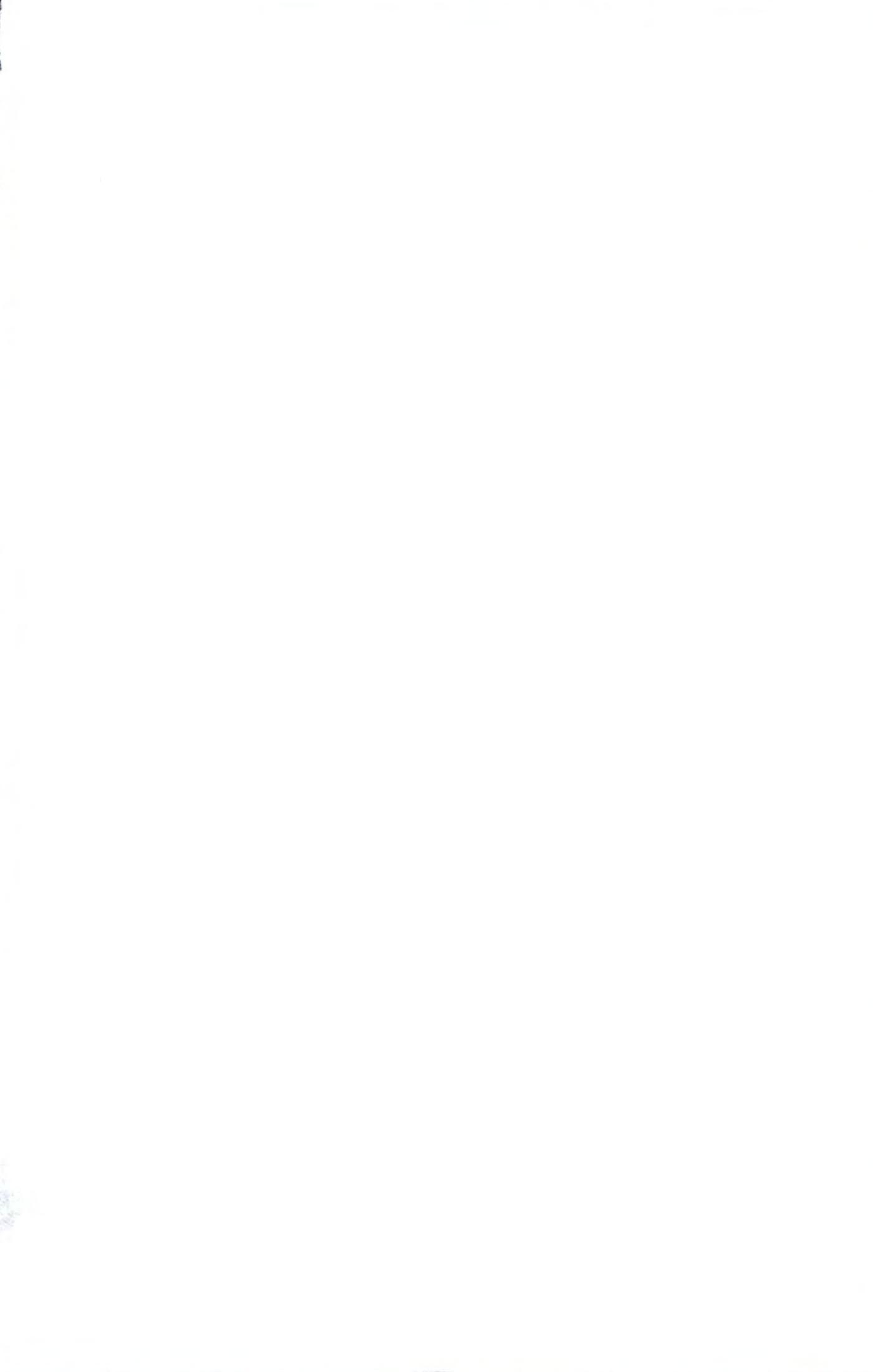